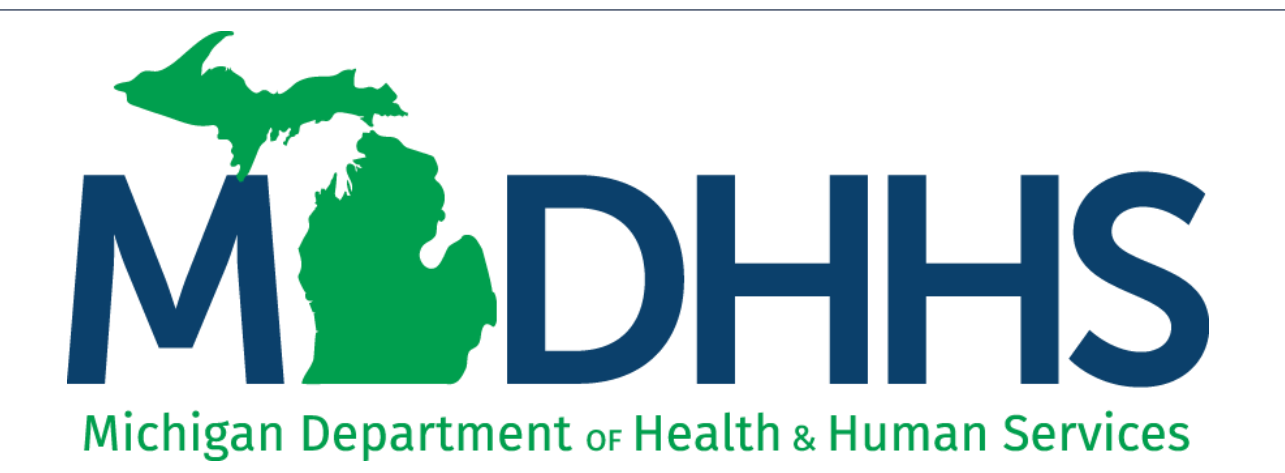

#### Adjusting a claim to add or remove other payer information New appearance as of January 2, 2018

"Working to protect, preserve and promote the health and safety of the people of Michigan by listening, communicating and educating our providers, in order to effectively resolve issues and enable providers to find solutions within our industry. We are committed to establishing customer trust and value by providing a quality experience the first time, every time."

-Provider Relations

#### Contents

- Logging into MILogin and CHAMPS (<u>Slides 3-7</u>)
- Necessary information prior to adjusting a claim (Slides 8-9)
- Member Eligibility (<u>Slides 10-15</u>)
- How to;
  - add other payer information to a paid claim (<u>Slides 16-41</u>)
  - add other payer denial information to a paid claim (Slides 42-61)
  - edit existing other payer information on a paid claim (Slides 62-74)
  - delete other payer information from a paid claim (<u>Slides 75-85</u>)
  - add a second payer to a paid claim (Slides 86-102)
  - add other payer information to a paid institutional claim (Slides 103-119)
- Error Messages (<u>Slide 120</u>)

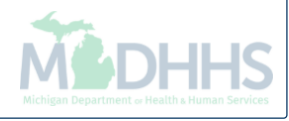

### Logging into MILogin and CHAMPS

If you do not have a MILogin account please register using MILogin instructions

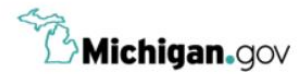

HELP CONTACT US

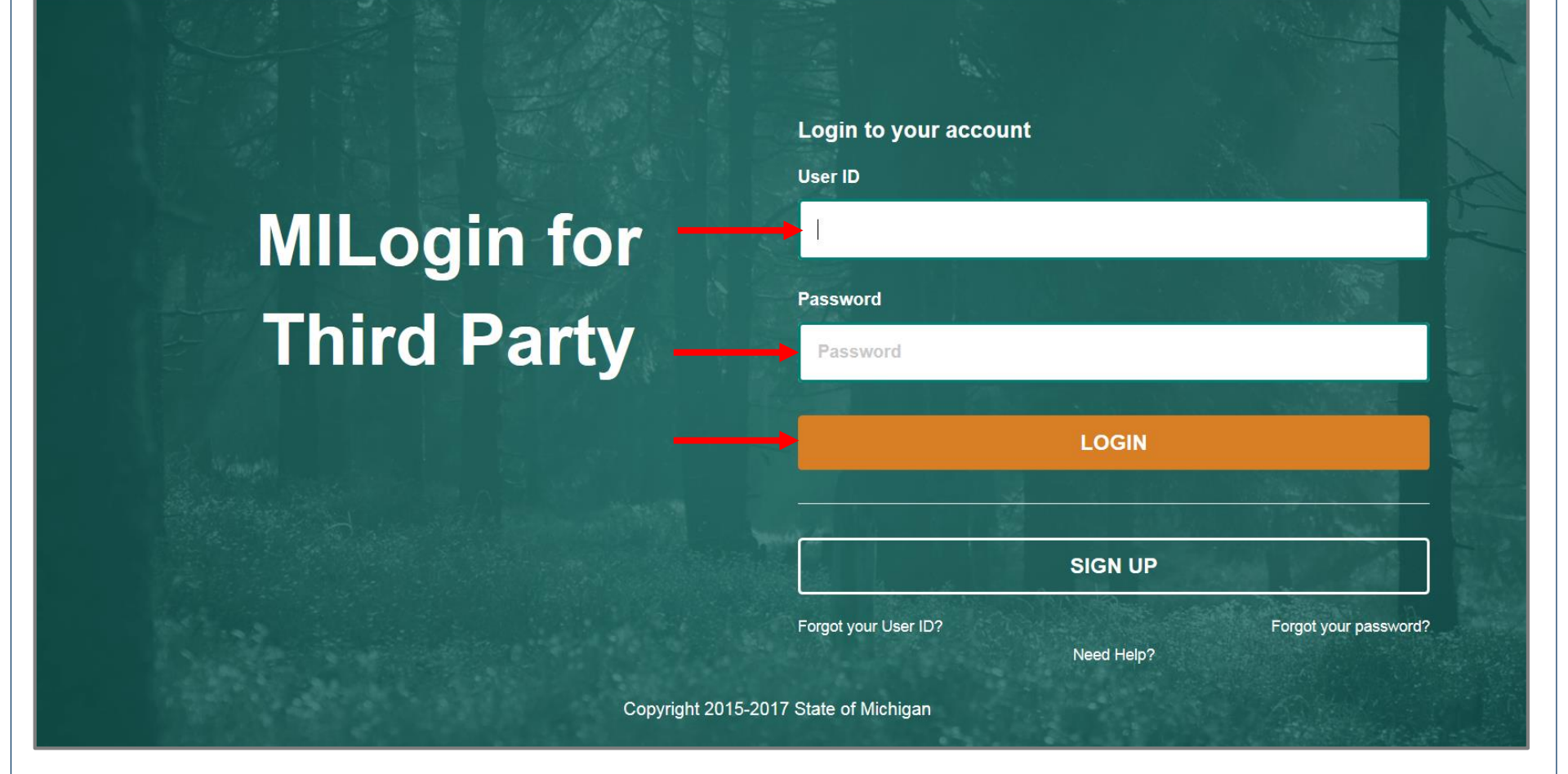

- Open your web browser (e.g. Internet Explorer, Google Chrome, Mozilla Firefox, etc.)
- Enter <u>https://milogintp.Michigan.gov</u> into the search bar
- Enter your User ID and Password
- Click Login

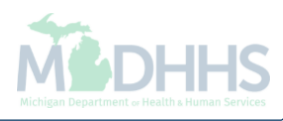

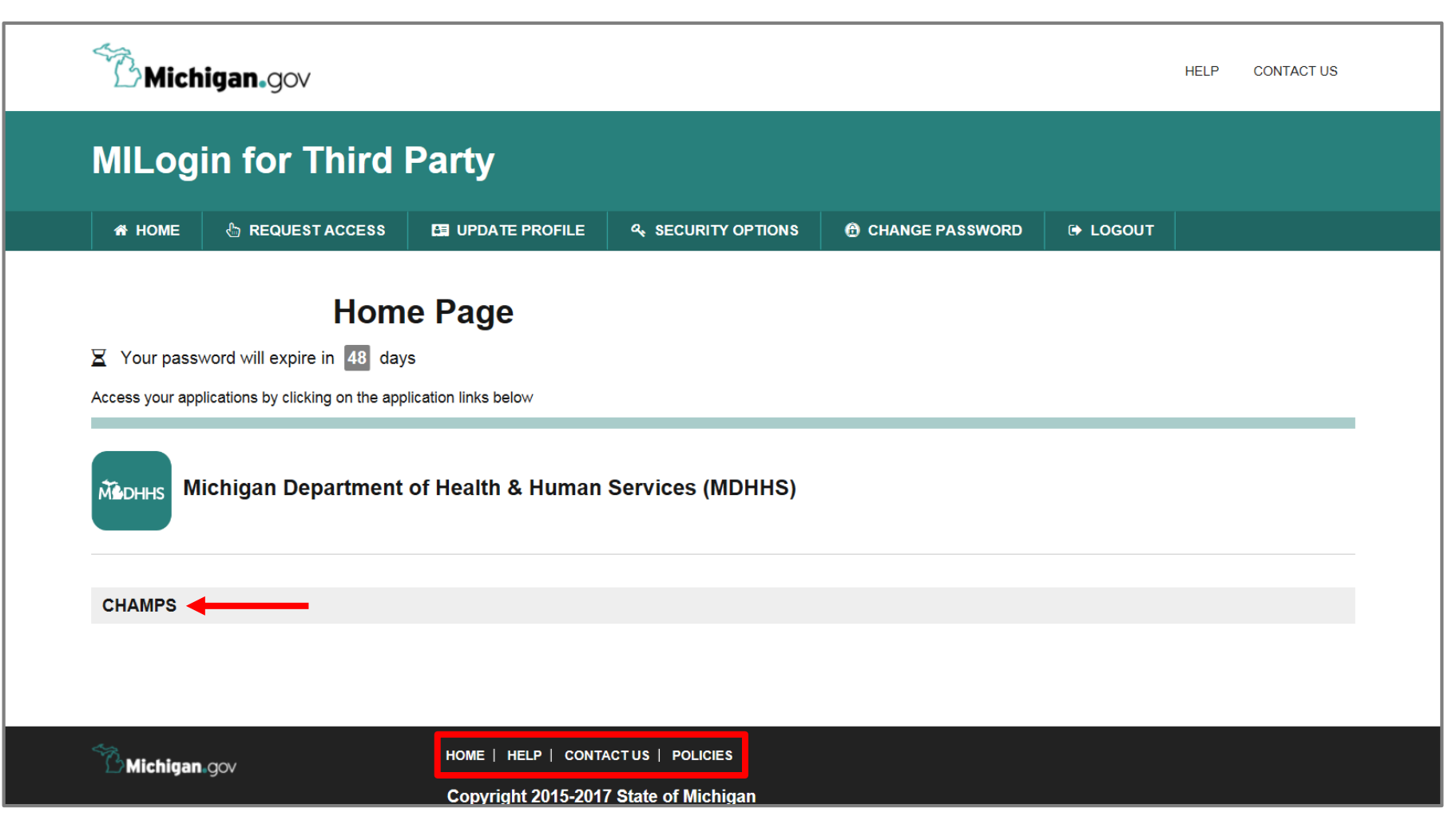

- You will be directed to your MILogin Home Page
- Click the CHAMPS hyperlink

\*MILogin resource links are listed at the bottom of the page

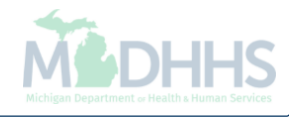

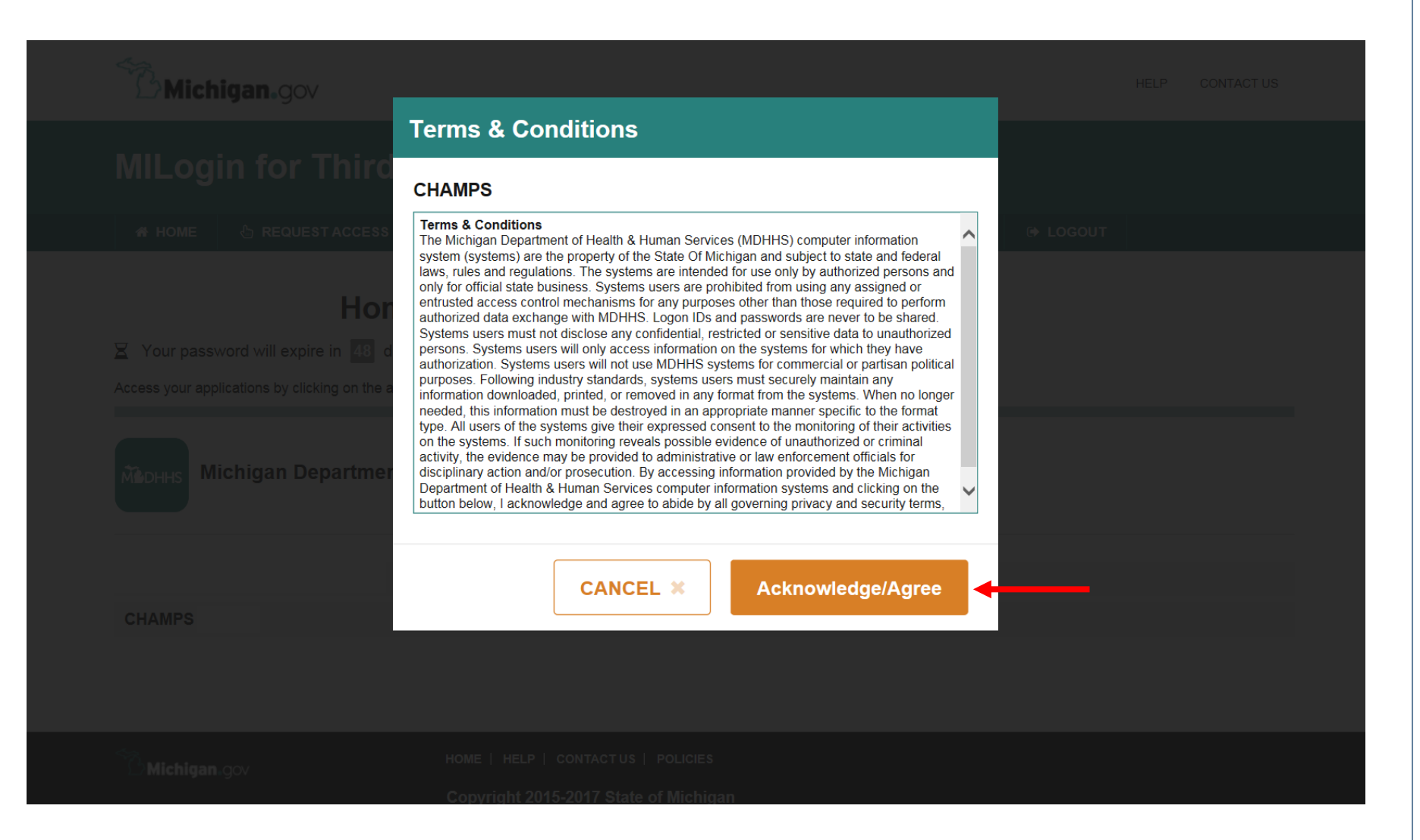

Click Acknowledge/Agree to accept the Terms & Conditions to get into CHAMPS

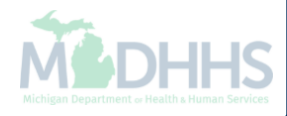

|                 | lomp                            |              |
|-----------------|---------------------------------|--------------|
|                 |                                 | $\mathbf{P}$ |
| Community H     | ealth Automated Medicaid Proces | sing System  |
|                 |                                 |              |
| Select Domain   | *                               |              |
| Select Profile  | *                               |              |
| Select Favorite | 🖌 💽 Go                          |              |
|                 |                                 |              |

- Select the Billing NPI from the Domain dropdown
- Select the appropriate profile (for example full access, limited access, etc.)

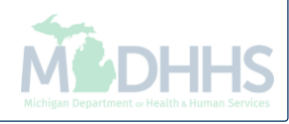

# Necessary information prior to adjusting a claim

Information needed prior to adjusting a claim with other payer

### Information

- **Turn off POP UP BLOCKERS** within your internet settings window.
- Within the manage claims function, there is approximately 15 minutes available to complete an adjustment before the screen times out and locks the TCN for 24 hours. Ensure all necessary information for completing the adjustment is available prior to beginning an adjustment.
- Claim Adjustment Reason Code (CARC) list and definitions can be found on the <u>WPC website</u>.
- Prior to starting the claim adjustment, please have the following available:
  - Primary payer Explanation of Benefits (EOB);
  - Verify the Payer ID within CHAMPS member eligibility screen; and
  - Verify the TCN is in a paid status and has been issued to a remittance advice (RA) or shows a pay cycle date within CHAMPS claim inquire.

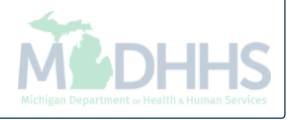

### Member Eligibility

Finding other payer information for a beneficiary within CHAMPS

| CHAMPS <         | My Inbox - | Provider <b>•</b> | Claims 🕶 | Reference <del>-</del> | Member▼ | PA∓      |              |                      |                        |          |            |       |             |    |     |
|------------------|------------|-------------------|----------|------------------------|---------|----------|--------------|----------------------|------------------------|----------|------------|-------|-------------|----|-----|
| -                |            |                   |          |                        |         |          | 🔓 No         | e Pad 🛛 🚱 Exter      | nal Links <del>-</del> | ★ My     | / Favorite | es ▼  | 🖨 Pris      | t  | • н |
| Provider Portal  |            |                   |          |                        |         |          |              |                      |                        |          |            |       |             |    |     |
| ય:               |            |                   |          |                        | Na      | ime:     |              |                      |                        |          |            |       |             |    |     |
| J Latest updates |            |                   |          |                        |         |          |              | *                    |                        | Calend   | lar        |       |             |    |     |
| My Reminders     |            |                   |          |                        |         |          |              | ^                    | 0                      | 07.2     | 8 6        | Decem | ber 2017    |    |     |
| Filter By        |            |                   |          | O Go                   |         |          | Save Filters | <b>▼</b> My Filters▼ |                        |          | 2017       | Decem | 1dy<br>1ber |    |     |
| Alert Type       | Alert M    | essage            |          | Ale                    | rt Date | Due Date | R            | ead                  | Мо                     | Tu       | We         | Th    | Fr          | Sa | Su  |
| ▲▼               | ▲▼         |                   |          |                        | ,       | ▲▼       |              | •                    |                        |          |            |       | 1           |    |     |
|                  |            |                   |          | No Records Fo          | ound !  |          |              |                      | 4                      | 5        | 6          | 7     | 8           |    |     |
|                  |            |                   |          |                        |         |          |              |                      | 11                     | 12       | 13         | 14    | 15          |    |     |
|                  |            |                   |          |                        |         |          |              |                      | 25                     | 26       | 20         | 21    | 22          |    |     |
|                  |            |                   |          |                        |         |          |              |                      | 20                     | <b>+</b> | 2.1        | Today | 20          | _  | •   |
|                  |            |                   |          |                        |         |          |              |                      |                        |          |            | ,     |             |    |     |

• Once logged into CHAMPS, click the Member tab

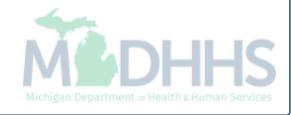

| Provider Portal |               |                    |              | lote Pad 🔇 🕃 External | I Links 🔻 | ★ My F  | avorites 🔻      | ê Pr             | int ( | <b>9</b> He |
|-----------------|---------------|--------------------|--------------|-----------------------|-----------|---------|-----------------|------------------|-------|-------------|
| oj.             |               | Name:              |              |                       |           |         |                 |                  |       |             |
| My Reminders    |               |                    |              | ^                     |           | Calenda | r               |                  |       |             |
| Filter By       |               | Go                 | Save Filters | wy Filters▼           | •         | 07:26   | 6 Dece<br>Wedne | mber 201<br>sday | 7     |             |
| Alert Type      | Alert Message | Alert Date         | Due Date     | Read                  |           |         | 2017 Dece       | mber             |       |             |
| AV              | AV            | No Records Found I | AV           | A V                   | Мо        | Tu      | We Th           | Fr               | Sa    | Su          |
|                 |               | No Records Found : |              |                       |           |         |                 | 1                |       |             |
|                 |               |                    |              |                       | 4         | 5       | 6 7             | 8                |       |             |
|                 |               |                    |              |                       | 11        | 12      | 13 14           | 15               |       |             |
|                 |               |                    |              |                       | 18        | 19      | 20 21           | 22               |       |             |
|                 |               |                    |              |                       | 20        | 20      | ZI ZO           | 20               |       |             |
|                 |               |                    |              |                       |           | -       | roua            | У                |       | r .         |

• Select Eligibility Inquiry

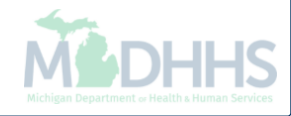

| CHAMPS K My Inbox + F                                                                                                    | Provider → Claims →                                                                    | Reference <del>-</del>                                     | Member 🕶                   | PA∓                                                    |                |                    |                             |         | >      |
|----------------------------------------------------------------------------------------------------|----------------------------------------------------------------------------------------|------------------------------------------------------------|----------------------------|--------------------------------------------------------|----------------|--------------------|-----------------------------|---------|--------|
| 1 ·                                                                                                    |                                                                                        |                                                            |                            |                                                        | Note Pad       | 😧 External Links 🕶 | ★ My Favorites <del>-</del> | 🖨 Print | 🕑 Help |
| A > Provider Portal > Member Eligibility Inquiry                                                                                                    |                                                                                        |                                                            |                            |                                                        |                |                    |                             |         |        |
| Close Submit                                                                                                    |                                                                                        |                                                            |                            |                                                        |                |                    |                             |         |        |
| TO SUBMIT AN ELIGIBILITY INQUIRY ON A SPE<br>- MEMBER ID/CLIENT IDENTIFICATION NUME<br>- LAST NAME, FIRST NAME AND DATE OF BI<br>- LAST NAME, FIRST NAME AND SSN OR<br>- SSN AND DATE OF BIRTH<br>- ADDITIONAL SEARCH OPTIONS (Use if nee<br>- GENDER<br>- ZIP CODE<br>- CASE NUMBER | CIFIC MEMBER, COMPLE<br>BER(CIN)/CARD NUMBER/<br>IRTH OR<br>ded with one of the Searc! | TE ONE OF THE FO<br>PENDING ELIGIBIL<br>h Options above to | DLLOWING CR<br>LITY RID OR | RITERIA SETS AND CLICK 'SUBMIT'.<br>ue member match) : |                |                    |                             |         |        |
|                                                                                                    |                                                                                        |                                                            |                            |                                                        |                |                    |                             |         | ^      |
|                                                                                                    |                                                                                        |                                                            |                            |                                                        |                |                    |                             |         |        |
| SEARCH MA PENDING ELIGIBILITY:                                                                                                    |                                                                                        |                                                            |                            |                                                        |                |                    |                             |         |        |
| SEARCH BY SERVICE TYPE(S):                                                                                                    |                                                                                        |                                                            |                            |                                                        |                |                    |                             |         |        |
| SERVICING PROVIDER NPI/PROVIDER ID:                                                                                                    | *                                                                                      |                                                            |                            |                                                        |                |                    |                             |         |        |
| FILTER BY:                                                                                                    | Member ID                                                                              | 1234567890                                                 |                            | -                                                      | SSN:           |                    |                             |         |        |
| LAST NAME:                                                                                                    |                                                                                        |                                                            |                            |                                                        | FIRST NAME:    |                    |                             |         |        |
| DATE OF BIRTH:                                                                                                    |                                                                                        |                                                            |                            |                                                        |                |                    |                             |         |        |
| Gender:                                                                                                    | SELECT                                                                                 |                                                            |                            |                                                        | Zip Code:      |                    |                             |         |        |
| MICHILD Case Number:                                                                                                    |                                                                                        |                                                            |                            | MA                                                     | A Case Number: |                    | _                           |         |        |
| INQUIRY START DATE:                                                                                                    | 01/01/2018                                                                             |                                                            |                            | INQU                                                   | JIRY END DATE: | 01/01/2018         | <b></b>                     |         |        |
|                                                                                                    |                                                                                        |                                                            |                            |                                                        |                |                    |                             |         |        |
|                                                                                                    |                                                                                        |                                                            |                            |                                                        |                |                    |                             |         |        |
|                                                                                                    |                                                                                        |                                                            |                            |                                                        |                |                    |                             |         |        |

- Filter by Member ID and enter the 10 digit beneficiary ID number
- Enter the inquiry start and end date
  - Note: The start and end date will default to the CHAMPS system date

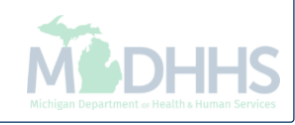

| CHAMPS               | < My Inb            | ox - Provider -     | r Claims ▼      | Reference <del>*</del> | Member <del>-</del> | PA <del>-</del>             |                                                                                                    |                                               |                    |                |            |   |
|----------------------|---------------------|---------------------|-----------------|------------------------|---------------------|-----------------------------|----------------------------------------------------------------------------------------------------|-----------------------------------------------|--------------------|----------------|------------|---|
| •                    |                     |                     |                 |                        |                     |                             |                                                                                                    | 🔓 Note Pad                                    | 🔇 External Links 🕶 | ★ My Favorites | 🔹 🖨 Print  | ٢ |
| rovider Portal > Men | mber Eligibility In | quiry 🗲 Member Bene | fit Level       |                        |                     |                             |                                                                                                    |                                               |                    |                |            |   |
| per ID:              |                     |                     |                 |                        |                     | Name:                       |                                                                                                    |                                               |                    |                |            |   |
|                      |                     |                     |                 |                        |                     |                             |                                                                                                    |                                               |                    |                |            |   |
| •                    |                     |                     |                 |                        |                     |                             |                                                                                                    |                                               |                    |                |            |   |
|                      |                     |                     |                 |                        |                     |                             |                                                                                                    |                                               |                    |                |            |   |
|                      |                     | DANCE: 01/01/20     | 19 01/01/2019   |                        |                     |                             |                                                                                                    | ~                                             |                    |                |            |   |
| "                    |                     | CANGE. 01/01/20     | 10 - 01/01/2010 |                        |                     |                             |                                                                                                    | 1                                             |                    |                |            |   |
|                      |                     | GENDER: MALE        |                 |                        |                     |                             | CSHCS RESTRICTIONS:                                                                                                    | N                                             |                    |                |            |   |
|                      | DATE C              | F BIRTH:            |                 |                        |                     |                             | MHP PCP:                                                                                                    | N                                             |                    |                |            |   |
|                      | CASE                | NUMBER:             |                 |                        |                     |                             | BMP PROVIDER RESTRICTION:                                                                                                    | N                                             |                    |                |            |   |
|                      | CASE                | PHONE:              |                 | E                      | XT:                 |                             | INDICATORS:                                                                                                    | Ν                                             |                    |                |            |   |
|                      | CAS                 | E EMAIL:            |                 |                        |                     |                             |                                                                                                    |                                               |                    |                |            |   |
| CO                   | DUNTY OF RES        | SIDENCE: 82-WAY     | NE              |                        |                     |                             |                                                                                                    |                                               |                    |                |            |   |
|                      | MAGI CA             | TEGORY: Unavaila    | ble             |                        |                     |                             | WORKER LOAD NUMBER:                                                                                                    |                                               |                    |                |            |   |
|                      | MA PROGRA           | M CODE:             |                 |                        |                     |                             | MDHHS PHONE:                                                                                                    |                                               |                    |                |            |   |
|                      | CITI                | ZENSHIP:            |                 |                        |                     |                             | MDHHS COUNTY:                                                                                                    |                                               |                    |                |            |   |
| RED                  | DETERMINATIO        | ON DATE:            |                 |                        |                     |                             |                                                                                                    |                                               |                    |                |            |   |
|                      |                     |                     |                 |                        |                     |                             |                                                                                                    | Print Member Summary<br>Non Covered Service T | /pes               |                |            |   |
| BENEFIT PLA          | ANS                 |                     |                 |                        |                     |                             |                                                                                                    |                                               |                    |                |            |   |
| efit Plan Id         | PET                 | Benefit Plan Typ    | e               | CHAMPS F               | Provider Id         | Service Type Details        | Created Date                                                                                                    | Transaction Da                                | te Star            | ł Date         | End Date   |   |
|                      | ▲▼                  | ▲▼                  |                 | <b>AV</b>              |                     | <b>▲</b> ▼                  | ▲▼                                                                                                    | ▲▼                                            | <b>AV</b>          |                | <b>V</b>   |   |
|                      |                     | MANAGED CARE        |                 | 2813568                |                     | Click To View Service Types | 09/19/2017                                                                                                    | 09/19/2017                                    | 01/0               | 1/2018         | 01/01/2018 |   |
|                      |                     | FEE FOR SERVI       | DE              |                        |                     | Click To View Service Types | 09/19/2017                                                                                                    | 09/19/2017                                    | 01/0               | 1/2018         | 01/01/2018 |   |
|                      |                     | MANAGED CARE        |                 | 4181610                |                     | Click To View Service Types | 09/19/2017                                                                                                    | 09/19/2017                                    | 01/0               | 1/2018         | 01/01/2018 |   |
| ENTAL                |                     | MANIA OF D. O. P.   |                 | 2004000                |                     |                             | Provide Party and Party and Pa |                                               |                    | 10010          | 0410410040 |   |

• Select the Commercial/Other hyperlink

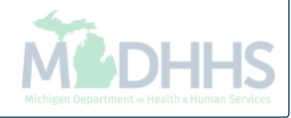

| Provider Portal | ember Eligibility Ing | uiny Nember Repetit L |         |              |                   |                 |       |            |                |                |       |         |
|-----------------|-----------------------|-----------------------|---------|--------------|-------------------|-----------------|-------|------------|----------------|----------------|-------|---------|
| mber ID:        | Chiber Englowity ma   |                       |         |              | Name:             |                 |       |            |                |                |       |         |
|                 | Delinu                |                       |         |              |                   |                 |       |            |                |                |       |         |
| OSe Add New I   | Policy                |                       |         |              |                   |                 |       |            |                |                |       |         |
|                 |                       |                       |         |              |                   |                 |       |            |                |                |       |         |
|                 |                       |                       |         | SEA          | RCH BY: MEMBER II | D:              | Go    |            |                |                |       |         |
| MEMBER          |                       |                       |         |              |                   |                 |       |            |                |                |       |         |
|                 | MEM                   | BER ID:               |         |              |                   |                 | NAME: |            |                |                |       |         |
|                 |                       |                       |         |              |                   |                 | DOB:  |            |                |                |       |         |
| INSURANCE       | DETAILS               |                       |         |              |                   |                 |       |            |                |                |       |         |
|                 | Active 🔽 🖸 Go         | )                     |         |              |                   |                 |       |            |                | 💾 Save Filters | ▼My   | Filters |
| YER NAME        |                       | COVERAGE TYPE         | BIN     | PCN RX GROUP |                   |                 |       |            | ATED           |                | END   | DATE    |
| BSM             | 00029010              | x2                    |         |              |                   |                 |       | 06/01/2017 |                | 06/11/2017     | 12/31 | /2999   |
| PRESS SCRIPTS   | 30592020              | RX                    | 610014  |              | -                 |                 |       | 06/16/2017 |                | 06/11/2017     | 12/31 | /2999   |
|                 | <b>⊙</b> Go <b>I</b>  | Page Count 🛛 🗹 Sav    | reToXLS |              |                   | Viewing Page: 1 |       |            | <b>«</b> First | Prev >         | Next  | » Las   |

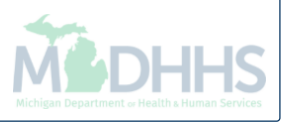

## How to add other payer information to a paid claim

Adjusting a paid status claim within CHAMPS to add other payer payment or denial information

## How to add other payer information to a paid claim

- When and why should a claim be adjusted to add other payer information?
  - If the claim has been billed and paid by Medicaid and you have been notified the beneficiary has a primary payer
  - The pending Third Party Liability (TPL) void report has been received and the primary payer has already been billed but not reported on the claim
- The following slides show an example of primary payer information being added to a claim

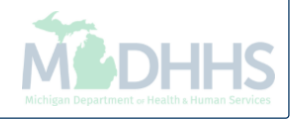

| IPI: Name:   Indext Latest updates Image: Cale   Image: My Reminders Image: Cale   Image: Filter By Image: Cale   Image: Filter By Image: Cale   Image: Alert Date Image: Cale   Image: Alert Message Alert Date   Image: Alert Message Alert Date   Image: Alert Message Alert Date                                                                                                    | ndar<br>28 | 6 Decer  |                  |    |    |
|----------------------------------------------------------------------------------------------------|------------|----------|------------------|----|----|
| C Latest updates<br>My Reminders<br>Filter By<br>Alert Type<br>Alert Message<br>Alert Date<br>Due Date<br>Read<br>Mo Tu<br>Mo Tu<br>Mo Tu                                                                                                    | ndar<br>28 | 6 Decer  |                  |    |    |
| My Reminders       Image: Constraint of the state of the state of the | 28         | 6 Decer  |                  |    |    |
| Filter By     Image: Constraint of the state     Due Date     Read     Mo     Tu       Alert Type     Alert Message     Alert Date     Due Date     Read     Mo     Tu                                                                                                    |            | Wednes   | nber 2017<br>dav | 7  |    |
| Alert Type Alert Message Alert Date Due Date Read Mo Tu                                                                                                    | 20         | 17 Decei | nber             |    |    |
|                                                                                                    | We         | Th       | Fr               | Sa | Su |
|                                                                                                    |            |          | 1                |    |    |
| No Records Found !                                                                                                    | 6          | 7        | 8                |    |    |
| 18 19                                                                                                    | 20         | 21       | 22               |    |    |
| 25 26                                                                                                    | 27         | 28       | 29               |    |    |
| +                                                                                                    |            | Today    |                  | -  | +  |
|                                                                                                    |            |          |                  |    |    |
|                                                                                                    |            |          |                  |    |    |
|                                                                                                    |            |          |                  |    |    |
|                                                                                                    |            |          |                  |    |    |
|                                                                                                    |            |          |                  |    |    |
|                                                                                                    |            |          |                  |    |    |
|                                                                                                    |            |          |                  |    |    |
|                                                                                                    |            |          |                  |    |    |
|                                                                                                    |            |          |                  |    |    |

• Once logged into CHAMPS, click the Claims tab

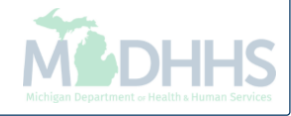

| Submit Professional     Submit Professional     Submit Institutional     Submit Institutional     Submit Professional     Submit Professional     Submit Professional     Submit Institutional     Submit Professional     Submit Institutional     Submit Professional     Submit Professional                                                                                                    | Provider Portal Submit Professional   Submit Professional   Submit Institutional   Submit Institutional   Submit Dental   Search Template   Fitter By   Imanage Lains   Adjust/Void Cain Provider   Imanage Lains   Imanage Lains   Im                                                                                                    | -                    |                       |       | INQUIRE PHARMACY CLAIMS            |       | Note Pad              | Externa | I Links <del>-</del> | ★ Mj   | y Favorit | tes <del>-</del>  | ê Pr            | int | <b>9</b> H |
|----------------------------------------------------------------------------------------------------|----------------------------------------------------------------------------------------------------|----------------------|-----------------------|-------|------------------------------------|-------|-----------------------|---------|----------------------|--------|-----------|-------------------|-----------------|-----|------------|
| Submit Institutional   My Reminders   Search Template     Image: Submit Institutional     Search Template     Image: Submit Institutional     Search Template     Image: Submit Institutional     Submit Dental     Search Template     Image: Submit Institutional     Submit Dental     Search Template     Image: Submit Institutional     Image: Submit Dental     Image: Submit Dental                                                                                                    | Submit Institutional   Submit Dental   Search Template     Inter Type     Aliert Type     Aliert Type     InQUIRE CLAIMS     Claim Inquiry     Inquise Claims     Inquise Claims    <                                                                                                    | Provider Portal      | Submit Professional   | $\pi$ | Inquire Pharmacy Claims - Provider | $\pi$ |                       |         |                      |        |           |                   |                 |     |            |
| Submit Dental     My Reminders     Filter By     Imanage CLaims     Alert Message     Image: Claim Provider     Image: Claim S     Image: Claim S   Image: Claim S   Image: Claim S                                                                                                    | It Submit Dental   It My Reminders   Filter By ImanAage claims   Alert Type Alert Message   ImanAage claims   Alignst/Void Claim Provider   ImanAage claims   Alignst/Void Claim Provider   ImanAage claims   Alignst/Void Claim Provider   ImanAage claims   Alignst/Void Claim Provider   ImanAage claims   Alignst/Void Claim Provider   ImanAage claims   Alignst/Void Claim Provider   ImanAage claims   Alignst/Void Claim Provider   ImanAage claims   Alignst/Void Claim Provider   ImanAage claims   Alignst/Void Claim Provider   ImanAage claims   Alignst/Void Claim Provider   ImanAage claims   ImanAage claims </th <th></th> <th>Submit Institutional</th> <th><math>\pi</math></th> <th></th> <th></th> <th></th> <th></th> <th></th> <th></th> <th></th> <th></th> <th></th> <th></th> <th></th>                                                                                                    |                      | Submit Institutional  | $\pi$ |                                    |       |                       |         |                      |        |           |                   |                 |     |            |
| My Reminders       Search Template       Image: Calams       Image: Calams                                                                                                    | My Reminders       Search Template       Manage CLAIMS       Iters       My Filters       Iters       My Filters       Iters       O 88:16       6 December 2017       O 88:16       6 December 2017       O 88:16       7 December 2017       O 88:16       7 December 2017       O 11<12       13<14       14       16       16       19<20       21       12       22       23       25       26       27       28       29       30       25       26       27       28       29       30       25       26       27       2                                                                                                    | 1:                   | Submit Dental         | $\pi$ |                                    |       |                       |         |                      |        |           |                   |                 |     |            |
| Filter By       Image: Claims         Alert Type       Alert Message         At       Adjust/Void Claim Provider         Image: Claim S       Read         Image: Claim S       Image: Claim S         Claim Inquiry       Image: Claim S         Image: Claim S       Image: Claim S         Image: Claim S       Image: Claim S                                                                                                    | Filter By     Alert Type     Alert Message     INQUIRE CLAIMS     Claim Inquiry     Ra List     Ra List     INON CLAIM ADJUSTMENTS     Payment Withholds                                                                                                    | My Reminders         | Search Template       | $\pi$ |                                    |       |                       | ^       |                      | Calend | dar       |                   |                 |     |            |
| Alert Type       Alert Message       Read         Image: Claim Fronder       Image: Claim Fronder       Image: Claim                                                                                                    | Alert Message       Read         INQUIRE CLAIMS       INQUIRE CLAIMS         Claim Inquiry       Image: Claim Second Second                                                                                                    | Filter By            | MANAGE CLAIMS         |       | _                                  |       | ilters <b>T</b> My Fi | ilters▼ | 0                    | 08:1   | 6         | 6 Decem<br>Wednes | nber 201<br>day | 7   |            |
| ▲▼       ▲▼       ▲▼       ▲       ▲       ▲       ■       Fr       Sa       Sa                                                                                                    | INQURE CLAIMS       Inquiny       Image: Claim Inquiny       Image: Claim Inquin                                                                                                    | Alert Type Alert Mes | sage                  | ~     |                                    |       | Read                  |         |                      |        | 2017      | 7 Decen           | nber            |     |            |
| Claim Inquiry       ▲       ▲       ■       ■       1       2       □         ■ RA LIST       RA List       ★       1       1       1       1       1       1       1       1       1       1       1       1       1       1       1       1       1       1       1       1       1       1       1       1       1       1       1       1       1       1       1       1       1       1       1       1       1       1       1       1       1       1       1       1       1       1       1       1       1       1       1       1       1       1       1       1       1       1       1       1       1       1       1       1       1       1       1       1       1       1       1       1       1       1       1       1       1       1       1       1       1       1       1       1       1       1       1       1       1       1       1       1       1       1       1       1       1       1       1       1       1       1       1       1       1       <                                                                                                    | Claim Inquiry                                                                                                    | AT AT                |                       |       |                                    |       |                       |         | Мо                   | Tu     | We        | Th                | Fr              | Sa  | Su         |
| Image: Second state of the second state of the second | Image: A state of the state of the sta                                                                                                    |                      | Claim Inquiry         | $\pi$ |                                    |       |                       |         |                      |        |           |                   | 1               |     |            |
| Image: Second state of the second state of the second | ■ RA LIST         RA LIST         NON CLAIM ADJUSTMENTS         Payment Withholds                                                                                                    |                      |                       |       |                                    |       |                       |         | 4                    | 5      | 6         | 7                 | 8               |     |            |
| RA List       10       10       20       21       22       23       24         INON CLAIM ADJUSTMENTS       Today       Today       Image: State of the state of the stat                                                                                                    | RA List<br>NON CLAIM ADJUSTMENTS<br>Payment Withholds<br>Payment Withholds<br>Payment Withholds<br>RA List<br>Payment Withholds<br>Payment Withholds<br>Payment Payment P |                      | RA LIST               |       |                                    |       |                       |         | 11                   | 12     | 13        | 14                | 15              |     |            |
| RALISI 20 21 20 21 20 00<br>← Today →                                                                                                    | NON CLAIM ADJUSTMENTS       Payment Withholds                                                                                                    |                      |                       | -     |                                    |       |                       |         | 18                   | 26     | 20        | 21                | 22              |     |            |
| NON CLAIM ADJUSTMENTS                                                                                                    | NON CLAIM ADJUSTMENTS       Payment Withholds                                                                                                    |                      |                       | 75    |                                    |       |                       |         | 20                   | ←      | 21        | Today             | 20              |     | →<br>→     |
| Payment Withholds                                                                                                    | Payment Withholds                                                                                                    |                      | NON CLAIM ADJUSTMENTS |       |                                    |       |                       |         |                      |        |           |                   |                 |     |            |
|                                                                                                    |                                                                                                    |                      | Payment Withholds     |       |                                    |       |                       |         |                      |        |           |                   |                 |     |            |
|                                                                                                    |                                                                                                    |                      |                       |       |                                    |       |                       |         |                      |        |           |                   |                 |     |            |

• Select Adjust/Void Claim Provider

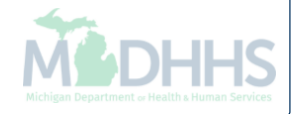

| CHAMPS          | <             | My Inbox <del>▼</del> | Provider <del>•</del> | Claims 🗸           | Reference <del>•</del>           | Member <del>-</del> | PA -       |            |                    |                             |         | >      |
|-----------------|---------------|-----------------------|-----------------------|--------------------|----------------------------------|---------------------|------------|------------|--------------------|-----------------------------|---------|--------|
| 1 -             |               |                       |                       |                    |                                  |                     |            | La Note Pa | 😧 External Links 🕶 | ★ My Favorites <del>+</del> | 🖨 Print | 🤂 Help |
| Provider Portal | > Adjust Cl   | aims                  |                       |                    |                                  |                     |            |            |                    |                             |         |        |
| Close           | laims         |                       |                       |                    |                                  |                     |            |            |                    |                             |         | ~      |
| TCN: 3          |               | 00                    | <b>O</b> G0           |                    |                                  |                     |            |            |                    |                             |         |        |
|                 |               |                       |                       |                    |                                  |                     |            |            |                    |                             |         |        |
|                 |               |                       |                       |                    |                                  |                     |            |            |                    |                             |         |        |
|                 |               |                       |                       |                    |                                  |                     |            |            |                    |                             |         |        |
|                 |               |                       |                       |                    |                                  |                     |            |            |                    |                             |         |        |
|                 |               |                       |                       |                    |                                  |                     |            |            |                    |                             |         |        |
|                 |               |                       |                       |                    |                                  |                     |            |            |                    |                             |         |        |
|                 |               |                       |                       |                    |                                  |                     |            |            |                    |                             |         |        |
|                 |               |                       |                       |                    |                                  |                     |            |            |                    |                             |         |        |
|                 |               |                       |                       |                    |                                  |                     |            |            |                    |                             |         |        |
|                 |               |                       |                       |                    |                                  |                     |            |            |                    |                             |         |        |
|                 |               |                       |                       |                    |                                  |                     |            |            |                    |                             |         |        |
|                 |               |                       |                       |                    |                                  |                     |            |            |                    |                             |         |        |
|                 |               |                       |                       |                    |                                  |                     |            |            |                    |                             |         |        |
|                 |               |                       |                       |                    |                                  |                     |            |            |                    |                             |         |        |
|                 |               |                       |                       |                    |                                  |                     |            |            |                    |                             |         |        |
|                 |               |                       |                       |                    |                                  |                     |            |            |                    |                             |         |        |
| • Ente          | r the<br>Note | most (<br>The TCI     | current               | t paid<br>e the he | status <sup>·</sup><br>eader TCI | TCN a<br>V ending   | nd click G | 0          |                    |                             |         |        |
|                 |               |                       |                       |                    |                                  | 0                   |            |            |                    |                             |         |        |
|                 |               |                       |                       |                    |                                  |                     |            |            |                    | Ň                           | X.      | ЭННС   |

| 🚔 Print 🛛 9 Help                 |                     |                         |                                         |              |                  |                                 |                     |                                         |                              |
|----------------------------------|---------------------|-------------------------|-----------------------------------------|--------------|------------------|---------------------------------|---------------------|-----------------------------------------|------------------------------|
| Header TCN: 3<br>Beneficiary ID: | 00                  |                         |                                         |              | Name:            |                                 |                     |                                         |                              |
|                                  |                     |                         |                                         |              |                  |                                 |                     |                                         | Show 🔻                       |
| Header De                        | tails               |                         |                                         |              |                  |                                 |                     | O Upload/View Doc                       | Claim Cutbacks               |
|                                  | TCN:                | 3 D0                    |                                         |              | Claim Type:      | J - Professional                | Source:             | HIPAA                                   | Claim Enhancement Amounts    |
|                                  | Original TCN:       |                         |                                         | Adj          | justment Source: |                                 | Claim Status:       | Paid                                    | Claim Relevant Dates         |
|                                  | No Of Lines:        | 1                       |                                         |              | Medicare:        |                                 | Commercial:         | N                                       | Claim Spinal Manipulation    |
|                                  | Related Cause:      | NO                      |                                         |              |                  |                                 |                     |                                         | Claims Ambulance Info        |
|                                  |                     |                         |                                         |              |                  |                                 |                     |                                         | Diagnosis Codes              |
|                                  | Beneficiary ID:     | *                       |                                         |              | Last Name:       |                                 | First Name:         |                                         | Indicators                   |
|                                  | Gender:             | *                       |                                         |              | DOB:             | *                               | Age:                |                                         | Other Payers Information     |
| Patien                           | t Account Number:   |                         |                                         |              | Admit Date:      |                                 |                     |                                         | Patient Code List            |
|                                  | Place of Service:   | 22-On Campus-Outpatient | Hospital                                | $\checkmark$ |                  |                                 |                     |                                         | Patient Vision Condition     |
|                                  |                     |                         |                                         |              |                  |                                 |                     |                                         | Related Causes               |
| в                                | illing Provider ID: | *                       | Type: NPI                               | *            |                  | Pay To Provider ID:             |                     | Type: NPI                               | Service Line List            |
| Billing Pro                      | ovider Taxonomy:    |                         |                                         |              |                  |                                 |                     |                                         | Servicing Facility Locations |
| Rend                             | ering Provider ID:  |                         | Type: NPI                               | $\checkmark$ |                  | Referring Provider ID:          |                     | Type:                                   |                              |
| Rendering Pro                    | ovider Taxonomy:    |                         |                                         |              |                  | Referring Provider Taxonomy:    |                     |                                         |                              |
| Superv                           | ising Provider ID:  |                         | Type                                    |              |                  | Primary Care Referring Provider |                     | Type:                                   |                              |
| Cuport                           |                     |                         | .,,,,,,,,,,,,,,,,,,,,,,,,,,,,,,,,,,,,,, |              |                  | ID:                             |                     | .,,,,,,,,,,,,,,,,,,,,,,,,,,,,,,,,,,,,,, |                              |
|                                  |                     |                         |                                         |              |                  | Primary Care Referring Provider |                     |                                         |                              |
|                                  |                     |                         |                                         |              |                  | Taxonomy:                       |                     |                                         |                              |
|                                  | Auth #:             |                         |                                         |              | Referral         | #:                              | CLIA Nu             | mber:                                   |                              |
| 1                                | Diagnosis Codes:    | 1: *                    | 2:                                      | 3:           |                  | 4:                              | Diagnosis Code Cate | egory: ICD-10-C                         | M 🗸 *                        |
|                                  |                     | 5:                      | 6:                                      | 7:           |                  | 8:                              |                     |                                         |                              |
|                                  |                     |                         |                                         |              |                  |                                 |                     | Adjust                                  | Void Save Cancel             |

- From the Claim Header Detail page;
- Click the Show menu
- Select Other Payers Information

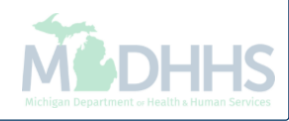

| Other Pav |                  |              |                                   |       |                         |             |                |                                    |          | Show                         |
|-----------|------------------|--------------|-----------------------------------|-------|-------------------------|-------------|----------------|------------------------------------|----------|------------------------------|
|           | /ers             |              |                                   |       |                         |             |                |                                    |          |                              |
| CN        |                  | Payer ID     | Claim Filing Indicator            | Group | Policy Number           | Amount Paid | Responsibility | Remittance<br>Date<br>(mm/dd/yyyy) | Quantity | Amount Adj.<br>Reaso<br>Code |
| Add/Upda  | ate Payer and    | Adjustment D | etails                            |       |                         |             |                |                                    |          |                              |
|           | Claim Filing Ind | TCN:         | <ul><li>✓ *</li><li>✓ *</li></ul> | _     | Payer ID: *<br>Group: * |             | Policy N       | umber:                             |          |                              |
|           | Amoun            | t Paid:      | *                                 | I     | Responsibility:         |             | Remittanc      | e Date:                            | i        |                              |
| Adju      | istment Summai   | ry           |                                   |       |                         |             |                |                                    |          |                              |
| 1.0       | Quantity:        |              | Amount:                           |       | Adj. Reason Code:       |             |                | Add Another                        |          |                              |
|           |                  |              |                                   |       |                         |             |                |                                    | Add/Up   | odate 🙆 Cance                |
|           |                  |              |                                   |       |                         |             |                |                                    |          |                              |
|           |                  |              |                                   |       |                         |             |                |                                    |          | Cance                        |
|           |                  |              |                                   |       |                         |             |                |                                    |          |                              |
|           |                  |              |                                   |       |                         |             |                |                                    |          |                              |
|           |                  |              |                                   |       |                         |             |                |                                    |          |                              |

| 🖨 Print 🛛 🤋                      | Help                                                          |                                  |                                       |       |                                                                   |             |                         |                                    |          |        |                        |
|----------------------------------|---------------------------------------------------------------|----------------------------------|---------------------------------------|-------|-------------------------------------------------------------------|-------------|-------------------------|------------------------------------|----------|--------|------------------------|
| Header TCN: 3<br>Beneficiary ID: | 3 0                                                           | 00                               |                                       |       | Name:                                                             |             |                         |                                    |          |        |                        |
|                                  |                                                               |                                  |                                       |       |                                                                   |             |                         |                                    |          |        | Show -                 |
| III Other P                      | ayers                                                         |                                  |                                       |       |                                                                   |             |                         |                                    |          |        | ^                      |
|                                  |                                                               | Payer ID                         | Claim Filing Indicator                | Group | Policy Number                                                     | Amount Paid | Responsibility          | Remittance<br>Date<br>(mm/dd/yyyy) | Quantity | Amount | Adj.<br>Reason<br>Code |
| III Add/Up                       | date Payer and                                                | Adjustment Det                   | ails                                  |       |                                                                   |             |                         |                                    |          |        | ^                      |
| Ac                               | Claim Filing Indi<br>Amoun<br>djustment Summar<br>1.Quantity: | TCN: 3<br>3<br>3<br>3<br>t Paid: | 00 *<br>01<br>02<br>*<br>*<br>Amount: |       | Payer ID: *<br>Group: *<br>Responsibility: *<br>Adj. Reason Code: |             | Policy Nu<br>Remittance | Add Another                        |          | )      |                        |
|                                  |                                                               |                                  |                                       |       |                                                                   |             |                         |                                    | Add/U    | odate  | Cancel                 |
|                                  |                                                               |                                  |                                       |       |                                                                   |             |                         |                                    |          | E      | Cancel                 |

- From the TCN dropdown, select the Header TCN which ends in 00
  - Note: Other payer information has to be added at the header level prior to being added on each service line

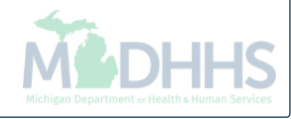

| 🖨 Print 💿 Help             |                         |                        |             |                |             |                |                                    |            |                             |
|----------------------------|-------------------------|------------------------|-------------|----------------|-------------|----------------|------------------------------------|------------|-----------------------------|
| der TCN: 3<br>eficiary ID: | 00                      |                        | N           | ame.           |             |                |                                    |            |                             |
|                            |                         |                        |             | une.           |             |                |                                    |            | Show                        |
| Other Payers               | S                       |                        |             |                |             |                |                                    |            |                             |
| TCN                        | Payer ID                | Claim Filing Indicator | Group       | Policy Number  | Amount Paid | Responsibility | Remittance<br>Date<br>(mm/dd/yyyy) | Quantity A | mount Adj.<br>Reaso<br>Code |
| Add/Update                 | Payer and Adjustment De | tails                  |             |                |             |                |                                    |            |                             |
| Clai<br>Adjustm<br>1.Quar  | im Filing Indicator:    | * Amount:              | Re          | Group: *       |             | Policy N       | umber:                             | Add/Upc    | tate S Cance                |
| Enter                      | the Payer ID            | ) number whic          | ch is found | d within the m | ember elig  | jibility sc    | reen                               | M          |                             |

| 🖨 Prin                | nt 🕄 Help                               |                                                                                                    |                                                                                                    |         |                                                       |             |                         |                                    |          |                             |                   |
|-----------------------|-----------------------------------------|----------------------------------------------------------------------------------------------------|----------------------------------------------------------------------------------------------------|---------|-------------------------------------------------------|-------------|-------------------------|------------------------------------|----------|-----------------------------|-------------------|
| Header T<br>Beneficia | CN: 3 00                                |                                                                                                    |                                                                                                    |         | Name:                                                 |             |                         |                                    |          |                             |                   |
|                       |                                         |                                                                                                    |                                                                                                    |         |                                                       |             |                         |                                    |          | SI                          | show 🔻            |
| III Oth               | ner Payers                              |                                                                                                    |                                                                                                    |         |                                                       |             |                         |                                    |          |                             | ^                 |
|                       | Pa                                      | er ID                                                                                                    | Claim Filing Indicator                                                                                                    | Group   | Policy Number                                         | Amount Paid | Responsibility          | Remittance<br>Date<br>(mm/dd/yyyy) | Quantity | Amount Adj<br>Rea<br>Coo    | j.<br>ason<br>ide |
| III Add               | d/Update Payer and Ad                   | ustment De                                                                                                    | etails                                                                                                    |         |                                                       |             |                         |                                    |          |                             | ^                 |
|                       | T(<br>Claim Filing Indicat<br>Amount Pa | N: 3<br>09-Self-<br>10-Cent<br>11-Othe<br>12-Prefe<br>13-Poin                                                                                                    | 00 💙 *<br>pay<br>rral Certification<br>rr Non-Federal Program<br>erred Provider Organizatio<br>t of Service                                                                                                    | <b></b> | Payer ID: 00029010 *<br>Group: *<br>Responsibility: * |             | Policy Nu<br>Remittance | mber:                              |          |                             |                   |
|                       | Adjustment Summary –                    | 14-Exclu<br>15-Inder<br>16-Heal<br>17-Dent<br>AM-Auto<br>BL-Blue<br>CH-Cha                                                                                                    | usive Provider Organizatio<br>mnity Insurance<br>th Maintenance Organizatio<br>tal Maintenance Organizatio<br>omobile Medical<br>cross/Blue Shield<br>impus                                                                                                    |         | Adj. Reason Code:                                     |             | ]                       | Add Another                        |          |                             |                   |
|                       |                                         | CI-Com<br>DS-Disa<br>FI-Fede<br>HM-Hea<br>LI-Liabil<br>LM-Liabi<br>MA-Mec<br>MC-Mec<br>MG-Mec<br>MG-Mec<br>MH-Mar<br>OF-Oth<br>SA-ICD.<br>TV-Title<br>VA-Vete<br>WC-WO<br>ZZ-Mutt | mercial Insurance Co.<br>ability<br>ral Employee Program<br>alth Maintenance Organizatio<br>ity<br>jity Medical<br>dicare Part A<br>dicare Part B<br>dicaid<br>naged Care Non HMO<br>er Federal Program<br>-10 CM<br>V<br>eran Administration Plan<br>rkers Compensation Health C<br>Jally Defined |         |                                                       |             |                         |                                    | Add/U    | Odate     O Car       O Car | Incel             |

• Select the appropriate Claim Filing Indicator from the dropdown, this will coincide with the payer type

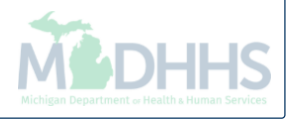

| 🚔 Print 🛭 9 Help                 |                                                              |                            |                             |       |                                        |                                                                                                    |                     |                         |                                    |          |                          |                  |
|----------------------------------|--------------------------------------------------------------|----------------------------|-----------------------------|-------|----------------------------------------|----------------------------------------------------------------------------------------------------|---------------------|-------------------------|------------------------------------|----------|--------------------------|------------------|
| Header TCN: 3<br>Beneficiary ID: | 00                                                           |                            |                             |       | Name:                                  |                                                                                                    |                     |                         |                                    |          |                          |                  |
|                                  |                                                              |                            |                             |       |                                        |                                                                                                    |                     |                         |                                    |          | SI                       | how 🔻            |
| Other Payers                     | 8                                                            |                            |                             |       |                                        |                                                                                                    |                     |                         |                                    |          |                          | ^                |
|                                  | Payer II                                                     | D                          | Claim Filing Indicator      | Group | Policy Nun                             | ber                                                                                                    | Amount Paid         | Responsibility          | Remittance<br>Date<br>(mm/dd/yyyy) | Quantity | Amount Adj<br>Rea<br>Coo | j.<br>ason<br>de |
| Add/Update                       | Payer and Adjust                                             | ment Det                   | ails                        |       |                                        |                                                                                                    |                     |                         |                                    |          |                          | ^                |
| Cla<br>Adjustn                   | TCN:<br>im Filing Indicator:<br>Amount Paid:<br>tent Summary | 3<br>BL-Blue (<br>\$100.00 | 00 V *<br>Cross/Blue Sh V * |       | Payer ID:<br>Group:<br>Responsibility: | 00029010 *<br>123456890 C-Payer Responsibility Fou<br>B-Payer Responsibility Six<br>C-Payer Responsibility Six<br>D-Payer Responsibility Six<br>E-Payer Responsibility Eig<br>E-Payer Responsibility King | r<br>e<br>ven<br>tt | Policy Nu<br>Remittance | ond Apother                        | 9999     | )                        | -                |
| 1.Qua                            | nuty:                                                        |                            | Amount:                     |       | Adj                                    | G-Payer Responsibility Ten<br>H-Payer Responsibility Elev<br>P-Primary<br>S-Secondary<br>T-Tertiary<br>U-Unknown                                                                                          | ven                 |                         |                                    | Add/U    | pdate S Car              | incel            |
|                                  |                                                              |                            |                             |       |                                        |                                                                                                    |                     |                         |                                    |          | O Car                    | ncel             |

- Enter the group and policy number which can be found within the member eligibility screen
- Enter the amount paid for the entire claim by the other payer, if nothing paid enter \$0
- Select the payer responsibility from the dropdown
- Optionally enter the Remittance Advice (RA) date

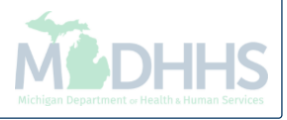

| 🚔 Print 🔞 Help                          |                                                                                 |                                             |              |                                                                                                    |             |                         |                                       |          |              |                        |
|-----------------------------------------|---------------------------------------------------------------------------------|---------------------------------------------|--------------|----------------------------------------------------------------------------------------------------|-------------|-------------------------|---------------------------------------|----------|--------------|------------------------|
| Header TCN: 3<br>Beneficiary ID:        | 00                                                                              |                                             | Ν            | lame:                                                                                                    |             |                         |                                       |          |              |                        |
|                                         |                                                                                 |                                             |              |                                                                                                    |             |                         |                                       |          |              | Show -                 |
| Other Payers                            |                                                                                 |                                             |              |                                                                                                    |             |                         |                                       |          |              | ^                      |
|                                         | Payer ID                                                                        | Claim Filing Indicator                      | Group        | Policy Number                                                                                                    | Amount Paid | Responsibility          | Remittance<br>Date<br>(mm/dd/yyyy)    | Quantity | Amount       | Adj.<br>Reason<br>Code |
| III Add/Update Paye                     | er and Adjustment De                                                            | tails                                       |              |                                                                                                    |             |                         |                                       |          |              | ^                      |
| Claim Fi<br>Adjustment S<br>1.Quantity: | TCN:   3     iling Indicator:   BL-Blue     Amount Paid:   \$100.00     Summary | 00 ▼ *<br>Cross/Blue Sh ▼ *<br>*<br>Amount: | R            | Payer ID: 00029010 <b>*</b><br>Group: 123456890 <b>*</b><br>esponsibility: P-Primary ▼ <b>*</b><br>Adj. Reason Code: |             | Policy Nu<br>Remittance | umber: 999999<br>Date:<br>Add Another | 9999     | i<br>pdate © | ) Cancel               |
| <ul> <li>To add t</li> </ul>            | the other p                                                                     | ayer informa                                | ition to the | claim, click Ad                                                                                                    | ld/Update   |                         |                                       |          |              |                        |

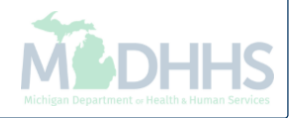

| 🖨 Print                   | ? Help                                                 |                |                           |           |                  |             |                |                                    |          |         |                        |
|---------------------------|--------------------------------------------------------|----------------|---------------------------|-----------|------------------|-------------|----------------|------------------------------------|----------|---------|------------------------|
| Header TCN<br>Beneficiary | I: 4 00                                                |                |                           | Name      | e:               |             |                |                                    |          |         |                        |
|                           |                                                        |                |                           |           |                  |             |                |                                    |          |         | Show -                 |
| III Othe                  | r Payers                                               |                |                           |           |                  |             |                |                                    |          |         | ^                      |
|                           | TCN                                                    | Payer ID       | Claim Filing Indicator    | Group     | Policy Number    | Amount Paid | Responsibility | Remittance<br>Date<br>(mm/dd/yyyy) | Quantity | Amount  | Adj.<br>Reason<br>Code |
| Payer1                    | 4 00                                                   | 00029010       | BL-Blue Cross/Blue Shield | 123456890 | 9999999999       | \$100.00    | P-Primary      |                                    |          |         |                        |
| III Add/                  | Update Payer and Adju<br>TCN<br>Claim Filing Indicator | stment Details | s<br>* *                  | Pere      | Payer ID:        | *           | Polic          | y Number:                          |          |         | ~                      |
|                           | Adjustment Summary                                     |                | Amount:                   |           | Adj. Reason Code | e:          |                | Add Another                        | Add/U    | pdate 0 | Cancel                 |
|                           |                                                        |                |                           |           |                  |             |                |                                    |          | 6       | Cancel                 |

- After selecting Add/Update, the other payers information will be added to the claim at the top
  of the screen
  - Note: The TCN number now begins with a 4, this will be the new TCN number once the adjustment is completed

| 🖨 Print                   | Help               |                                                   |                           |           |                            |             |                   |                                    |          |         |                        |
|---------------------------|--------------------|---------------------------------------------------|---------------------------|-----------|----------------------------|-------------|-------------------|------------------------------------|----------|---------|------------------------|
| Header TCN<br>Beneficiary | I: 4 00<br>ID:     |                                                   |                           | Name      | e:                         |             |                   |                                    |          |         |                        |
|                           |                    |                                                   |                           |           |                            |             |                   |                                    |          |         | Show -                 |
| III Other                 | r Payers           |                                                   |                           |           |                            |             |                   |                                    |          |         | ^                      |
|                           | TCN                | Payer ID                                          | Claim Filing Indicator    | Group     | Policy Number              | Amount Paid | Responsibility    | Remittance<br>Date<br>(mm/dd/yyyy) | Quantity | Amount  | Adj.<br>Reason<br>Code |
| Payer1                    | 4 00               | 00029010                                          | BL-Blue Cross/Blue Shield | 123456890 | 9999999999                 | \$100.00    | P-Primary         |                                    |          |         |                        |
|                           | Delete Save        | stment Details           :         4'           : | 01 V *                    | Respo     | Payer ID: Payer1<br>Group: | *           | Policy<br>Remitta | y Number:                          |          | ]       | ~                      |
|                           | Adjustment Summary |                                                   | Amount:                   |           | Adj. Reason Cod            | e:          |                   | Add Another                        | Add/U    | pdate C | Cancel                 |
|                           |                    |                                                   |                           |           |                            |             |                   |                                    |          |         |                        |

- The other payer information will need to be added to each service line
- Select the corresponding line TCN number ending in the service line (01,02,03,etc.)
- Choose Payer 1 from the Payer ID dropdown

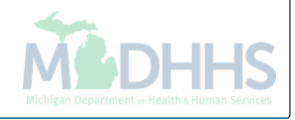

| 🖨 Print                   | Help                                                                   |                                 |                           |           |                                                        |                        |             |                |                                    |          |        |                        |
|---------------------------|------------------------------------------------------------------------|---------------------------------|---------------------------|-----------|--------------------------------------------------------|------------------------|-------------|----------------|------------------------------------|----------|--------|------------------------|
| Header TCN<br>Beneficiary | : 4 100<br>ID:                                                         |                                 |                           | Name      | e:                                                     |                        |             |                |                                    |          |        |                        |
|                           | _                                                                      |                                 |                           |           |                                                        |                        |             |                |                                    |          |        | Show -                 |
| III Other                 | Payers                                                                 |                                 |                           |           |                                                        |                        |             |                |                                    |          |        | ^                      |
|                           | TCN                                                                    | Payer ID                        | Claim Filing Indicator    | Group     | Policy Number                                          |                        | Amount Paid | Responsibility | Remittance<br>Date<br>(mm/dd/yyyy) | Quantity | Amount | Adj.<br>Reason<br>Code |
| Payer1                    | 4 00                                                                   | 00029010                        | BL-Blue Cross/Blue Shield | 123456890 | 9999999999                                             |                        | \$100.00    | P-Primary      |                                    |          |        |                        |
| III Add/U                 | Jpdate Payer and Adjus<br>TCN<br>Claim Filing Indicator<br>Amount Paid | : 4<br>BL-Blue Cro<br>: \$50.00 | s 01 * ss/Blue Shield *   | Respo     | Payer ID: Payer1<br>Group: 12345<br>onsibility: P-Prim | ×<br>8890 *<br>ary × * |             | Polic          | ance Date:                         | 99999    | ī      | ~                      |
|                           | Adjustment Summary                                                     |                                 | Amount:                   |           | Adj. Reaso                                             | n Code:                |             |                | Add Another                        |          |        |                        |
|                           |                                                                        |                                 |                           |           |                                                        |                        |             |                |                                    | • Add/U  | pdate  | Cancel                 |
|                           |                                                                        |                                 |                           |           |                                                        |                        |             |                |                                    |          | C      | Cancel                 |

- The claim filing indicator, group, policy number and responsibility will populate after selecting Payer 1
- Enter the amount paid for the service line

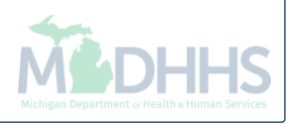

| 🖨 Print                   | Help                    |                |                           |           |                  |           |                   |                                    |          |        |                        |
|---------------------------|-------------------------|----------------|---------------------------|-----------|------------------|-----------|-------------------|------------------------------------|----------|--------|------------------------|
| Header TCN<br>Beneficiary | : 4 00<br>ID:           |                |                           | Name      | :                |           |                   |                                    |          |        |                        |
| III Other                 | Payers                  |                |                           |           |                  |           |                   |                                    |          |        | Show -                 |
|                           | TCN                     | Payer ID       | Claim Filing Indicator    | Group     | Policy Number    | Amount Pa | id Responsibility | Remittance<br>Date<br>(mm/dd/yyyy) | Quantity | Amount | Adj.<br>Reason<br>Code |
| Payer1                    | 4 00                    | 00029010       | BL-Blue Cross/Blue Shield | 123456890 | 9999999999       | \$100.00  | P-Primary         |                                    |          |        |                        |
| 🕑 Edit                    | Delete Save             |                |                           |           |                  |           |                   |                                    |          |        |                        |
| III Add/U                 | Jpdate Payer and Adjus  | stment Details |                           |           |                  |           |                   |                                    |          |        | ^                      |
|                           | TCN                     | 4              | 01 🗸 *                    |           | Payer ID: Payer1 | *         |                   |                                    |          |        |                        |
|                           | Claim Filing Indicator: | BL-Blue Cros   | s/Blue Shield *           |           | Group: 123456890 | *         | Polic             | y Number: 99999                    | 99999    |        |                        |
|                           | Amount Paid:            | \$50.00        | *                         | Respo     | P-Primary        | *         | Remitt            | ance Date:                         | 1        | i      |                        |
|                           | Adjustment Summary —    |                |                           |           |                  |           |                   |                                    |          |        |                        |
|                           | 1.Quantity:             |                | Amount: \$50.00           |           | Adj. Reason Co   | de:       | 45                | Add Another                        |          |        |                        |
|                           |                         |                |                           |           |                  |           |                   |                                    | • Add/U  | pdate  | Cancel                 |
|                           |                         |                |                           |           |                  |           |                   |                                    |          | 8      | Cancel                 |
|                           |                         |                |                           |           |                  |           |                   |                                    |          |        |                        |

- Enter the Claim Adjustment Reason Code (CARC) and dollar amounts based on the EOB
  - Example shows primary paid \$50.00 and applied \$50.00 to CARC 45
- If no other amounts and CARC codes need to be reported, click Add/Update
- To enter additional amounts and CARC codes, click Add Another

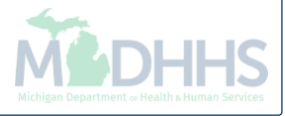

| eficiary IE |                                                                                                    |                                                                                                   |                                                                                                    | Nam       | ne:                                                                                                    |                           |                |                                                            |          |        |              |
|-------------|----------------------------------------------------------------------------------------------------|---------------------------------------------------------------------------------------------------|----------------------------------------------------------------------------------------------------|-----------|----------------------------------------------------------------------------------------------------|---------------------------|----------------|------------------------------------------------------------|----------|--------|--------------|
| -           |                                                                                                    |                                                                                                   |                                                                                                    |           |                                                                                                    |                           |                |                                                            |          |        | Sho          |
| Others      | Deviere                                                                                                   |                                                                                                   |                                                                                                    |           |                                                                                                    |                           |                |                                                            |          |        |              |
| Other       | Fayers                                                                                                    |                                                                                                   |                                                                                                    |           |                                                                                                    |                           |                |                                                            |          |        |              |
| r I         | TCN                                                                                                    | Payer ID                                                                                          | Claim Filing Indicator                                                                                                    | Group     | Policy Number                                                                                            | Amount Paid               | Responsibility | Remittance<br>Date                                         | Quantity | Amount | Adj.<br>Reas |
|             |                                                                                                    |                                                                                                   |                                                                                                    |           |                                                                                                    |                           |                | (mm/dd/yyyy)                                               |          |        | Code         |
| Payer1      | 4 00                                                                                                    | 00029010                                                                                          | BL-Blue Cross/Blue Shield                                                                                                    | 123456890 | 9999999999                                                                                               | \$100.00                  | P-Primary      |                                                            |          |        |              |
| - de 🔒      |                                                                                                    |                                                                                                   |                                                                                                    |           |                                                                                                    |                           |                |                                                            |          |        |              |
| Add/Uj      | pdate Payer and Adju                                                                                      | stment Detail                                                                                     | 01 V *                                                                                                    |           | Paver ID: Payer1                                                                                         | *                         |                |                                                            |          |        |              |
| Add/Uj      | pdate Payer and Adju<br>TCN<br>Claim Filing Indicator                                                     | stment Detail<br>: 4<br>: BL-Blue Cro                                                             | 01 V *                                                                                                    |           | Payer ID: Payer1<br>Group: 123456890                                                                     | ] *<br>] *                | Pol            | icy Number: 99999                                          | 99999    |        |              |
| Add/Uj      | pdate Payer and Adju<br>TCN<br>Claim Filing Indicator<br>Amount Paid                                      | stment Detail           :         4           :         BL-Blue Cross           :         \$50.00 | s<br>01 V *<br>oss/Blue Shield *                                                                                                    | Resp      | Payer ID: Payer1<br>Group: 123456890<br>coonsibility: P-Primary V                                        | ] *<br>] *<br>] *         | Pol<br>Remi    | icy Number: 999999<br>ttance Date:                         | 99999    |        |              |
| Add/Uj      | pdate Payer and Adju<br>TCN<br>Claim Filing Indicator<br>Amount Paid                                      | stment Detail           :         4           :         BL-Blue Cross           :         \$50.00 | s<br>01 V *<br>oss/Blue Shield *                                                                                                    | Resp      | Payer ID: Payer1<br>Group: 123456890<br>poonsibility: P-Primary                                          | ] *<br>] *<br>] *         | Pol<br>Remi    | icy Number: 999999<br>ttance Date:                         | 99999    |        |              |
| Add/Uj      | pdate Payer and Adju<br>TCN<br>Claim Filing Indicator<br>Amount Paid<br>Adjustment Summary                | stment Detail<br>: 4<br>: BL-Blue Cro<br>: \$50.00                                                | s<br>01 v *<br>pss/Blue Shield *<br>*<br>Amount: \$50.00                                                                                      | Resp      | Payer ID: Payer1<br>Group: 123456890<br>poonsibility: P-Primary<br>Adj. Reason Code:                     | ) *<br>) *<br>] *         | Pol<br>Remi    | icy Number: 99999<br>ttance Date: Add Another              | 99999    |        |              |
| Add/U       | pdate Payer and Adju<br>TCN<br>Claim Filing Indicator<br>Amount Paid<br>Adjustment Summary<br>1.Quantity: | stment Detail<br>: 4<br>: BL-Blue Cro<br>: \$50.00                                                | 01       *         01       *         pss/Blue Shield *       *         *       *         Amount:       \$50.00         Amount:       \$50.00 | Resp      | Payer ID: Payer1<br>Group: 123456890<br>ponsibility: P-Primary<br>Adj. Reason Code:<br>Adj. Reason Code: | )*<br>*<br>)*<br>[45<br>2 | Pol<br>Remi    | icy Number: 99999<br>ttance Date:<br>Add Another<br>Delete | 99999    |        |              |

- When adding additional CARC and amounts for the service line;
- Up to 12 CARC codes can be added per service line
- Once finished click Add/Update

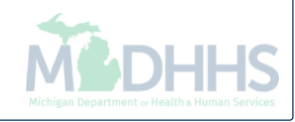

|         | 1: 4                                    | 00                                       |               |                                                 |            |                                   |             |                |                                    |      |          |          |             |
|---------|-----------------------------------------|------------------------------------------|---------------|-------------------------------------------------|------------|-----------------------------------|-------------|----------------|------------------------------------|------|----------|----------|-------------|
| ficiary | ID:                                     |                                          |               |                                                 | Nam        | e:                                |             |                |                                    |      |          |          |             |
|         |                                         |                                          |               |                                                 |            |                                   |             |                |                                    |      |          |          | Sho         |
| Other   | Payers                                  |                                          |               |                                                 |            |                                   |             |                |                                    |      |          |          | ^           |
|         | TCN                                     |                                          | Payer ID      | Claim Filing Indicator                          | Group      | Policy Number                     | Amount Paid | Responsibility | Remittance<br>Date<br>(mm/dd/yyyy) |      | Quantity | Amount   | A<br>R<br>C |
| Payer1  | 4                                       | 00                                       | 00029010      | BL-Blue Cross/Blue Shield                       | 123456890  | 9999999999                        | \$100.00    | P-Primary      |                                    |      |          |          |             |
| Payer1  | 4                                       | 01                                       | 00029010      | BL-Blue Cross/Blue Shield                       | 123456890  | 9999999999                        | \$50.00     | P-Primary      |                                    |      |          |          |             |
|         |                                         |                                          |               |                                                 |            |                                   |             |                |                                    | Adj: |          | \$50.00  | 4           |
|         |                                         |                                          |               |                                                 |            |                                   |             |                |                                    | Adj: |          | \$50.00  | 2           |
| dit     | 🖥 Delete 🗎 Save                         | e                                        |               |                                                 |            |                                   |             |                |                                    |      |          |          |             |
|         |                                         |                                          |               |                                                 |            |                                   |             |                |                                    | _    |          |          | >           |
| Add/L   | Jpdate Payer a                          | nd Adjus                                 | stment Detail | ls                                              |            |                                   |             |                |                                    |      |          |          | ^           |
|         |                                         |                                          |               |                                                 |            |                                   |             |                |                                    |      |          |          |             |
|         |                                         |                                          |               |                                                 |            |                                   |             |                |                                    |      |          |          |             |
|         |                                         | TCN:                                     |               | *                                               | F          | Payer ID:                         | *           |                |                                    |      |          |          |             |
|         | Claim Filing                            | TCN:<br>Indicator:                       |               | *                                               | r          | Payer ID:                         | *           |                | Policy Number:                     |      |          |          |             |
|         | Claim Filing                            | TCN:<br>Indicator:                       |               | *                                               | Porno      | Payer ID:                         | *           |                | Policy Number:                     |      |          | <b>=</b> |             |
|         | Claim Filing<br>Amo                     | TCN:<br>Indicator:<br>punt Paid:         |               | *                                               | F<br>Respo | Payer ID:<br>Group:<br>nsibility: | *           |                | Policy Number:<br>Remittance Date: |      |          | i        |             |
|         | Claim Filing  <br>Amo<br>Adjustment Sum | TCN:<br>Indicator:<br>punt Paid:<br>mary |               | <ul> <li>✓ *</li> <li>✓ *</li> <li>★</li> </ul> | Respo      | Payer ID:                         | *           |                | Policy Number:<br>Remittance Date: |      |          | <b>m</b> |             |

- The CARC and amount will then be added to the top in the other payers information box
- The total of other payer payments and CARC amounts for each service line must balance to the submitted charges for the service line. If the information doesn't balance providers will receive a stack trace error message
  - Notice the screen is wide, in order to see all CARC codes and amounts utilize the scroll bar

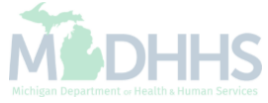

| 🖨 Print                   | Help         |                |               |                           |           |               |             |                |                                    |        |          |         |                |            |
|---------------------------|--------------|----------------|---------------|---------------------------|-----------|---------------|-------------|----------------|------------------------------------|--------|----------|---------|----------------|------------|
| Header TCN<br>Beneficiary | : 4'<br>ID:  | 00             |               |                           | Nam       | e:            |             |                |                                    |        |          |         |                |            |
|                           |              |                |               |                           |           |               |             |                |                                    |        |          |         | Shor           | w <b>•</b> |
| III Other                 | Payers       |                |               |                           |           |               |             |                |                                    |        |          |         | ^              | ^          |
|                           | TCN          |                | Payer ID      | Claim Filing Indicator    | Group     | Policy Number | Amount Paid | Responsibility | Remittance<br>Date<br>(mm/dd/yyyy) |        | Quantity | Amount  | Ac<br>Re<br>Cc |            |
| Payer1                    | 4            | 00             | 00029010      | BL-Blue Cross/Blue Shield | 123456890 | 9999999999    | \$100.00    | P-Primary      |                                    |        |          |         |                |            |
| Payer1                    | 4            | 01             | 00029010      | BL-Blue Cross/Blue Shield | 123456890 | 9999999999    | \$50.00     | P-Primary      |                                    |        |          |         |                |            |
|                           |              |                |               |                           |           |               |             |                |                                    | Adj:   |          | \$50.00 | 4              |            |
|                           |              |                |               |                           |           |               |             |                |                                    | Adj:   |          | \$50.00 | 2              |            |
| 🕑 Edit 🚺                  | 🖥 Delete 📔   | Save           |               |                           |           |               |             |                |                                    |        |          |         |                |            |
| <                         |              |                |               |                           |           |               |             |                |                                    |        |          |         | >              |            |
| III Add/U                 | Jpdate Paye  | er and Adju    | istment Detai | ls                        |           |               |             |                |                                    |        |          |         | ^              |            |
|                           |              | TCN            | : 4           | 02 🗸                      | F         | Payer ID:     | *           |                |                                    |        |          |         |                |            |
|                           | Claim Fil    | ling Indicator | :             | *                         |           | Group:        | *           |                | Policy Number:                     |        |          |         |                |            |
|                           | ,            | Amount Paid    | :             | *                         | Respo     | nsibility:    | *           |                | Remittance Date:                   |        |          |         |                |            |
|                           | Adjustment S | Summary        |               |                           |           |               |             |                |                                    |        |          |         |                |            |
|                           | 1.Quantity:  |                |               | Amount:                   |           | Adj. Reasor   | n Code:     |                | Add A                              | nother |          |         |                |            |
|                           |              |                |               |                           |           |               |             |                |                                    |        | O Add    | /Update | Cancel         |            |

- To add the other payer information for line #2, select the TCN ending in 02 from the TCN dropdown
- Select Payer 1 from the Payer ID dropdown

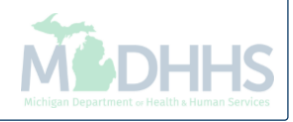

| 🖨 Print                 | Help        |              |                  |                           |           |                   |             |                |                    |        |          |         |        |     |
|-------------------------|-------------|--------------|------------------|---------------------------|-----------|-------------------|-------------|----------------|--------------------|--------|----------|---------|--------|-----|
| eader TCN<br>eneficiary | I: 4<br>ID: | 0            | )                |                           | Name:     |                   |             |                |                    |        |          |         |        |     |
|                         |             |              |                  |                           |           |                   |             |                |                    |        |          |         | Sho    | w • |
|                         | TCN         |              | Payer ID         | Claim Filing Indicator    | Group     | Policy Number     | Amount Paid | Responsibility | Remittance<br>Date |        | Quantity | Amount  | Ac     | -   |
|                         |             |              |                  |                           |           |                   |             |                | (mm/dd/yyyy)       |        |          |         | Co     |     |
| Payer1                  | 4           | 0            | 00029010         | BL-Blue Cross/Blue Shield | 123456890 | 99999999999       | \$100.00    | P-Primary      |                    |        |          |         |        |     |
| ] Payer1                | 4           | 0            | 00029010         | BL-Blue Cross/Blue Shield | 123456890 | 9999999999        | \$50.00     | P-Primary      |                    |        |          |         |        |     |
|                         |             |              |                  |                           |           |                   |             |                |                    | Adj:   |          | \$50.00 | 4      |     |
|                         |             |              |                  |                           |           |                   |             |                |                    | Adj:   |          | \$50.00 | 2      |     |
|                         |             |              | <b>ICN:</b> 4    | 02 💙 *                    | Pa        | ver ID: Paver1    | *           |                |                    |        |          |         |        |     |
|                         | Claim       | Filing Indic | ator: BL-Blue Cr | ross/Blue Shield *        |           | Group: 123456     | *890        |                | Policy Number:     | 9999   | 9999999  |         |        |     |
|                         |             | Amount       | Paid: \$50.00    |                           | Respons   | sibility: P-Prima | ary 🗸 \star |                | Remittance Date:   |        |          |         |        |     |
|                         | Adjustmer   | nt Summary   |                  |                           |           |                   |             |                |                    |        |          |         |        |     |
|                         | 1.Quanti    | ty:          |                  | Amount:                   |           | Adj. Reasor       | n Code:     |                | Add A              | nother |          |         |        |     |
|                         |             |              |                  |                           |           |                   |             |                |                    |        | O Add    | /Update | Cancel | (   |
|                         |             |              |                  |                           |           |                   |             |                |                    |        |          |         |        |     |

- The claim filing indicator, group, policy number and responsibility will populate after selecting Payer 1
- Enter the amount paid for the service line

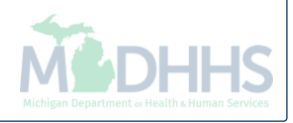

| 🖨 Print                   | ? Help                   |           |             |                        |           |                 |            |             |                |                    |        |          |          |          |            |
|---------------------------|--------------------------|-----------|-------------|------------------------|-----------|-----------------|------------|-------------|----------------|--------------------|--------|----------|----------|----------|------------|
| Header TCN<br>Beneficiary | I: 4 <sup>.</sup><br>ID: | 00        |             |                        |           | Name:           |            |             |                |                    |        |          |          |          |            |
|                           |                          |           |             |                        |           |                 |            |             |                |                    |        |          |          | Show     | N <b>-</b> |
|                           | TCN                      |           | Payer ID    | Claim Filing Indicator | Grou      | IP Policy       | Number     | Amount Paid | Responsibility | Remittance<br>Date |        | Quantity | Amount   | Ac<br>Re | ^          |
|                           |                          |           |             |                        |           |                 |            |             |                | (mm/dd/yyyy)       |        |          |          | Cc       |            |
| Payer1                    | 4                        | 00        | 00029010    | BL-Blue Cross/Blue S   | hield 123 | 456890 99999    | 999999     | \$100.00    | P-Primary      |                    |        |          |          |          |            |
| Payer1                    | 4                        | 01        | 00029010    | BL-Blue Cross/Blue S   | hield 123 | 456890 99999    | 999999     | \$50.00     | P-Primary      |                    |        |          |          |          |            |
|                           |                          |           |             |                        |           |                 |            |             |                |                    | Adj:   |          | \$50.00  | 4        |            |
|                           |                          |           |             |                        |           |                 |            |             |                |                    | Adj:   |          | \$50.00  | 2        |            |
| III Add/U                 | Jpdate Payer an          | d Adjus   | 4           | 02 V *                 |           | Paver ID:       | Payer1     | *           |                |                    |        |          |          | ^        |            |
|                           | Claim Filing In          | idicator: | BL-Blue Cro | oss/Blue Shield *      |           | Group:          | 123456     | 890 *       |                | Policy Number:     | 9999   | 9999999  |          |          |            |
|                           | Amou                     | int Paid: | \$50.00     | *                      |           | Responsibility: | P-Prima    | ary 🔽 \star |                | Remittance Date:   |        |          |          |          |            |
|                           | Adjustment Summ          | ary       |             |                        |           |                 |            |             |                |                    |        |          |          |          |            |
|                           | 1.Quantity:              |           |             | Amount:                | \$50.00   | Ad              | lj. Reason | Code:       | 45             | Add A              | nother | ]        |          |          |            |
|                           |                          |           |             |                        |           |                 |            |             |                |                    |        | O Add    | //Update | Cancel   | •          |
|                           |                          |           |             |                        |           |                 |            |             |                |                    |        |          |          | Cancel   |            |

- Enter the Claim Adjustment Reason Code (CARC) and dollar amounts based on the EOB
  - Example shows primary paid \$50.00 and applied \$50.00 to CARC 45
- If no other amounts and CARC codes need to be reported, click Add/Update
- To enter additional amounts and CARC codes, click Add Another

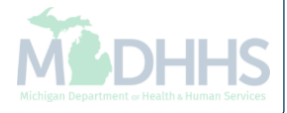
| 🖨 Print                   | Help                                   |               |                   |                        |           |                 |                          |                |                |                    |        |          |            |          |            |
|---------------------------|----------------------------------------|---------------|-------------------|------------------------|-----------|-----------------|--------------------------|----------------|----------------|--------------------|--------|----------|------------|----------|------------|
| leader TCN<br>Beneficiary | : 4<br>ID:                             | 00            |                   |                        |           | Name:           |                          |                |                |                    |        |          |            |          |            |
|                           |                                        |               |                   |                        |           |                 |                          |                |                |                    |        |          |            | Show     | <i>∾</i> • |
|                           | TCN                                    |               | Payer ID          | Claim Filing Indicator | Grou      | up Policy       | Number                   | Amount Paid    | Responsibility | Remittance<br>Date |        | Quantity | Amount     | Ac<br>Re | ^          |
| _                         |                                        |               |                   |                        |           |                 |                          |                |                | (mm/dd/yyyy)       |        |          |            | Cc       |            |
| Payer1                    | 4                                      | 00            | 00029010          | BL-Blue Cross/Blue Sl  | hield 123 | 3456890 9999    | 999999                   | \$100.00       | P-Primary      |                    |        |          |            |          |            |
| Payer1                    | 4                                      | 01            | 00029010          | BL-Blue Cross/Blue SI  | hield 123 | 3456890 9999    | 999999                   | \$50.00        | P-Primary      |                    |        |          |            |          |            |
|                           |                                        |               |                   |                        |           |                 |                          |                |                |                    | Adj:   |          | \$50.00    | 4        |            |
|                           |                                        |               |                   |                        |           |                 |                          |                |                |                    | Adj:   |          | \$50.00    | 2        |            |
|                           |                                        | тс            | <b>1</b> : 4      | 02 🗸 *                 |           | Payer ID:       | Payer1                   | *              |                |                    |        |          |            |          |            |
|                           | Claim Fi                               | ling Indicate | r: BL-Blue Cro    | oss/Blue Shield *      |           | Group:          | 1234568                  | 390 <b>*</b>   |                | Policy Number:     | 9999   | 9999999  |            |          |            |
|                           |                                        | Amount Pai    | <b>d:</b> \$50.00 | *                      |           | Responsibility: | P-Prima                  | ry 🔽 *         |                | Remittance Date:   |        |          | <b>iii</b> |          |            |
|                           |                                        | Summary -     |                   |                        |           |                 |                          |                |                |                    |        |          |            |          |            |
|                           | Adjustment                             |               |                   |                        |           |                 |                          |                |                |                    |        |          |            |          |            |
|                           | Adjustment<br>1.Quantity               | :             |                   | Amount:                | \$50.00   | A               | dj. Reason               | Code:          | 45             | Add A              | nother |          |            |          |            |
|                           | Adjustment<br>1.Quantity<br>2.Quantity | :             |                   | Amount:<br>Amount:     | \$50.00   | A               | dj. Reason<br>dj. Reason | Code:<br>Code: | 45<br>2        | Add A<br>Delete    | nother |          |            |          |            |

- When adding additional CARC and amounts for the service line;
- Up to 12 CARC codes can be added per service line
- Once finished click Add/Update

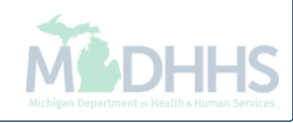

| er TCN    | : 4            | DO          |                |                           |           |               |             |                |                                    |        |          |         |                |
|-----------|----------------|-------------|----------------|---------------------------|-----------|---------------|-------------|----------------|------------------------------------|--------|----------|---------|----------------|
| ficiary I | ID:            |             |                |                           | Nam       | e:            |             |                |                                    |        |          |         |                |
|           |                |             |                |                           |           |               |             |                |                                    |        |          |         | Sho            |
| Other     | Payers         |             |                |                           |           |               |             |                |                                    |        |          |         | ^              |
|           | TCN            |             | Payer ID       | Claim Filing Indicator    | Group     | Policy Number | Amount Paid | Responsibility | Remittance<br>Date<br>(mm/dd/yyyy) |        | Quantity | Amount  | Ad<br>Re<br>Co |
| ayer1     | 4              | 00          | 00029010       | BL-Blue Cross/Blue Shield | 123456890 | 99999999999   | \$100.00    | P-Primary      |                                    |        |          |         |                |
| ayer1     | 41             | 01          | 00029010       | BL-Blue Cross/Blue Shield | 123456890 | 9999999999    | \$50.00     | P-Primary      |                                    |        |          |         |                |
|           |                |             |                |                           |           |               |             |                |                                    | Adj:   |          | \$50.00 | ŀ              |
|           |                |             |                |                           |           |               |             |                |                                    | Adj:   |          | \$50.00 |                |
| ayer1     | 4              | 02          | 00029010       | BL-Blue Cross/Blue Shield | 123456890 | 9999999999    | \$50.00     | P-Primary      |                                    |        |          |         |                |
|           |                |             |                |                           |           |               |             |                |                                    | Adj:   |          | \$50.00 | 4              |
| dit 🚺     | 🖥 Delete  🖺 Sa | ave         |                |                           |           |               |             |                |                                    |        |          |         |                |
|           |                |             |                |                           |           |               |             |                |                                    |        |          |         | >              |
|           | la data Barra  |             |                | -                         |           |               |             |                |                                    |        |          |         |                |
| luu/c     | puale Payer    | anu Auju    | istinent Detai | 5                         |           |               |             |                |                                    |        |          |         |                |
|           |                | TON         |                | *                         |           |               | *           |                |                                    |        |          |         |                |
|           |                | TCN         | ·              |                           | r         | ayer iD.      |             |                |                                    |        |          |         |                |
|           | Claim Filin    | g Indicator | :              | *                         |           | Group:        | *           |                | Policy Number:                     |        |          |         |                |
|           | An             | nount Paid  | :              | *                         | Respo     | nsibility:    | *           |                | Remittance Date:                   |        |          |         |                |
| ľ         | Adjustment Su  | mmary —     |                |                           |           |               |             |                |                                    |        |          |         |                |
|           |                |             |                |                           |           |               |             |                | Add A                              | nother |          |         |                |

• Once the payer information has been added for each service line, click Save

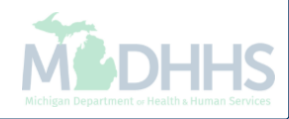

| 🖨 Print                   | ? Help                        |              |                           |           |               |             |                |                                    |              |                                                                                 |
|---------------------------|-------------------------------|--------------|---------------------------|-----------|---------------|-------------|----------------|------------------------------------|--------------|---------------------------------------------------------------------------------|
| Header TCN<br>Beneficiary | I: 4 <sup>4</sup> 00          |              |                           | Name      | :             |             |                |                                    |              |                                                                                 |
| III Other                 | r Payers                      |              |                           |           |               |             |                |                                    |              | Show  Claim Cutbacks                                                            |
|                           | тсл                           | Payer ID     | Claim Filing Indicator    | Group     | Policy Number | Amount Paid | Responsibility | Remittance<br>Date<br>(mm/dd/yyyy) | 1            | Claim Enhancement Amounts Claim Header Detail Claim Notes Claim Relevant Detais |
| Payer1                    | 4 00                          | 00029010     | BL-Blue Cross/Blue Shield | 123456890 | 99999999999   | \$100.00    | P-Primary      |                                    |              | Claim Relevant Dates                                                            |
|                           | T 01                          | 0023010      |                           | 123430690 | 3333333333    | \$30.00     | r liniary      |                                    | Adj:<br>Adj: | Diagnosis Codes<br>Indicators<br>Patient Code List                              |
| Payer1                    | 4 02                          | 00029010     | BL-Blue Cross/Blue Shield | 123456890 | 99999999999   | \$50.00     | P-Primary      |                                    | Adj:         | Patient Vision Condition<br>Service Line List<br>Servicing Facility Locations   |
| C Edit                    | Delete Save                   |              |                           |           |               |             |                |                                    |              | Situational Information                                                         |
| III Add/                  | Jpdate Payer and Adju         | stment Detai | s                         |           |               |             |                |                                    |              | ^                                                                               |
|                           | TCN<br>Claim Filing Indicator | :            | *                         | P         | ayer ID:      | *           |                | Policy Number:                     |              |                                                                                 |
|                           | -<br>Amount Paid              | :            | *                         | Respon    | sibility:     | *           |                | Remittance Date:                   |              |                                                                                 |
|                           | Adjustment Summary            |              | Amount:                   |           | Adj. Reason   | 1 Code:     |                | Add Ar                             | nother       |                                                                                 |

- Click the Show menu
- Select Claim Header Detail

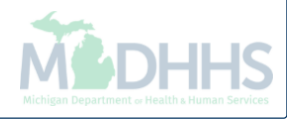

| e            | Print 🕐 Help                 |                          |               |                   |                                 |                       |                  |           |            |       |
|--------------|------------------------------|--------------------------|---------------|-------------------|---------------------------------|-----------------------|------------------|-----------|------------|-------|
| Head<br>Bene | er TCN: 4 00<br>ficiary ID:  |                          |               | Name:             |                                 |                       |                  |           |            |       |
|              | Header Details               |                          |               |                   |                                 | O Upload              | d/View Documents |           | s          | * *   |
|              | TCN:                         | 4 00                     |               | Claim Type:       |                                 | Source:               | Web              |           |            |       |
|              | Original TCN:                | 3 00                     | Ad            | ljustment Source: |                                 | Claim Status:         | In Process       |           |            |       |
|              | No Of Lines:                 | 2                        |               | Medicare:         | Ν                               | Commercial: Y         |                  |           |            |       |
|              | Related Cause:               | NO                       |               |                   |                                 |                       |                  |           |            |       |
|              | Beneficiary ID:              | *                        |               | Last Name:        |                                 | First Name:           |                  |           |            |       |
|              | Gender:                      | *                        |               | DOB:              | *                               | Age:                  | 0                |           |            |       |
|              | Patient Account Number:      |                          |               | Admit Date:       |                                 |                       |                  |           |            |       |
|              | Place of Service:            | 23-Emergency Room - Hosp | ital 🗸        |                   |                                 |                       |                  |           |            |       |
|              | Billing Provider ID:         | *                        | Type: NPI 💙 * |                   | Pay To Provider ID:             |                       | Type: NPI        | ~         |            |       |
|              | Billing Provider Taxonomy:   |                          |               |                   |                                 |                       |                  |           |            |       |
|              | Rendering Provider ID:       |                          | Type: NPI     |                   | Referring Provider ID:          |                       | Туре:            | ✓         |            |       |
|              | Rendering Provider Taxonomy: |                          |               |                   | Referring Provider Taxonomy:    |                       |                  |           |            |       |
|              | Supervising Provider ID:     |                          | Туре:         |                   | Primary Care Referring Provider |                       | Туре:            | ✓         |            |       |
|              |                              |                          |               |                   | Primany Care Referring Provider |                       |                  |           |            |       |
|              |                              |                          |               |                   | Taxonomy:                       |                       |                  |           |            |       |
|              | Auth #:                      |                          |               | Referra           | l #:                            | CLIA Numb             | per:             |           |            |       |
|              | Diagnosis Codes:             | 1:                       | 2:3:          |                   | 4:                              | Diagnosis Code Catego | ory: ICD-10-CM   | *         |            |       |
|              |                              | 5:                       | 6: 7:         |                   | 8:                              |                       |                  | _         |            |       |
|              |                              |                          |               |                   |                                 |                       | 🛈 Adjust         | √oid 🂾 Sa | ave 🗵 🗵 Ca | ancel |

- Make any other necessary changes to the claim
- Click Save
- Click Adjust

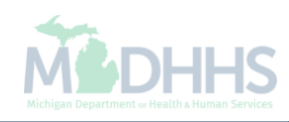

| e Print V Heip                                     |                                                                                                    |                   |
|----------------------------------------------------|----------------------------------------------------------------------------------------------------|-------------------|
| Header TCN: 4 00<br>Beneficiary ID:                | Name:                                                                                              |                   |
| Header Details                                     | Upic https://milogintp.michigan.gov/ - Welcome to MMIS - Internet Explorer  R Print O Help         | ad/View Documents |
| Original TC<br>No Of Lin<br>Related Cau            | Header TCN: 4 00<br>Beneficiary ID: Name:                                                          | <b>^</b>          |
| Beneficiary<br>Gend                                | Please enter the following information         Adjustment Source:       PlA-Provider Initiated ADJ |                   |
| Patient Account Numb                               | Comment: Note example: "Adding primary payer<br>information"                                       |                   |
| Billing Provider II                                |                                                                                                    |                   |
| Billing Provider Taxonomy<br>Rendering Provider ID |                                                                                                    |                   |
| Rendering Provider Taxonomy                        |                                                                                                    |                   |
| Supervising Provider IC                            | Page ID: dlgAdjustClaimDoc(Claims)                                                                 | Cancel            |
| Auth #                                             | : CLIA Nun                                                                                         | iber:             |
| Diagnosis Codes:                                   | 1:     *     2:     3:     4:     Diagnosis Code Categories       5:     6:     7:     8:          | pory: ICD-10-CM   |
|                                                    |                                                                                                    |                   |

- From the Adjustment Source dropdown box, select PIA-Provider Initiated ADJ
- Enter a note as to why the claim is being adjusted
- Click OK, the adjustment is complete. You will be returned to where you first entered your paid TCN number.

## How to add other payer denial information to a paid claim

Adding other payer denial information to a paid claim within the CHAMPS adjust screens

## How to add other payer denial information to a paid claim

- When and why should a claim be adjusted to add other payer denial information?
  - If the claim has been paid by Medicaid and the other payer denial information was not reported on the claim
  - The pending Third Party Liability (TPL) void report has been received and the primary payer has already been billed but not reported on the claim
- The following slides show an example claim with primary payer denial information being added

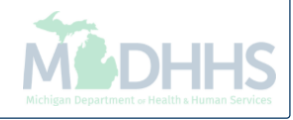

| Print            |                                         |
|------------------|-----------------------------------------|
| - 2017           |                                         |
| - 2017           |                                         |
| - 2017           |                                         |
| : 2017           |                                         |
| 12017            |                                         |
| er               |                                         |
| Fr Sa            | Sa                                      |
| 1 2<br>8 9       |                                         |
| <b>15</b> 16     |                                         |
| <b>22</b> 23     |                                         |
| 29 30            | 30                                      |
|                  | -                                       |
| F<br>1<br>2<br>2 | r<br>=r<br>1<br>8<br>15<br>22<br>29<br> |

• Once logged into CHAMPS, click the Claims tab

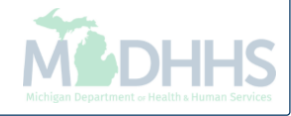

| Provider Portal |               |                            | + | INQUIRE PHARMACY CLAIMS            | + | 皆 Note Pad 🛛 🚱 Ext                  | ernal Links <del>-</del> | ★ M          | y Favorit | tes 🔻             | ê Pr            | int | 8 H |
|-----------------|---------------|----------------------------|---|------------------------------------|---|-------------------------------------|--------------------------|--------------|-----------|-------------------|-----------------|-----|-----|
|                 |               | Cubmit Institutional       | 2 | inquire r number olumb - r tovider | ~ |                                     |                          |              |           |                   |                 |     |     |
| l:              |               |                            |   |                                    |   |                                     |                          |              |           |                   |                 |     |     |
|                 |               | Submit Dental              |   |                                    |   |                                     |                          |              |           |                   |                 |     |     |
| My Reminders    |               | Search Template            | T |                                    |   | ^                                   |                          | Calen        | dar       |                   |                 |     |     |
| Filter By       |               |                            |   |                                    |   | ilters <b>▼</b> My Filters <b>▼</b> | •                        | <b>08:</b> ′ | 16        | 6 Decem<br>Wednes | nber 201<br>day | 7   |     |
| Alert Type      | Alert Message | Adjust/Void Claim Provider | ~ | -                                  |   | Read                                |                          |              | 2017      | 7 Decen           | nber            |     |     |
| ▲▼              | <b>▲</b> ▼    |                            |   |                                    |   | <b>AV</b>                           | Мо                       | Tu           | We        | Th                | Fr              | Sa  |     |
|                 |               | Claim Inquiry              | + |                                    |   |                                     |                          |              |           |                   | 1               |     |     |
|                 |               |                            | ~ |                                    |   |                                     | 4                        | 5            | 6         | 7                 | 8               |     |     |
|                 |               | RA LIST                    |   |                                    |   |                                     | 11                       | 12           | 13        | 14                | 15              |     |     |
|                 |               | DAList                     | ~ |                                    |   |                                     | 18                       | 19           | 20        | 21                | 22              |     |     |
|                 |               |                            |   |                                    |   |                                     | 20                       | +            | 21        | Today             | 20              |     | +   |
|                 |               | NON CLAIM ADJUSTMENTS      |   |                                    |   |                                     |                          |              |           |                   |                 |     |     |
|                 |               | Dourmont Withholdo         |   |                                    |   |                                     |                          |              |           |                   |                 |     |     |

• Select Adjust/Void Claim Provider

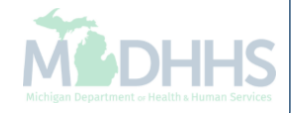

| CHAMPS             | <          | My Inbox - | Provider <del>-</del> | Claims - | Reference 🕶 | Member <del>-</del> | PA▼         |            |                               |                             |         | >      |
|--------------------|------------|------------|-----------------------|----------|-------------|---------------------|-------------|------------|-------------------------------|-----------------------------|---------|--------|
| ± -                |            |            |                       |          |             |                     |             | 🔓 Note Pad | 🔇 External Links <del>-</del> | ★ My Favorites <del>▼</del> | 🖨 Print | 🕄 Help |
| rovider Portal > A | Adjust Cla | ims        |                       |          |             |                     |             |            |                               |                             |         |        |
| C Close            |            |            |                       |          |             |                     |             |            |                               |                             |         |        |
| 🔢 Adjust Clair     | ns         |            |                       |          |             |                     |             |            |                               |                             |         | ^      |
| TCN: 3.            |            | 00         | <b>O</b> Go           |          |             |                     |             |            |                               |                             |         |        |
|                    |            |            |                       |          |             |                     |             |            |                               |                             |         |        |
|                    |            |            |                       |          |             |                     |             |            |                               |                             |         |        |
|                    |            |            |                       |          |             |                     |             |            |                               |                             |         |        |
|                    |            |            |                       |          |             |                     |             |            |                               |                             |         |        |
|                    |            |            |                       |          |             |                     |             |            |                               |                             |         |        |
|                    |            |            |                       |          |             |                     |             |            |                               |                             |         |        |
|                    |            |            |                       |          |             |                     |             |            |                               |                             |         |        |
|                    |            |            |                       |          |             |                     |             |            |                               |                             |         |        |
|                    |            |            |                       |          |             |                     |             |            |                               |                             |         |        |
|                    |            |            |                       |          |             |                     |             |            |                               |                             |         |        |
|                    |            |            |                       |          |             |                     |             |            |                               |                             |         |        |
|                    |            |            |                       |          |             |                     |             |            |                               |                             |         |        |
|                    |            |            |                       |          |             |                     |             |            |                               |                             |         |        |
|                    |            |            |                       |          |             |                     |             |            |                               |                             |         |        |
|                    |            |            |                       |          |             |                     |             |            |                               |                             |         |        |
|                    |            |            |                       |          |             |                     |             |            |                               |                             |         |        |
|                    |            |            |                       |          |             |                     |             |            |                               |                             |         |        |
| • Enter            | the        | most       | current               | paid     | status -    | TCN a               | nd click Go |            |                               |                             |         |        |
| • The T            | CN         | entere     | ed mus                | t be tl  | he head     | der TC              | N endina in | 00         |                               |                             |         |        |

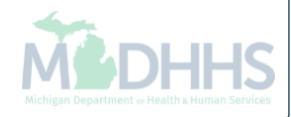

| 🚔 Print 🔮 Help             |                       |               |                    |                                 |                    |                   |                              |
|----------------------------|-----------------------|---------------|--------------------|---------------------------------|--------------------|-------------------|------------------------------|
| Header TCN: 3 00           |                       |               |                    |                                 |                    |                   |                              |
| Beneficiary ID:            |                       |               | Name:              |                                 |                    |                   |                              |
|                            |                       |               |                    |                                 |                    |                   | Show 🔻                       |
| Header Details             |                       |               |                    |                                 |                    | O Upload/View Doc | Claim Cutbacks               |
| _                          | SN: 3 00              |               | Claim Type:        | L Professional                  | Source             | НІРАА             | Claim Enhancement Amounts    |
|                            |                       |               | Giaini Type.       | 5 - 1 101033101101              | Source.            |                   | Claim Notes                  |
| Original                   | SN:                   |               | Adjustment Source: |                                 | Claim Status:      | Paid              | Claim Relevant Dates         |
| No Of Li                   | es: 1                 |               | Medicare:          |                                 | Commercial:        | N                 | Claim Spinal Manipulation    |
| Related Ca                 | se: NO 🗸              |               |                    |                                 |                    |                   | Claims Ambulance Info        |
|                            | · · ·                 |               |                    |                                 |                    |                   | Diagnosis Codes              |
| Beneficiar                 | ID: *                 |               | Last Name:         |                                 | First Name:        |                   | Indicators                   |
| Gen                        | ler: 🗸 🖌 *            |               | DOB:               | *                               | Age:               |                   | Other Payers Information     |
| Patient Account Num        | per:                  |               | Admit Date:        |                                 |                    |                   | Patient Code List            |
| Place of Serv              | 22-On Campus-Outpatie | ent Hospital  | ]                  |                                 |                    |                   | Patient Vision Condition     |
|                            |                       |               | 1                  |                                 |                    |                   | Related Causes               |
| Billing Provider           | D: *                  | Type: NPI 🗸 * |                    | Pay To Provider ID:             |                    | Type: NPI         | Service Line List            |
| Billing Provider Taxonon   | v.                    |               |                    | 2                               |                    |                   | Servicing Facility Locations |
|                            | y.                    |               |                    |                                 |                    |                   | Situational Information      |
| Rendering Provider         | D:                    |               |                    | Referring Provider ID:          |                    | Type:             |                              |
| Rendering Provider Taxonon | y:                    |               |                    | Referring Provider Taxonomy:    |                    |                   |                              |
| Supervising Provider       | D:                    | Туре:         | I                  | Primary Care Referring Provider |                    | Туре:             | $\checkmark$                 |
|                            |                       |               |                    | ID:                             |                    |                   |                              |
|                            |                       |               |                    | Primary Care Referring Provider |                    |                   |                              |
|                            |                       |               |                    | l axonomy.                      |                    |                   |                              |
| Au                         | n#:                   |               | Referra            | I#:                             | CLIA Nu            | imber:            |                              |
| Diagnosis Cod              | s: 1: *               | 2:            | 3:                 | 4:                              | Diagnosis Code Cat | egory: ICD-10-C   | M 🗸 *                        |
|                            | 5:                    | 6:            | 7:                 | 8:                              |                    |                   |                              |
|                            |                       |               |                    |                                 |                    | Adjust            | Void Save Cancel             |

- From the Claim Header Detail page;
- Click the Show menu
- Select Other Payers Information

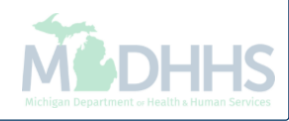

| 🖨 Print                   | Help                                               |               |                        |       |                                              |             |                         |                                    |          |                    |                       |
|---------------------------|----------------------------------------------------|---------------|------------------------|-------|----------------------------------------------|-------------|-------------------------|------------------------------------|----------|--------------------|-----------------------|
| Header TCN<br>Beneficiary | N: 3 00                                            | )             |                        |       | Name:                                        |             |                         |                                    |          |                    |                       |
|                           |                                                    |               |                        |       |                                              |             |                         |                                    |          |                    | Show -                |
| III Othe                  | r Payers                                           |               |                        |       |                                              |             |                         |                                    |          |                    | ^                     |
|                           | F                                                  | Payer ID      | Claim Filing Indicator | Group | Policy Number                                | Amount Paid | Responsibility          | Remittance<br>Date<br>(mm/dd/yyyy) | Quantity | Amount A<br>R<br>C | dj.<br>leason<br>lode |
| III Add/                  | Update Payer and A                                 | djustment Det | ails                   |       |                                              |             |                         |                                    |          |                    | ^                     |
|                           | Claim Filing Indic<br>Amount<br>Adjustment Summary | TCN:          | *                      | -     | Payer ID: *<br>Group: *<br>Responsibility: * |             | Policy Nu<br>Remittance | Imber:                             |          |                    |                       |
|                           | 1.Quantity:                                        |               | Amount:                |       | Adj. Reason Code:                            |             |                         | Add Another                        |          |                    |                       |
|                           |                                                    |               |                        |       |                                              |             |                         |                                    | Add/U    | pdate 🛛 🕲 🗘        | Cancel                |
|                           |                                                    |               |                        |       |                                              |             |                         |                                    |          | <b>®</b> 0         | Cancel                |
|                           |                                                    |               |                        |       |                                              |             |                         |                                    |          |                    |                       |
|                           |                                                    |               |                        |       |                                              |             |                         |                                    |          |                    |                       |
|                           |                                                    |               |                        |       |                                              |             |                         |                                    |          |                    |                       |

- Currently there is no other payer information reported as the claim was billed as Medicaid primary
- To begin adding other payer information to a claim, select the TCN dropdown box

|                  |                        |                        |       | Name:            |             |                         |                                    |          |        | Show                  |
|------------------|------------------------|------------------------|-------|------------------|-------------|-------------------------|------------------------------------|----------|--------|-----------------------|
| Other Payer      | s                      |                        |       |                  |             |                         |                                    |          |        | 31104                 |
| CN               | Payer ID               | Claim Filing Indicator | Group | Policy Number    | Amount Paid | Responsibility          | Remittance<br>Date<br>(mm/dd/yyyy) | Quantity | Amount | Adj.<br>Reaso<br>Code |
| Add/Update       | Payer and Adjustment I | Details                |       |                  |             |                         |                                    |          |        |                       |
| Adjustn<br>1 Qua | Amount Paid:           | *                      | F     | Adi Reason Code: |             | Policy Ni<br>Remittance | Add Another                        |          |        |                       |
|                  |                        |                        |       |                  |             |                         |                                    | Add/U    | pdate  | ) Can                 |
|                  |                        |                        |       |                  |             |                         |                                    |          | 8      | ) Cano                |
|                  |                        |                        |       |                  |             |                         |                                    |          |        |                       |
|                  |                        |                        |       |                  |             |                         |                                    |          |        |                       |
|                  |                        |                        |       |                  |             |                         |                                    |          |        |                       |

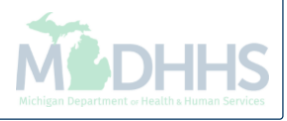

| 🖨 Print 🛛 9 Help | p                      |                        |            |                |             |                |                                    |          |                               |
|------------------|------------------------|------------------------|------------|----------------|-------------|----------------|------------------------------------|----------|-------------------------------|
| eader TCN: 3     | 00                     |                        | Ν          | Jame -         |             |                |                                    |          |                               |
| menciary ib.     |                        |                        |            | unie.          |             |                |                                    |          | Show -                        |
| Other Paye       | rs                     |                        |            |                |             |                |                                    |          | ^                             |
| TCN              | Payer ID               | Claim Filing Indicator | Group      | Policy Number  | Amount Paid | Responsibility | Remittance<br>Date<br>(mm/dd/yyyy) | Quantity | Amount Adj.<br>Reason<br>Code |
| Add/Update       | e Payer and Adjustment | Details                |            |                |             |                |                                    |          | ^                             |
| Adjust<br>1.Qu   | Amount Paid:           | *<br>Amount:           | R          | esponsibility: | <b>k</b>    | Remittance     | e Date:                            | Add/Up   | odate Cancel                  |
| Enter            | the Payer I            | D number whi           | ch is foun | d within the m | ember elig  | jibility sc    | reen                               |          |                               |
|                  |                        |                        |            |                |             |                |                                    | M        | DHF                           |

| A Print                 |                      |                                                                                                    |                                                                                                    |       |                      |             |                |                                    |          |                               |
|-------------------------|----------------------|----------------------------------------------------------------------------------------------------|----------------------------------------------------------------------------------------------------|-------|----------------------|-------------|----------------|------------------------------------|----------|-------------------------------|
|                         | т в нер              |                                                                                                    |                                                                                                    |       |                      |             |                |                                    |          |                               |
| Header TO<br>Beneficiar | CN: 3 0              | 0                                                                                                    |                                                                                                    | I     | Name:                |             |                |                                    |          |                               |
|                         |                      |                                                                                                    |                                                                                                    |       |                      |             |                |                                    |          | Show -                        |
| III Oth                 | er Payers            |                                                                                                    |                                                                                                    |       |                      |             |                |                                    |          | ^                             |
| TCN                     | 1                    | Payer ID                                                                                                    | Claim Filing Indicator                                                                                                    | Group | Policy Number        | Amount Paid | Responsibility | Remittance<br>Date<br>(mm/dd/yyyy) | Quantity | Amount Adj.<br>Reason<br>Code |
| III Add                 | d/Update Payer and A | djustment De                                                                                                    | tails                                                                                                    |       |                      |             |                |                                    |          | ^                             |
|                         |                      | TCN: 3                                                                                                    | 00 🗸 *                                                                                                    |       | Payer ID: 00029010 * |             |                |                                    |          |                               |
|                         | Claim Filing Indi    | oator: 09-Self-                                                                                                    | pay                                                                                                    |       | Group:               |             | Policy Nu      | mber:                              |          |                               |
|                         | Amount               | Paid: 10-Cent<br>11-Othe<br>12-Prefe<br>13-Point                                                                                                    | ral Certification<br>r Non-Federal Program<br>erred Provider Organizatio<br>t of Service                                                                                                    | F     | Responsibility: 💌 ¥  |             | Remittance     | Date:                              | <b></b>  | ]                             |
|                         | Adjustment Summary   | 4-Exclu<br>15-Inder<br>16-Heal<br>17-Dent<br>AM-Auto<br>BL-Blue                                                                                                    | usive Provider Organizatio<br>mnity Insurance<br>th Maintenance Organizatio<br>al Maintenance Organizatio<br>omobile Medical<br>Cross/Blue Shield                                                      |       | Adj. Reason Code:    |             | ]              | Add Another                        |          |                               |
|                         |                      | CI-Com<br>CI-Com<br>DS-Disa<br>FI-Fede                                                                                                    | mercial Insurance Co.<br>ibility<br>ral Employee Program                                                                                                    |       |                      |             |                |                                    | O Add/Up | date Cancel                   |
|                         |                      | MI-Integration of the second second s | ity<br>ility Medical<br>licare Part A<br>licare Part B<br>dicaid<br>taged Care Non HMO<br>ar Federal Program<br>10 CM<br>V<br>vran Administration Plan<br>rkers Compensation Health C<br>ually Defined |       |                      |             |                |                                    |          | Cancel                        |

• Select the appropriate Claim Filing Indicator from the dropdown, this will coincide with the payer type

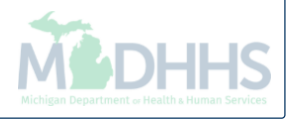

| 🚔 Print 🔮 Help                                  |                                         |             |       |                                                                                                    |             |                          |                                    |             |                              |
|-------------------------------------------------|-----------------------------------------|-------------|-------|----------------------------------------------------------------------------------------------------|-------------|--------------------------|------------------------------------|-------------|------------------------------|
| Header TCN: 3 00<br>Beneficiary ID:             |                                         |             | Nam   | e:                                                                                                    |             |                          |                                    |             |                              |
| III Other Payers                                |                                         |             |       |                                                                                                    |             |                          |                                    |             | snow •                       |
| TCN Payer I                                     | D Claim Filing                          | J Indicator | Group | Policy Number                                                                                                    | Amount Paid | Responsibility           | Remittance<br>Date<br>(mm/dd/yyyy) | Quantity An | nount Adj.<br>Reason<br>Code |
| Add/Update Payer and Adjust                     | tment Details                           |             |       |                                                                                                    |             |                          |                                    |             | ^                            |
| TCN:<br>Claim Filing Indicator:<br>Amount Paid: | 3 00<br>BL-Blue Cross/Blue Sh<br>\$0.00 | ×<br>×      | Resp  | Payer ID:         00029010         ★           Group:         1234567890         ★           onsibility:         P-Primary         ★ | _           | Policy Nur<br>Remittance | nber: 9999999<br>Date:             | 999         |                              |
| 1.Quantity:                                     |                                         | Amount:     |       | Adj. Reason Code:                                                                                                    |             | )                        | Add Another                        |             |                              |
|                                                 |                                         |             |       |                                                                                                    |             |                          |                                    | Add/Updat   | te O Cancel                  |
|                                                 |                                         |             |       |                                                                                                    |             |                          |                                    |             | Cancel                       |
|                                                 |                                         |             |       |                                                                                                    |             |                          |                                    |             |                              |
|                                                 |                                         |             |       |                                                                                                    |             |                          |                                    |             |                              |

- Enter the group and policy number which can be found within the member eligibility screen
  - Example shows the other payer made no payment on the claim as the service was denied so \$0 was reported
- Select the payer responsibility from the dropdown
- Optionally enter the Remittance Advice (RA) date

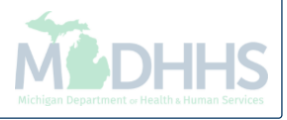

| 🖨 Print                 | 🤁 Help          |                                |          |                           |            |                   |             |                |                                    |          |        |                        |
|-------------------------|-----------------|--------------------------------|----------|---------------------------|------------|-------------------|-------------|----------------|------------------------------------|----------|--------|------------------------|
| eader TCN<br>eneficiary | : 4<br>ID:      | 00                             |          |                           | Name       | :                 |             |                |                                    |          |        |                        |
|                         |                 |                                |          |                           |            |                   |             |                |                                    |          |        | Show •                 |
| II Other                | Payers          |                                |          |                           |            |                   |             |                |                                    |          |        | ^                      |
|                         | TCN             |                                | Payer ID | Claim Filing Indicator    | Group      | Policy Number     | Amount Paid | Responsibility | Remittance<br>Date<br>(mm/dd/yyyy) | Quantity | Amount | Adj.<br>Reason<br>Code |
| Payer1                  | 4               | 00                             | 00029010 | BL-Blue Cross/Blue Shield | 1234567890 | 99999999          | \$0.00      | P-Primary      |                                    |          |        |                        |
|                         | Claim Filing I  | TCN:<br>ndicator:<br>unt Paid: |          | *                         | Respo      | Group:            | )*<br>)*    | Poli           | cy Number:                         |          |        |                        |
|                         | Adjustment Sumn | nary —                         |          |                           |            |                   | J           |                |                                    |          |        |                        |
|                         | 1.Quantity:     |                                |          | Amount:                   |            | Adj. Reason Code: |             |                | Add Another                        |          |        |                        |
|                         |                 |                                |          |                           |            |                   |             |                |                                    | Add/U    | pdate  | Cancel                 |
|                         |                 |                                |          |                           |            |                   |             |                |                                    |          | C      | Cancel                 |
|                         |                 |                                |          |                           |            |                   |             |                |                                    |          |        |                        |

- After selecting Add/Update, the other payers information will be added to the claim, at the top of the screen
  - Note: The TCN number now begins with a 4, this will be the new TCN number once the adjustment is completed

| 🖨 Print                   | Help                   |                |                           |              |                 |            |             |                |                                    |          |        |                        |
|---------------------------|------------------------|----------------|---------------------------|--------------|-----------------|------------|-------------|----------------|------------------------------------|----------|--------|------------------------|
| Header TCN<br>Beneficiary | I: 4 )00<br>ID:        |                |                           | Name         | :               |            |             |                |                                    |          |        |                        |
|                           |                        |                |                           |              |                 |            |             |                |                                    |          |        | Show -                 |
| III Othe                  | r Payers               |                |                           |              |                 |            |             |                |                                    |          |        | ^                      |
|                           | TCN                    | Payer ID       | Claim Filing Indicator    | Group        | Policy Number   |            | Amount Paid | Responsibility | Remittance<br>Date<br>(mm/dd/yyyy) | Quantity | Amount | Adj.<br>Reason<br>Code |
| Payer1                    | 4 00                   | 00029010       | BL-Blue Cross/Blue Shield | d 1234567890 | 99999999        |            | \$0.00      | P-Primary      |                                    |          |        |                        |
| C Edit                    | Delete Save            |                |                           |              |                 |            |             |                |                                    |          |        |                        |
| III Add/                  | Update Payer and Adju  | stment Details | •                         |              |                 |            |             |                |                                    |          |        | ^                      |
|                           | TCN                    | : 4            | 01 🗸                      |              | Payer ID: Payer | 1          |             | _              |                                    |          |        |                        |
|                           | Claim Filing Indicator | :              | *                         |              | Group:          | *          |             | Polie          | cy Number:                         |          |        |                        |
|                           | Amount Paid            | :              | *                         | Respo        | nsibility:      | <b>~</b> * |             | Remit          | tance Date:                        | 1        |        |                        |
|                           | Adjustment Summary     |                | Amount:                   |              | Adj. Reaso      | on Code:   |             |                | Add Another                        |          |        |                        |
|                           |                        |                |                           |              |                 |            |             |                |                                    | • Add/U  | pdate  | Cancel                 |
|                           |                        |                |                           |              |                 |            |             |                |                                    |          |        | Cancel                 |

- The other payer information will need to be added to each service line
- Select the corresponding line TCN number ending in the service line (01,02,03,etc.)
- Select Payer 1 from the Payer ID dropdown

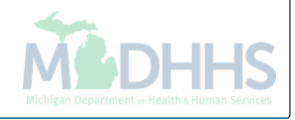

| 🖨 Print                 | Help                   |                |                           |            |                   |          |             |                |                                    |          |        |                        |
|-------------------------|------------------------|----------------|---------------------------|------------|-------------------|----------|-------------|----------------|------------------------------------|----------|--------|------------------------|
| Header TC<br>Beneficiar | N: 4 00                |                |                           | Name       | :                 |          |             |                |                                    |          |        |                        |
|                         |                        |                |                           |            |                   |          |             |                |                                    |          |        | Show -                 |
| III Oth                 | er Payers              |                |                           |            |                   |          |             |                |                                    |          |        | ^                      |
|                         | TCN                    | Payer ID       | Claim Filing Indicator    | Group      | Policy Number     |          | Amount Paid | Responsibility | Remittance<br>Date<br>(mm/dd/yyyy) | Quantity | Amount | Adj.<br>Reason<br>Code |
| Payer                   | 1 4 00                 | 00029010       | BL-Blue Cross/Blue Shield | 1234567890 | 99999999          |          | \$0.00      | P-Primary      |                                    |          |        |                        |
| <b>G</b> Edit           | Delete Save            |                |                           |            |                   |          |             |                |                                    |          |        |                        |
| III Add                 | /Update Payer and Adju | stment Details |                           |            |                   |          |             |                |                                    |          |        | ^                      |
|                         | TCN                    | : 4            | 01 🗸 *                    | 1          | Payer ID: Payer   | 1 🗸 *    | ĸ           |                |                                    |          |        |                        |
|                         | Claim Filing Indicator | BL-Blue Cros   | s/Blue Shield *           |            | Group: 1234       | \$67890  | k           | Poli           | cy Number: 99999                   | 999      |        |                        |
|                         | Amount Paid            | \$0.00         | _ ←                       | Respo      | nsibility: P-Prir | nary 🗸   | k           | Remit          | tance Date:                        | i        | i      |                        |
|                         | Adjustment Summary     |                |                           |            |                   |          |             |                |                                    |          |        |                        |
|                         | 1.Quantity:            |                | Amount:                   |            | Adj. Reaso        | on Code: |             |                | Add Another                        |          |        |                        |
|                         |                        |                |                           |            |                   |          |             |                |                                    | C Add/U  | pdate  | Cancel                 |
|                         |                        |                |                           |            |                   |          |             |                |                                    |          | C      | ) Cancel               |

- The claim filing indicator, group, policy number and responsibility will populate after selecting Payer 1
- Enter the amount paid for the service line

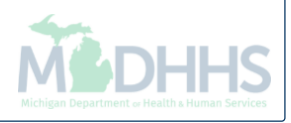

| 🖨 Print                   | Help                                                                      |                     |                           |            |                                                                          |             |                      |                                    |          |         |                        |
|---------------------------|---------------------------------------------------------------------------|---------------------|---------------------------|------------|--------------------------------------------------------------------------|-------------|----------------------|------------------------------------|----------|---------|------------------------|
| Header TCN<br>Beneficiary | I: 4 DO<br>ID:                                                            |                     |                           | Name       | :                                                                        |             |                      |                                    |          |         |                        |
|                           |                                                                           |                     |                           |            |                                                                          |             |                      |                                    |          |         | Show -                 |
| III Other                 | r Payers                                                                  |                     |                           |            |                                                                          |             |                      |                                    |          |         | ^                      |
|                           | TCN                                                                       | Payer ID            | Claim Filing Indicator    | Group      | Policy Number                                                            | Amount Paid | Responsibility       | Remittance<br>Date<br>(mm/dd/yyyy) | Quantity | Amount  | Adj.<br>Reason<br>Code |
| Payer1                    | 4 00                                                                      | 00029010            | BL-Blue Cross/Blue Shield | 1234567890 | 9999999999                                                               | \$0.00      | P-Primary            |                                    |          |         |                        |
| III Add/                  | Jpdate Payer and Adjus<br>TCN:<br>Claim Filing Indicator:<br>Amount Paid: | the strengt Details | 01 💙 *<br>s/Blue Shield * | Respo      | Payer ID: Payer1 💙 *<br>Group: 1234567890 *<br>onsibility: P-Primary 🟹 * | a<br>a      | Policy I<br>Remittan | Number: 999999<br>ce Date:         | 99999    |         | ~                      |
|                           | Adjustment Summary                                                        |                     | Amount: \$100.00          |            | Adj. Reason Code:                                                        | 204         |                      | Add Another                        | Add/U    | pdate C | Cancel                 |
|                           |                                                                           |                     |                           |            |                                                                          |             |                      |                                    |          |         |                        |

- Enter the Claim Adjustment Reason Code (CARC) and dollar amounts based on the EOB
  - Example shows primary paid \$0 and applied \$100 to CARC 204
- If no other amounts and CARC codes need to be reported, click Add/Update
- To enter additional amounts and CARC codes, click Add Another, up to 12 CARC codes can be added per service line

| TON       | 4 00         |               |                           |             |                                                |                  |                |                                             |        |          |          |                |
|-----------|--------------|---------------|---------------------------|-------------|------------------------------------------------|------------------|----------------|---------------------------------------------|--------|----------|----------|----------------|
| ficiary I | D:           |               |                           | Name        | :                                              |                  |                |                                             |        |          |          |                |
|           |              |               |                           |             |                                                |                  |                |                                             |        |          |          | Show           |
| Other     | Payers       |               |                           |             |                                                |                  |                |                                             |        |          |          | ^              |
| •         | TCN          | Payer ID      | Claim Filing Indicator    | Group       | Policy Number                                  | Amount Paid      | Responsibility | Remittance<br>Date<br>(mm/dd/yyyy)          |        | Quantity | Amount   | Ac<br>Re<br>Cc |
| Payer1    | 4 00         | 00029010      | BL-Blue Cross/Blue Shield | 1234567890  | 9999999999                                     | \$0.00           | P-Primary      |                                             |        |          |          |                |
| Payer1    | 4' 01        | 00029010      | BL-Blue Cross/Blue Shield | 1234567890  | 9999999999                                     | \$0.00           | P-Primary      |                                             |        |          |          |                |
|           |              |               |                           |             |                                                |                  |                |                                             | Adj:   |          | \$100.00 | 2              |
| idit 🗍    | Delete Save  |               |                           |             |                                                |                  |                |                                             |        |          | _        |                |
| Edit      | Delete Save  | ustment Detai | Is                        |             |                                                |                  |                |                                             |        |          | -        | >              |
| Add/U     | Delete Save  | ustment Detai | ls                        |             |                                                |                  |                |                                             |        |          | -        | >              |
| dit 1     | Delete Save  | ustment Detai | ls<br>V *                 | р           | ayer ID:                                       | *                |                |                                             |        |          |          | >              |
| Add/U     | Delete Save  | ustment Detai | ls<br>*<br>*              | Р           | ayer ID:                                       | *                |                | Policy Number:                              |        |          | -        | >              |
| Add/U     | Delete Essue | ustment Detai | ls<br>*<br>*              | P<br>Respon | ayer ID:<br>Group:<br>sibility:                | *                |                | Policy Number:<br>Remittance Date:          |        |          | Ĩ        | >              |
| Edit ∎    | Delete Essue | ustment Detai | ls<br>* * *               | P           | ayer ID:<br>Group:<br>sibility:                | *                |                | Policy Number:<br>Remittance Date:          |        |          |          | >              |
| Edit ∎    | Delete Essue | ustment Detai | Is<br>*<br>*<br>Amount:   | P<br>Respon | ayer ID:<br>Group:<br>sibility:<br>Adj. Reasor | *<br>*<br>*<br>* |                | Policy Number:<br>Remittance Date:<br>Add A | nother |          |          | >              |

• Once the payer information has been added for each service line, click Save

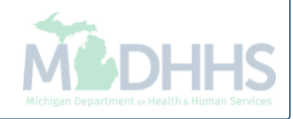

| ler TCN | : 41         | 00             |              |                           |            |               |             |                |                  |        |                              |
|---------|--------------|----------------|--------------|---------------------------|------------|---------------|-------------|----------------|------------------|--------|------------------------------|
| ficiary | D:           |                |              |                           | Name       | 2:            |             |                |                  |        |                              |
|         |              |                |              |                           |            |               |             |                |                  | (      | Claim Cuthaska               |
| Other   | Payers       |                |              |                           |            |               |             |                |                  |        | Claim Enhancement Amount     |
|         | TCN          |                | Payer ID     | Claim Filing Indicator    | Group      | Policy Number | Amount Paid | Responsibility | Remittance       |        | Claim Header Detail          |
|         |              |                |              |                           |            |               |             |                | Date             |        | Claim Notes                  |
|         |              |                |              |                           |            |               |             |                | (mm/aa/yyyy)     |        | Claim Relevant Dates         |
| Payer1  | 41           | 00             | 00029010     | BL-Blue Cross/Blue Shield | 1234567890 | 99999999999   | \$0.00      | P-Primary      |                  |        | Claim Spinal Manipulation    |
| Payer1  | 4            | 01             | 00029010     | BL-Blue Cross/Blue Shield | 1234567890 | 99999999999   | \$0.00      | P-Primary      |                  |        | Claims Ambulance Info        |
|         |              |                |              |                           |            |               |             |                |                  | Adj:   | Diagnosis Codes              |
| dit     |              | Save           |              |                           |            |               |             |                |                  |        | Indicators                   |
|         |              | ouve           |              |                           |            |               |             |                |                  |        | Patient Code List            |
|         |              |                |              |                           |            |               |             |                |                  |        | Patient Vision Condition     |
| Add/L   | Ipdate Paye  | er and Adju    | stment Detai | s                         |            |               |             |                |                  |        | Related Causes               |
|         |              |                |              |                           |            |               |             |                |                  |        | Service Line List            |
|         |              |                |              | *                         | _          |               | *           |                |                  |        | Servicing Facility Locations |
|         |              | TCN:           |              | *                         | Р          | ayer ID:      |             |                |                  |        | Situational Information      |
|         | Claim Fil    | ing Indicator: |              | *                         |            | Group:        | *           |                | Policy Number:   |        |                              |
|         | ,            | Amount Paid:   |              | *                         | Respon     | sibility:     | *           |                | Remittance Date: |        | <b>iii</b>                   |
|         |              |                |              |                           |            |               |             |                |                  |        |                              |
| ľ       | Adjustment S | Summary        |              |                           |            |               |             |                |                  |        |                              |
|         | 1.Quantity:  |                |              | Amount:                   |            | Adj. Reasor   | n Code:     |                | Add A            | nother |                              |
|         |              |                |              |                           |            |               |             |                |                  |        |                              |

- Click the Show menu
- Select Claim Header Detail

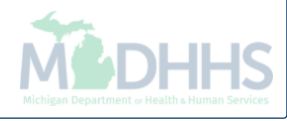

| 🚔 Print 💿 Help                      |                          |           |                  |                                        |                      |                   |              |         |
|-------------------------------------|--------------------------|-----------|------------------|----------------------------------------|----------------------|-------------------|--------------|---------|
| Header TCN: 4 00<br>Beneficiary ID: |                          |           | Name:            |                                        |                      |                   |              | Otrau - |
| Header Details                      |                          |           |                  |                                        | O Uplo               | ad/View Documents |              | snow •  |
| TCN:                                | 4 00                     |           | Claim Type:      |                                        | Source:              | Web               |              |         |
| Original TCN:                       | 3 00                     | Ad        | justment Source: |                                        | Claim Status:        | In Process        |              |         |
| No Of Lines:                        | 2                        |           | Medicare:        | Ν                                      | Commercial:          | Y                 |              |         |
| Related Cause:                      | NO                       |           |                  |                                        |                      |                   |              |         |
| Beneficiary ID:                     | *                        |           | Last Name:       |                                        | First Name:          |                   |              |         |
| Gender:                             | *                        |           | DOB:             | *                                      | Age:                 | 0                 |              |         |
| Patient Account Number:             |                          |           | Admit Date:      |                                        |                      |                   |              |         |
| Place of Service:                   | 23-Emergency Room - Hosp | pital     |                  |                                        |                      |                   |              |         |
| Billing Provider ID:                | *                        | Type: NPI |                  | Pay To Provider ID:                    |                      | Type: NPI         | ~            |         |
| Billing Provider Taxonomy:          |                          |           |                  |                                        |                      |                   |              |         |
| Rendering Provider ID:              |                          | Type: NPI |                  | Referring Provider ID:                 |                      | Туре:             | $\checkmark$ |         |
| Rendering Provider Taxonomy:        |                          |           |                  | Referring Provider Taxonomy:           |                      |                   |              |         |
| Supervising Provider ID:            |                          | Туре:     |                  | Primary Care Referring Provider<br>ID: |                      | Туре:             | ~            |         |
|                                     |                          |           |                  | Primary Care Referring Provider        |                      |                   |              |         |
|                                     |                          |           |                  | Taxonomy:                              |                      |                   |              |         |
| Auth #:                             |                          |           | Referra          | I #:                                   | CLIA Nur             | iber:             |              |         |
| Diagnosis Codes:                    | 1:                       | 2: 3:     |                  | 4:                                     | Diagnosis Code Categ | jory: ICD-10-CM   | *            |         |
|                                     | 5:                       | 6: 7:     |                  | 8:                                     |                      | 🚺 Adjust          | Void Bave    | Cancel  |

- Make any other necessary changes to the claim
- Click Save
- Click Adjust

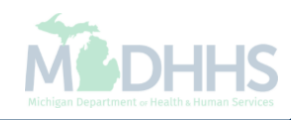

| 🖨 Print 🤨 Help                      |                                                                      |        |
|-------------------------------------|----------------------------------------------------------------------|--------|
| Header TCN: 4 00<br>Beneficiary ID: | Name:                                                                |        |
|                                     |                                                                      | Show 🔻 |
| Beneficia                           | https://milogintpmichigan.gov/ - Welcome to MMIS - Internet Explorer | ^      |
| Patient Account Nu<br>Place of Se   | Header TCN: 4 <sup>-</sup> 00<br>Beneficiary ID: <sup>-</sup> Name:  |        |
|                                     | Adjust Claim                                                         |        |
| Billing Provide                     | Please enter the following information                               |        |
| Billing Provider Taxon              | Adjustment Source: PIA-Provider Initiated ADJ                        |        |
| Rendering Provide                   | Note example "Added primary payer                                    |        |
| Rendering Provider Taxon            | Comment: information. Not a BCBS benefit under the policy'           |        |
| Superning Frende                    |                                                                      |        |
|                                     |                                                                      |        |
|                                     |                                                                      |        |
| A<br>Diamagia Ca                    |                                                                      |        |
| Diagnosis Co                        |                                                                      |        |
| Delay Reason C                      |                                                                      |        |
|                                     |                                                                      |        |
| Submitted C                         |                                                                      |        |
| Warrant/EFT Numb                    | RA Number: Paid Date:                                                |        |
|                                     |                                                                      | •      |
|                                     | Adjust Void Save                                                     | Cancel |

- From the Adjustment Source dropdown box, select PIA-Provider Initiated ADJ
- Enter a note as to why the claim is being adjusted
- Click OK, the adjustment is complete. You will be returned to where you first entered your paid TCN number.

## How to edit existing other payer information on a paid claim

Steps on editing other payer information in the claim adjustment screen in CHAMPS

## How to edit existing other payer information on a paid claim

- When and why should a claim be adjusted to edit existing other payer information?
  - If the other payers information was reported incorrectly according to the EOB
  - If the other payer has adjusted their claim and their payment information has changed
- Providers can adjust their paid claim to edit the other payers information.
  - <u>Note</u>: When editing other payers information, the Payer ID at the header must match the Payer ID on file in the beneficiaries TPL information within CHAMPS.
  - If it doesn't match providers must update the header Payer ID prior to making any other changes to the service line.
- The following slides show an example of primary payer information being added to a claim

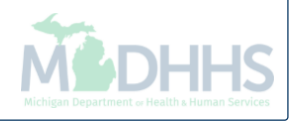

| Provider Portal                    |               |                    |          |                          | LIIKS | ~ ""   | ravonte  |                  |                 |    | <b>9</b> He |
|------------------------------------|---------------|--------------------|----------|--------------------------|-------|--------|----------|------------------|-----------------|----|-------------|
|                                    |               |                    |          |                          |       |        |          |                  |                 |    |             |
| PI:                                |               | Nam                | e:       |                          |       |        |          |                  |                 |    |             |
| <ul> <li>Latest updates</li> </ul> |               |                    |          |                          |       | Calend | ar       |                  |                 |    |             |
| My Reminders                       |               |                    |          | ^                        | 0     | )7:2   | 8 v      | Decem<br>Vedneso | ber 2017<br>lay |    |             |
| Filter By                          |               | Go                 | l        | Save Filters ▼My Filters |       |        | 2017     | Decem            | ber             |    |             |
| Alert Type                         | Alert Message | Alert Date         | Due Date | Read                     | Мо    | Tu     | We       | Th               | Fr              | Sa | Su          |
|                                    | <b>▲</b> ▼    | Δ.Ψ                | ▲▼       | <b>AV</b>                |       |        |          |                  | 1               |    |             |
|                                    |               | No Records Found ! |          |                          | 4     | 5      | 6        | 7                | 8               |    |             |
|                                    |               |                    |          |                          | 11    | 12     | 13<br>20 | 14<br>21         | 22              |    |             |
|                                    |               |                    |          |                          | 25    | 26     | 27       | 28               | 29              |    |             |
|                                    |               |                    |          |                          | •     | -      |          | Today            |                 | -  | •           |
|                                    |               |                    |          |                          |       |        |          |                  |                 |    |             |
|                                    |               |                    |          |                          |       |        |          |                  |                 |    |             |
|                                    |               |                    |          |                          |       |        |          |                  |                 |    |             |
|                                    |               |                    |          |                          |       |        |          |                  |                 |    |             |
|                                    |               |                    |          |                          |       |        |          |                  |                 |    |             |
|                                    |               |                    |          |                          |       |        |          |                  |                 |    |             |
|                                    |               |                    |          |                          |       |        |          |                  |                 |    |             |
|                                    |               |                    |          |                          |       |        |          |                  |                 |    |             |
|                                    |               |                    |          |                          |       |        |          |                  |                 |    |             |
|                                    |               |                    |          |                          |       |        |          |                  |                 |    |             |

• Once logged into CHAMPS, click the Claims tab

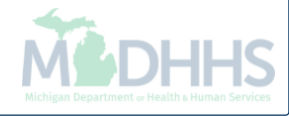

|                   |           |        |               |                |          |                                    |       | -                    |         |                       |       |           | _                 |                 |     | -    |
|-------------------|-----------|--------|---------------|----------------|----------|------------------------------------|-------|----------------------|---------|-----------------------|-------|-----------|-------------------|-----------------|-----|------|
| 1                 |           |        |               | SUBMISSION     |          | INQUIRE PHARMACY CLAIMS            |       | Note Pad             | Externa | al Links <del>-</del> | ★ M   | y Favorit | es 🔻              | e Pr            | int | • He |
| > Provider Portal |           |        | Submit Prof   | fessional      | *        | Inquire Pharmacy Claims - Provider | $\pi$ |                      |         |                       |       |           |                   |                 |     |      |
|                   |           |        | Submit Instit | itutional      | $\pi$    |                                    |       |                      |         |                       |       |           |                   |                 |     |      |
| PI:               |           |        | Submit Dent   | tal            | $\pi$    |                                    |       |                      |         |                       |       |           |                   |                 |     |      |
| My Reminders      |           |        | Search Tem    | nplate         | $\pi$    |                                    |       |                      | *       |                       | Calen | dar       |                   |                 |     |      |
| Filter By         |           |        | MANAG         | E CLAIMS       |          |                                    |       | ilters <b>T</b> My F | ilters▼ | 0                     | 08:1  | 6         | 6 Decem<br>Wednes | iber 201<br>day | 7   |      |
| Alert Type        | Alert M   | essage | Adjust/Void   | Claim Provider | <u>^</u> | -                                  |       | Read                 |         |                       |       | 2017      | ' Decen           | nber            |     |      |
|                   | <b>AV</b> |        |               | E CLAIMS       |          |                                    |       |                      |         | Мо                    | Tu    | We        | Th                | Fr              | Sa  | Su   |
|                   |           |        | Claim Inquir  | ry             | *        |                                    |       |                      |         |                       |       |           |                   | 1               |     |      |
|                   |           |        |               |                |          |                                    |       |                      |         | 4                     | 5     | 6         | 7                 | 8               |     |      |
|                   |           |        | RA LIST       | г              |          |                                    |       |                      |         | 11                    | 12    | 13<br>20  | 14<br>21          | 15<br>22        |     |      |
|                   |           |        | RA List       |                | *        |                                    |       |                      |         | 25                    | 26    | 27        | 28                | 29              |     |      |
|                   |           |        |               |                |          |                                    |       |                      |         |                       | -     |           | Today             |                 |     | +    |
|                   |           |        | NON CL        | AIM ADJUSTMEN  | TS       |                                    |       |                      |         |                       |       |           |                   |                 |     |      |
|                   |           |        | Payment Wi    | ithholds       | •        |                                    |       |                      |         |                       |       |           |                   |                 |     |      |

• Select Adjust/Void Claim Provider

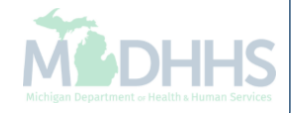

| CHAME          | òs         | <         | My Inbox 🕶 | Provider 🕶 | Claims <del>v</del> | Reference 🕶 | Member <del>•</del> | PA▼    |       |            |                               |                             |         | >      |
|----------------|------------|-----------|------------|------------|---------------------|-------------|---------------------|--------|-------|------------|-------------------------------|-----------------------------|---------|--------|
| 1              | -          |           |            |            |                     |             |                     |        |       | 🔓 Note Pad | 🔇 External Links <del>-</del> | ★ My Favorites <del>▼</del> | 🖨 Print | 🕑 Help |
| A > Provider P | ortal > Ad | ljust Cla | aims       |            |                     |             |                     |        |       |            |                               |                             |         |        |
| Close          |            |           |            |            |                     |             |                     |        |       |            |                               |                             |         |        |
| III Adju       | st Claim   | IS        |            |            |                     |             |                     |        |       |            |                               |                             |         | ^      |
| TCN: 3         |            |           | 00         | O Go       |                     |             |                     |        |       |            |                               |                             |         |        |
|                |            |           |            |            |                     |             |                     |        |       |            |                               |                             |         |        |
|                |            |           |            |            |                     |             |                     |        |       |            |                               |                             |         |        |
|                |            |           |            |            |                     |             |                     |        |       |            |                               |                             |         |        |
|                |            |           |            |            |                     |             |                     |        |       |            |                               |                             |         |        |
|                |            |           |            |            |                     |             |                     |        |       |            |                               |                             |         |        |
|                |            |           |            |            |                     |             |                     |        |       |            |                               |                             |         |        |
|                |            |           |            |            |                     |             |                     |        |       |            |                               |                             |         |        |
|                |            |           |            |            |                     |             |                     |        |       |            |                               |                             |         |        |
|                |            |           |            |            |                     |             |                     |        |       |            |                               |                             |         |        |
|                |            |           |            |            |                     |             |                     |        |       |            |                               |                             |         |        |
|                |            |           |            |            |                     |             |                     |        |       |            |                               |                             |         |        |
|                |            |           |            |            |                     |             |                     |        |       |            |                               |                             |         |        |
|                |            |           |            |            |                     |             |                     |        |       |            |                               |                             |         |        |
|                |            |           |            |            |                     |             |                     |        |       |            |                               |                             |         |        |
|                |            |           |            |            |                     |             |                     |        |       |            |                               |                             |         |        |
|                |            |           |            |            |                     |             |                     |        |       |            |                               |                             |         |        |
|                |            |           |            |            |                     |             |                     |        |       |            |                               |                             |         |        |
| L              |            |           |            |            |                     |             |                     |        |       |            |                               |                             |         |        |
|                |            |           |            |            |                     |             |                     |        |       |            |                               |                             |         |        |
| • En           | ter t      | he        | most       | current    | t paid              | status      | TCN a               | nd cli | ck Go |            |                               |                             |         |        |
| • Th           | e T(       | 2N        | must l     | he the     | heade               | er TCN      | ending              | n in O | 0     |            |                               |                             |         |        |

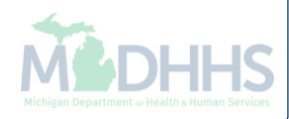

| 🖨 Print 💿 Help                      |                         |           |                                   |                                 |                          |                   |                                          |
|-------------------------------------|-------------------------|-----------|-----------------------------------|---------------------------------|--------------------------|-------------------|------------------------------------------|
| Header TCN: 3 00<br>Beneficiary ID: |                         |           | Name:                             |                                 |                          |                   |                                          |
|                                     |                         |           |                                   |                                 |                          |                   | Show 🔻                                   |
| Header Details                      |                         |           |                                   |                                 |                          | O Upload/View Doc | Claim Cutbacks                           |
| TCN:<br>Original TCN:               | 3 00                    |           | Claim Type:<br>Adiustment Source: | J - Professional                | Source:<br>Claim Status: | HIPAA<br>Paid     | Claim Enhancement Amounts<br>Claim Notes |
| No Of Lines:                        | 1                       |           | Medicare:                         |                                 | Commercial:              | N                 | Claim Relevant Dates                     |
| Related Cause:                      | NO                      |           |                                   |                                 |                          |                   | Claims Ambulance Info                    |
|                                     |                         |           |                                   |                                 |                          |                   | Diagnosis Codes                          |
| Beneficiary ID:                     | *                       |           | Last Name:                        |                                 | First Name:              |                   | Indicators                               |
| Gender:                             | *                       |           | DOB:                              | *                               | Age:                     |                   | Other Payers Information                 |
| Patient Account Number:             |                         |           | Admit Date:                       | <b></b>                         |                          |                   | Patient Code List                        |
| Place of Service                    | 22-On Campus-Outpatient | Hospital  |                                   |                                 |                          |                   | Patient Vision Condition                 |
| Place of Service.                   |                         |           |                                   |                                 |                          |                   | Related Causes                           |
| Billing Provider ID:                | *                       | Type: NPI | *                                 | Pay To Provider ID:             |                          | Type: NPI         | Service Line List                        |
| Billing Provider Taxonomy:          |                         |           |                                   |                                 |                          |                   | Servicing Facility Locations             |
| Rendering Provider ID:              |                         | Type: NPI | •                                 | Referring Provider ID:          |                          | Type:             | Situational Information                  |
| Rendering Provider Taxonomy:        |                         |           |                                   | Referring Provider Taxonomy:    |                          |                   |                                          |
| Supervising Provider ID:            |                         | Type      | 1                                 | Primary Care Referring Provider |                          | Type              |                                          |
| oupertising riotiderits.            |                         | ijpe.     |                                   | ID:                             |                          | ijpe.             |                                          |
|                                     |                         |           |                                   | Primary Care Referring Provider |                          |                   |                                          |
|                                     |                         |           |                                   | Taxonomy:                       |                          |                   |                                          |
| Auth #:                             |                         |           | Referra                           | I #:                            | CLIA Nu                  | imber:            |                                          |
| Diagnosis Codes:                    | 1: *                    | 2:        | 3:                                | 4:                              | Diagnosis Code Cat       | egory: ICD-10-C   | M 🗸 *                                    |
|                                     | 5:                      | 6:        | 7:                                | 8:                              |                          |                   |                                          |
|                                     |                         |           |                                   |                                 |                          | Adjust            | Void Save Ocancel                        |

- From the Claim Header Detail page;
- Click the Show menu
- Select Other Payers Information

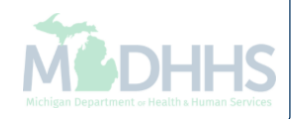

| Beder TON: 3 00   Beneficiary ID: Name:     If Other Payers     If Other Payer ID     Claim Filling Indicator     Group   Policy Number   Amount Paid   Responsibility   Date   Image: Control Control Co                                                                                      | 🚔 Print                          | Help             |           |                        |       |                 |             |                |                                    |         |          |         |                        |
|----------------------------------------------------------------------------------------------------|----------------------------------|------------------|-----------|------------------------|-------|-----------------|-------------|----------------|------------------------------------|---------|----------|---------|------------------------|
| Image: Chain Filing Indicator       Group       Policy Number       Amount Paid       Responsibility       Cauntity       Amount       Adj.         1       1       MB-Medicare Part B       \$107.07       P-Primary       09/29/2017       09/29/2017         1       0       MB-Medicare Part B       \$107.07       P-Primary       09/29/2017       09/29/2017         3       01       MB-Medicare Part B       \$107.07       P-Primary       09/29/2017       09/29/2017         4di       580.20       45       45       54.22       237         4di       5812       237       46       52.19       253         6       Edit       Detele       Save       46       52.19       253         TCN:       Image: Image:                                                                                                    | Header TCN: 3<br>Beneficiary ID: |                  | 00        |                        |       | Name:           | -           |                |                                    |         |          |         | Show -                 |
| CN Payer ID Claim Filing Indicator Group Policy Number Amount Paid Responsibility Remittance Date Reason   Date Date Date Date Date Date Code   3 01 MB-Medicare Part B \$107.07 P-Primary 09/29/2017 Imm/dd/yyyy   3 01 MB-Medicare Part B \$107.07 P-Primary 09/29/2017 Imm/dd/yyyy   4di \$80.20 45   4di \$42.2 237   4di \$21.9 253   4di \$27.32 2 <b>Water Details</b> TON: *   TON: *      Payer ID:                                                                                                    | III Other Pa                     | ayers            |           |                        |       |                 |             |                |                                    |         |          |         | ^ ^                    |
| 3       00       MB-Medicare Part B       \$107 07       P-Primary       09/29/2017       09/29/2017         3       01       MB-Medicare Part B       \$107 07       P-Primary       09/29/2017       4dj:       \$80.20       45         4dj:       \$4.22       237       4dj:       \$82.19       253         4dj:       \$2.19       253       4dj:       \$27.32       2         Cidit in Delete       Save       Adj:       \$27.32       2         TCN:       ¥       Payer ID:       *         Claim Filling Indicator:       ¥       Group:       *       Policy Number:                                                                                                    |                                  |                  | Payer ID  | Claim Filing Indicator | Group | Policy Number   | Amount Paid | Responsibility | Remittance<br>Date<br>(mm/dd/yyyy) |         | Quantity | Amount  | Adj.<br>Reason<br>Code |
| 3       01       MB-Medicare Part B       \$107.07       P-Primary       09/29/2017       Adj:       \$80.20       45         Adj:       \$4.22       237       Adj:       \$4.22       237         Adj:       \$2.19       253       Adj:       \$27.32       2         If Delete       Save       Adj:       \$27.32       2         If Add/Update Payer and Adjustment Details       Image: Claim Filing Indicator:       Image: Claim Filing Indicator:       I                                                                                                    | 3:                               | 00               |           | MB-Medicare Part B     |       |                 | \$107.07    | P-Primary      |                                    |         |          |         |                        |
| Adj:       \$80.20       45         Adj:       \$4.22       237         Adj:       \$2.19       253         Adj:       \$27.32       2         Ø Edit       Bave       *         *       Payer ID:       *         Claim Filing Indicator:       *       *         *       Group:       *         Policy Number:       *                                                                                                    | 3                                | 01               |           | MB-Medicare Part B     |       |                 | \$107.07    | P-Primary      | 09/29/2017                         |         |          |         |                        |
| Adj:       \$4.22       237         Adj:       \$2.19       253         Adj:       \$27.32       2         Image: Contract of the second second |                                  |                  |           |                        |       |                 |             |                |                                    | Adj:    |          | \$80.20 | 45                     |
| Adi: \$2.19 253   Adi: \$27.32 2                                                                                                    |                                  |                  |           |                        |       |                 |             |                |                                    | Adj:    |          | \$4.22  | 237                    |
| Adj: \$27.32 2                                                                                                    |                                  |                  |           |                        |       |                 |             |                |                                    | Adj:    |          | \$2.19  | 253                    |
| Image: Claim Filing Indicator:                                                                                                    |                                  |                  |           |                        |       |                 |             |                |                                    | Adj:    |          | \$27.32 | 2                      |
| TCN:     V*     Payer ID:     *       Claim Filing Indicator:     V*     Group:     *                                                                                                    | C Edit T C                       | Delete Save      | Adjustmen | t Details              |       |                 |             |                |                                    |         |          |         | >                      |
| Claim Filing Indicator:   * Policy Number:                                                                                                    |                                  |                  | TCN:      | *                      |       | Paver ID:       |             | *              |                                    |         |          |         |                        |
|                                                                                                    |                                  | Claim Filing Ind | licator:  | *                      |       | Group:          |             | *              | Policy Nu                          | ımber:  |          |         | - 1                    |
| Amount Paid: * Responsibility: * Remittance Date:                                                                                                    |                                  | Amour            | nt Paid:  | *                      |       | Responsibility: |             | *              | Remittance                         | e Date: |          |         |                        |
| Adjustment Summary                                                                                                    | Adj                              | justment Summa   | ary       | Arrows                 |       |                 |             |                |                                    | Add A   | nother   |         | •                      |

- The current other payer information reflects Medicare was reported as the primary payer
- If Medicare later adjust their CARC or amount information you could edit this information on your paid Medicaid claim
- In the following slides we have used the scroll bar on the right to scroll down on the screen

| 🖨 Print         | elp              |              |                        |       |                 |              |                |                                    |         |          |         |                        |
|-----------------|------------------|--------------|------------------------|-------|-----------------|--------------|----------------|------------------------------------|---------|----------|---------|------------------------|
|                 | - P              |              |                        |       |                 |              |                |                                    |         |          |         |                        |
| Header TCN: 3   |                  | 00           |                        |       |                 |              |                |                                    |         |          |         |                        |
| Beneficiary ID: |                  |              |                        |       | Name:           |              |                |                                    |         |          |         |                        |
|                 |                  |              |                        |       |                 |              |                |                                    |         |          |         | Show •                 |
| III Other Pay   | /ers             |              |                        |       |                 |              |                |                                    |         |          |         | • •                    |
|                 |                  | Payer ID     | Claim Filing Indicator | Group | Policy Number   | Amount Paid  | Responsibility | Remittance<br>Date<br>(mm/dd/yyyy) |         | Quantity | Amount  | Adj.<br>Reason<br>Code |
| а               | 00               |              | MB-Medicare Part B     |       |                 | \$107.07     | P-Primary      |                                    |         |          |         |                        |
| 3               | 01               |              | MB-Medicare Part B     |       |                 | \$107.07     | P-Primary      | 09/29/2017                         |         |          |         |                        |
|                 |                  |              |                        |       |                 |              |                |                                    | Adj:    |          | \$80.20 | 45                     |
|                 |                  |              |                        |       |                 |              |                |                                    | Adj:    |          | \$4.22  | 237                    |
|                 |                  |              |                        |       |                 |              |                |                                    | Adj:    |          | \$2.19  | 253                    |
|                 |                  |              |                        |       |                 |              |                |                                    | Adj:    |          | \$27.32 | 2                      |
| 🖸 Edit 📋 Del    | lete Save        |              |                        |       |                 |              |                |                                    |         |          |         |                        |
| <               |                  |              |                        |       |                 |              |                |                                    |         |          |         | >                      |
| III Add/Upda    | te Payer and     | I Adjustment | Details                |       |                 |              |                |                                    |         |          |         | ^                      |
|                 |                  |              |                        |       |                 |              |                |                                    |         |          |         |                        |
|                 |                  | TCN:         | *                      |       | Payer ID:       |              | *              |                                    |         |          |         |                        |
| c               | Claim Filing Ind | licator:     | *                      |       | Group:          |              | *              | Policy N                           | umber:  |          |         |                        |
|                 | Amour            | nt Paid:     | *                      |       | Responsibility: |              | *              | Remittance                         | e Date: |          |         |                        |
| Adju            | stment Summa     | iry          |                        |       |                 |              |                |                                    |         |          |         |                        |
| 1.0             | Quantity:        |              | Amount:                |       | _Adj.           | Reason Code: |                |                                    | Add A   | nother   |         |                        |

- Note: The Payer ID will need to be updated at the header first if it does not match what is on file for the beneficiaries TPL file.
- Select the line needing to be edited by placing a checkmark in the box
- Click Edit

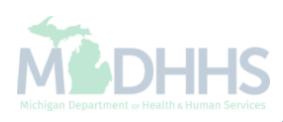

| 🚔 Print 💿 Help                                                                                                    |                                               |
|----------------------------------------------------------------------------------------------------|-----------------------------------------------|
| Header TCN: 3: 00<br>Beneficiary ID: Name:                                                                                                    |                                               |
|                                                                                                    | Show -                                        |
| Image: MB-Medicare Part B   \$8.85   P-Primar                                                                                                    | ry 03/07/2017                                 |
|                                                                                                    | Adj: \$8.71 45                                |
|                                                                                                    | Adj: \$0.18 253                               |
|                                                                                                    | Adj: \$2.26                                   |
| 🗹 Edit 🗎 💼 Delete 🗎 Save                                                                                                    |                                               |
| <                                                                                                    | >                                             |
| III Add/Update Payer and Adjustment Details                                                                                                    | *                                             |
| TCN: 3 01 *   Payer ID: *   Claim Filing Indicator: MB-Medicare Part B   MB-Medicare Part B   *   Group:   *   Amount Paid:   \$8.85   *   Responsibility:   P-Primary | Policy Number:<br>Remittance Date: 03/07/2017 |
| Adjustment Summary                                                                                                    |                                               |
| 1.Quantity:     Amount:     \$8.71     Adj. Reason Code:                                                                                                    | 45 Add Another                                |
| 2.Quantity: Amount: \$0.18 Adj. Reason Code:                                                                                                    | 253 Delete                                    |
| 3.Quantity: Amount: \$2.26 Adj. Reason Code:                                                                                                    | 2 Delete                                      |
|                                                                                                    | Add/Update Cancel                             |
|                                                                                                    |                                               |

- Edit any information needing to be updated for the service line selected
- Once complete click Add/Update

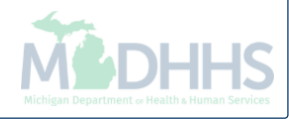

| ł          | Print                 | Help           |              |                        |       |                 |                 |                |                                    |         |          |        |                        |       |
|------------|-----------------------|----------------|--------------|------------------------|-------|-----------------|-----------------|----------------|------------------------------------|---------|----------|--------|------------------------|-------|
| Hea<br>Ber | ider TCN<br>ieficiary | : 4<br>ID:     | 00           |                        |       | Name:           |                 |                |                                    |         |          |        | Sh                     | 10W ¥ |
|            | Other                 | Payers         |              |                        |       |                 |                 |                |                                    |         |          |        | ^                      | • ^   |
|            | TCN                   |                | Payer ID     | Claim Filing Indicator | Group | Policy Number   | Amount Paid     | Responsibility | Remittance<br>Date<br>(mm/dd/yyyy) |         | Quantity | Amount | Adj.<br>Reason<br>Code |       |
| er1        | 4'                    | 00             |              | MB-Medicare Part B     |       |                 | \$8.85          | P-Primary      |                                    |         |          |        |                        |       |
| er1        | 4                     | 01             |              | MB-Medicare Part B     |       |                 | \$8.85          | P-Primary      | 03/07/2017                         |         |          |        |                        |       |
|            |                       |                |              |                        |       |                 |                 |                |                                    | Adj:    |          | \$8.71 | 97                     |       |
|            |                       |                |              |                        |       |                 |                 |                |                                    | Adj:    |          | \$0.18 | 253                    | J     |
|            |                       |                |              |                        |       |                 |                 |                |                                    | Adj:    |          | \$2.26 | 2                      |       |
|            | Delete     Add/L      | B Save         | and Adjustme | ent Details            |       |                 |                 |                |                                    |         |          |        | >                      | •     |
|            |                       |                | TCN:         | *                      |       | Payer ID:       |                 | )*             |                                    |         |          |        |                        |       |
|            |                       | Claim Filing   | Indicator:   | *                      |       | Group:          |                 | *              | Policy                             | Numbe   | r:       |        |                        |       |
|            |                       | Am             | ount Paid:   | *                      |       | Responsibility: |                 | *              | Remittan                           | ce Date | e:       |        |                        |       |
|            |                       | Adjustment Sum | imary        |                        |       |                 |                 |                |                                    |         |          |        |                        |       |
|            |                       | 1.Quantity:    |              | Amount:                |       | Ad              | j. Reason Code: |                |                                    | Add     | Another  |        |                        |       |

- After clicking Add/Update the new CARC information now shows for the service line
  - Example shows we changed the CARC 45 to CARC 97
  - Note: The TCN number now begins with a 4, this will be the new TCN number once the adjustment is completed
- Click Save

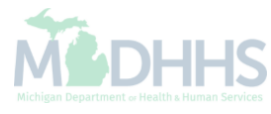

| 🖨 Print                   | Help                  |              |                        |         |               |             |                |                                    |                      |                                                                                                    |
|---------------------------|-----------------------|--------------|------------------------|---------|---------------|-------------|----------------|------------------------------------|----------------------|----------------------------------------------------------------------------------------------------|
| Header TCN<br>Beneficiary | I: 4 00<br>ID:        |              |                        | Name:   |               |             |                |                                    |                      |                                                                                                    |
| III Other                 | r Payers              |              |                        |         |               |             |                |                                    |                      | Claim Cutbacks                                                                                      |
|                           | TCN                   | Payer ID     | Claim Filing Indicator | Group   | Policy Number | Amount Paid | Responsibility | Remittance<br>Date<br>(mm/dd/yyyy) |                      | Claim Header Detail<br>Claim Notes                                                                  |
| Payer1                    | 4 00                  |              | MB-Medicare Part B     |         |               | \$8.85      | P-Primary      |                                    |                      | Claim Relevant Dates                                                                                |
| Payer1                    | 4 01                  |              | MB-Medicare Part B     |         |               | \$8.85      | P-Primary      | 03/07/2017                         |                      | Claims Ambulance Info                                                                               |
| <b>E</b> dit i            | Delete Bave           |              |                        |         |               |             |                |                                    | Adj:<br>Adj:<br>Adj: | Diagnosis Codes<br>Indicators<br>Patient Code List<br>Patient Vision Condition<br>Service Line List |
| <                         | Jpdate Payer and Adj  | ustment Deta | ils                    |         |               |             |                |                                    |                      | Servicing Facility Locations Situational Information                                                |
|                           | тс                    | N:           | *                      | Pa      | yer ID:       | *           |                |                                    |                      |                                                                                                    |
|                           | Claim Filing Indicate | or:          | *                      | c       | Group:        | *           |                | Policy Number:                     |                      |                                                                                                    |
|                           | Amount Pai            | d:           | *                      | Respons | ibility:      | *           |                | Remittance Date:                   |                      |                                                                                                    |
|                           | Adjustment Summary -  |              | Amount:                |         | Adj. Reasor   | n Code:     |                | Add A                              | nother               |                                                                                                    |

- Click the Show menu
- Select Claim Header Detail

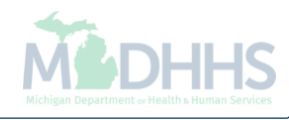

| 🚔 Print 🔞 Help                      |                          |               |             |                                              |                     |                    |              |            |         |
|-------------------------------------|--------------------------|---------------|-------------|----------------------------------------------|---------------------|--------------------|--------------|------------|---------|
| Header TCN: 4 00<br>Beneficiary ID: |                          |               | Name:       |                                              |                     |                    |              |            |         |
| Header Details                      |                          |               |             |                                              | 🕑 Upl               | oad/View Documents |              | <b>i</b> : | Show    |
| TCN:                                | 4 00                     |               | Claim Type: |                                              | Source:             | Web                |              |            |         |
| Original ICN:                       | 2                        | Adj           | Medicare:   | N                                            | Claim Status:       | In Process         |              |            |         |
| Related Cause:                      | NO V                     |               | medicare.   | N .                                          | connercial.         | 1                  |              |            |         |
| Beneficiary ID:                     | *                        |               | Last Name:  |                                              | First Name:         |                    |              |            |         |
| Gender:                             | *                        |               | DOB:        | *                                            | Age:                | 0                  |              |            |         |
| Patient Account Number:             |                          |               | Admit Date: |                                              |                     |                    |              |            |         |
| Place of Service:                   | 23-Emergency Room - Hosp | oital 🗸       |             |                                              |                     |                    |              |            |         |
| Billing Provider ID:                | *                        | Type: NPI 💙 * |             | Pay To Provider ID:                          |                     | Type: NPI          | $\checkmark$ |            |         |
| Billing Provider Taxonomy:          |                          |               |             |                                              |                     |                    |              |            |         |
| Rendering Provider ID:              |                          | Type: NPI     |             | Referring Provider ID:                       |                     | Туре:              |              |            |         |
| Rendering Provider Taxonomy:        |                          | -             |             | Referring Provider Taxonomy:                 |                     | _                  |              |            |         |
| Supervising Provider ID:            |                          | Туре:         |             | Primary Care Referring Provider<br>ID:       |                     | Туре:              |              |            |         |
|                                     |                          |               |             | Primary Care Referring Provider<br>Taxonomy: |                     |                    |              |            |         |
| Auth #:                             |                          |               | Referra     | I#:                                          | CLIA Nu             | mber:              |              |            |         |
| Diagnosis Codes:                    | 1:                       | 2: 3:         |             | 4:                                           | Diagnosis Code Cate | gory: ICD-10-CM    | *            |            |         |
|                                     | 5:                       | 6: 7:         |             | 8:                                           |                     | Adjust             | Void         | Save       | 🗵 Cance |

- Make any other necessary changes to the claim
- Click Save
- Click Adjust

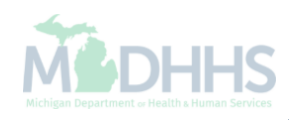
| 🚔 Print 🛛 9 Help                                 |                                                                         |                             |
|--------------------------------------------------|-------------------------------------------------------------------------|-----------------------------|
| Header TCN: 4 <sup>4</sup> 00<br>Beneficiary ID: | Name:                                                                   | Show ▼                      |
| III Header Details                               |                                                                         | d/View Documents            |
| TCN                                              | M Attps://milogintp.michigan.gov/ - Welcome to MMIS - Internet Explorer |                             |
| Original TCN                                     | CN 🚔 Print 🖸 Help                                                       |                             |
| No Of Line:<br>Related Cause                     | Header TCN: 4' 00<br>Beneficiary ID: Name:                              |                             |
| Beneficiary ID                                   | II. Adjust Claim                                                        | ~                           |
| Gende                                            | Please enter the following information                                  |                             |
| Patient Account Number                           | Adjustment Source: PIA-Provider Initiated ADJ                           |                             |
| Place of Service                                 | Note example "Updated other payer CARC or                               |                             |
|                                                  | Comment: Amount information"                                            |                             |
| Billing Provider ID:                             | D:                                                                      |                             |
| Billing Provider Taxonomy:                       | y:                                                                      |                             |
| Rendering Provider ID:                           | D:                                                                      |                             |
| Rendering Provider Taxonomy:                     | y:                                                                      |                             |
| Supervising Provider ID:                         |                                                                         | ✓ OK @ Cancel               |
| Auth #                                           | Page ID: dlgAdjustClaimDoc(Claims)                                      |                             |
| Diagnosis Codes:                                 | s: 1: R0602 * 2: Diagnosis Code Category:                               | ICD-10-CM ¥                 |
|                                                  | 5: 6: 7: 8:                                                             |                             |
|                                                  |                                                                         | ● Adjust Void Save © Cancel |

- From the Adjustment Source dropdown box, select PIA-Provider Initiated ADJ
- Enter a note as to why the claim is being adjusted
- Click OK, the adjustment is complete. You will be returned to where you first entered your paid TCN number.

# How to delete other payer information from a paid claim

Deleting primary payer information from a paid claim within CHAMPS adjust screens

### How to delete other payer information from a paid claim

- When and why should a claim be adjusted to remove or delete other payer information?
  - If the primary payer has adjusted their clam and recouped their entire payment.
  - If the beneficiary does not have the primary payer which was reported on the claim or the policy was not active on the claim date of service.
- The following slides show an example of a claim billed with a primary payer that will be deleted from the claim.

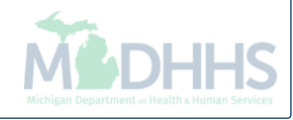

| Print            |                                         |
|------------------|-----------------------------------------|
| - 2017           |                                         |
| - 2017           |                                         |
| - 2017           |                                         |
| : 2017           |                                         |
| 12017            |                                         |
| er               |                                         |
| Fr Sa            | Sa                                      |
| 1 2<br>8 9       |                                         |
| <b>15</b> 16     |                                         |
| <b>22</b> 23     |                                         |
| 29 30            | 30                                      |
|                  | -                                       |
| F<br>1<br>2<br>2 | r<br>=r<br>1<br>8<br>15<br>22<br>29<br> |

• Once logged into CHAMPS, click the Claims tab

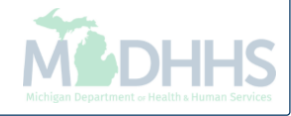

| Dvider Portai           | Outer # Desferational      | -        |                                    |   | Note Fau                            | u Links • | тм     | / Favorn | les •             | e ri            | int. | <b>O</b> H |
|-------------------------|----------------------------|----------|------------------------------------|---|-------------------------------------|-----------|--------|----------|-------------------|-----------------|------|------------|
|                         | Submit Professional        | - 71     | Inquire Pharmacy Claims - Provider | 7 |                                     |           |        |          |                   |                 |      | _          |
|                         | Submit Institutional       | <b>T</b> |                                    |   |                                     |           |        |          |                   |                 |      |            |
|                         | Submit Dental              | <b></b>  |                                    |   |                                     |           |        |          |                   |                 |      |            |
| My Reminders            | Search Template            | $\pi$    |                                    |   | ^                                   |           | Calend | dar      |                   |                 |      |            |
| er By                   | MANAGE CLAIMS              |          |                                    |   | ilters <b>▼</b> My Filters <b>▼</b> | 9         | 08:1   | 6        | 6 Decem<br>Wednes | iber 201<br>day | 7    |            |
| lert Type Alert Message | Adjust/Void Claim Provider | ~        | •                                  |   | Read                                |           |        | 2017     | 7 Decen           | ıber            |      |            |
| ▼ ▲▼                    |                            |          |                                    |   | <b>AV</b>                           | Mo        | Tu     | We       | Th                | Fr              | 52   |            |
|                         |                            | <i>_</i> |                                    |   |                                     |           |        |          |                   | 1               | 2    | -          |
|                         | Claim inquiry              | - 25     |                                    |   |                                     | 4         | 5      | 6        | 7                 | 8               |      |            |
|                         |                            |          |                                    |   |                                     | 11        | 12     | 13       | 14                | 15              |      |            |
|                         |                            |          |                                    |   |                                     | 18        | 19     | 20       | 21                | 22              |      |            |
|                         | RA List                    | 77       |                                    |   |                                     | 25        | 26     | 27       | 28                | 29              |      |            |
|                         |                            |          |                                    |   |                                     |           | -      |          | Today             |                 |      | *          |
|                         | NON CLAIM ADJUSTMENTS      |          |                                    |   |                                     |           |        |          |                   |                 |      |            |
|                         | Payment Withholds          |          |                                    |   |                                     |           |        |          |                   |                 |      |            |

• Select Adjust/Void Claim Provider

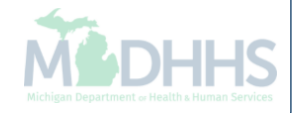

| (     | HAMPS            | ۲        | My Inbox <del>•</del> | Provider 🕶 | Claims <del>v</del> | Reference <del>•</del> | Member <del>•</del> | PA∓     |              |            |                    |                             |         | >    |
|-------|------------------|----------|-----------------------|------------|---------------------|------------------------|---------------------|---------|--------------|------------|--------------------|-----------------------------|---------|------|
| 1     | -                |          |                       |            |                     |                        |                     |         |              | 🔓 Note Pad | 🚱 External Links 🔻 | ★ My Favorites <del>▼</del> | 🖨 Print | Help |
| # > F | Provider Portal  | Adjust C | aims                  |            |                     |                        |                     |         |              |            |                    |                             |         |      |
| O CI  | lose             |          |                       |            |                     |                        |                     |         |              |            |                    |                             |         |      |
|       | Adjust Cl        | aims     |                       |            |                     |                        |                     |         |              |            |                    |                             |         | ^    |
| т     | SN: 3            |          | 00                    | O Go       |                     |                        |                     |         |              |            |                    |                             |         |      |
|       |                  |          |                       |            |                     |                        |                     |         |              |            |                    |                             |         |      |
|       |                  |          |                       |            |                     |                        |                     |         |              |            |                    |                             |         |      |
|       |                  |          |                       |            |                     |                        |                     |         |              |            |                    |                             |         |      |
|       |                  |          |                       |            |                     |                        |                     |         |              |            |                    |                             |         |      |
|       |                  |          |                       |            |                     |                        |                     |         |              |            |                    |                             |         |      |
|       |                  |          |                       |            |                     |                        |                     |         |              |            |                    |                             |         |      |
|       |                  |          |                       |            |                     |                        |                     |         |              |            |                    |                             |         |      |
|       |                  |          |                       |            |                     |                        |                     |         |              |            |                    |                             |         |      |
|       |                  |          |                       |            |                     |                        |                     |         |              |            |                    |                             |         |      |
|       |                  |          |                       |            |                     |                        |                     |         |              |            |                    |                             |         |      |
|       |                  |          |                       |            |                     |                        |                     |         |              |            |                    |                             |         |      |
|       |                  |          |                       |            |                     |                        |                     |         |              |            |                    |                             |         |      |
|       |                  |          |                       |            |                     |                        |                     |         |              |            |                    |                             |         |      |
|       |                  |          |                       |            |                     |                        |                     |         |              |            |                    |                             |         |      |
|       |                  |          |                       |            |                     |                        |                     |         |              |            |                    |                             |         |      |
|       |                  |          |                       |            |                     |                        |                     |         |              |            |                    |                             |         |      |
|       |                  |          |                       |            |                     |                        |                     |         |              |            |                    |                             |         |      |
|       |                  |          |                       |            |                     |                        |                     |         |              |            |                    |                             |         |      |
|       | _                |          |                       |            |                     |                        |                     |         |              |            |                    |                             |         |      |
| •     | Ente             | r the    | emost                 | current    | t paid              | status                 | TCN a               | nd cli  | ck Go        |            |                    |                             |         |      |
| •     | The <sup>-</sup> | TCN      | must                  | be the     | heade               | er TCN                 | ending              | n in 00 | $\mathbf{C}$ |            |                    |                             |         |      |

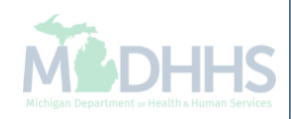

| •     | Print 🧿 Help                 |                         |           |                    |                                 |                    |                   |                              |
|-------|------------------------------|-------------------------|-----------|--------------------|---------------------------------|--------------------|-------------------|------------------------------|
| Heade | er TCN: 3 00                 |                         |           |                    |                                 |                    |                   |                              |
| Benef | iciary ID:                   |                         |           | Name:              |                                 |                    |                   |                              |
|       |                              |                         |           |                    |                                 |                    |                   | Show 🔻                       |
|       | Header Details               |                         |           |                    |                                 |                    | O Upload/View Doc | Claim Cutbacks               |
|       |                              | 2 00                    |           |                    |                                 |                    |                   | Claim Enhancement Amounts    |
|       | TCN:                         | 3 00                    |           | Claim Type:        | J - Professional                | Source:            | HIPAA             | Claim Notes                  |
|       | Original TCN:                |                         |           | Adjustment Source: |                                 | Claim Status:      | Paid              | Claim Relevant Dates         |
|       | No Of Lines:                 | 1                       |           | Medicare:          |                                 | Commercial:        | N                 | Claim Spinal Manipulation    |
|       | Related Cause:               | NO                      |           |                    |                                 |                    |                   | Claims Ambulance Info        |
|       |                              |                         |           |                    |                                 |                    |                   | Diagnosis Codes              |
|       | Beneficiary ID:              | *                       |           | Last Name:         |                                 | First Name:        |                   | Indicators                   |
|       | Gender:                      | *                       |           | DOB:               | *                               | Age:               |                   | Other Payers Information     |
|       | Patient Account Number:      |                         |           | Admit Date:        |                                 |                    |                   | Patient Code List            |
|       | r dient / toodant Hamber.    |                         |           | J                  |                                 |                    |                   | Patient Vision Condition     |
|       | Place of Service:            | 22-On Campus-Outpatient | Hospital  |                    |                                 |                    |                   | Related Causes               |
|       | Billing Dravidar ID.         | *                       |           |                    | Day Ta Dravidar ID:             |                    | Tures             | Service Line List            |
|       | Billing Provider ID:         |                         |           |                    | Pay to Provider ID:             |                    | Type:             | Servicing Facility Locations |
|       | Billing Provider Taxonomy:   |                         |           |                    |                                 |                    |                   | Situational Information      |
|       | Rendering Provider ID:       |                         | Type: NPI |                    | Referring Provider ID:          |                    | Type:             |                              |
|       | Rendering Provider Taxonomy: |                         |           |                    | Referring Provider Taxonomy:    |                    |                   |                              |
|       | Supervising Provider ID:     |                         | Type:     | I                  | Primary Care Referring Provider |                    | Type:             |                              |
|       |                              |                         |           |                    | ID:                             |                    |                   |                              |
|       |                              |                         |           |                    | Primary Care Referring Provider |                    |                   |                              |
|       |                              |                         |           |                    | Taxonomy:                       |                    |                   |                              |
|       | Auth #:                      |                         |           | Referra            | l #:                            | CLIA Nu            | imber:            |                              |
|       | Diagnosis Codes:             | 1:                      | 2:        | 3:                 | 4:                              | Diagnosis Code Cat | egory: ICD-10-C   | M 🗸 *                        |
|       |                              | 5:                      | 6:        | 7:                 | 8:                              |                    |                   | ~                            |
|       |                              |                         |           |                    |                                 |                    | Adjust            | Void Save Cancel             |

- From the Claim Header Detail page;
- Click the Show menu
- Select Other Payers Information

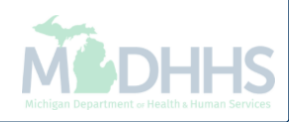

| 🚔 Print 🔞 H                      | lelp            |             |                        |       |                 |              |                |                                    |         |          |              |                        |
|----------------------------------|-----------------|-------------|------------------------|-------|-----------------|--------------|----------------|------------------------------------|---------|----------|--------------|------------------------|
| leader TCN: 3<br>Seneficiary ID: |                 | 00          |                        |       | Name:           |              |                |                                    |         |          |              |                        |
| III Other Pay                    | yers            |             |                        |       |                 |              |                |                                    |         |          |              | Show 7                 |
| CN                               |                 | Payer ID    | Claim Filing Indicator | Group | Policy Number   | Amount Paid  | Responsibility | Remittance<br>Date<br>(mm/dd/yyyy) |         | Quantity | Amount       | Adj.<br>Reason<br>Code |
| 3                                | 00              |             | MB-Medicare Part B     |       |                 | \$0.00       | P-Primary      |                                    |         |          |              |                        |
| 3                                | 01              |             | MB-Medicare Part B     |       |                 | \$0.00       | P-Primary      | 07/12/2017                         |         |          |              |                        |
|                                  |                 |             |                        |       |                 |              |                |                                    | Adj:    |          | \$49.15      | 45                     |
|                                  |                 |             |                        |       |                 |              |                |                                    | Adj:    |          | \$52.85      | 1                      |
|                                  |                 |             |                        |       |                 |              |                |                                    |         |          |              | >                      |
| Add/Upda                         | ate Payer an    | d Adjustmen | Details                |       |                 |              |                |                                    |         |          |              | ^                      |
|                                  |                 | TCN:        | *                      |       | Payer ID:       |              | *              |                                    |         |          |              |                        |
|                                  | Claim Filing In | dicator:    | *                      |       | Group:          |              | *              | Policy Nu                          | umber:  |          |              |                        |
|                                  | Amou            | int Paid:   | *                      |       | Responsibility: |              | *              | Remittance                         | e Date: |          |              |                        |
| Adju                             | ustment Summ    | ary         |                        |       |                 |              |                |                                    |         |          |              |                        |
| 1.0                              | Quantity:       |             | Amount:                |       | Adj.            | Reason Code: |                |                                    | Add A   | nother   |              |                        |
|                                  |                 |             |                        |       |                 |              |                |                                    |         |          | • Add/Update | Cancel                 |

- Select the check box above the payer information
- Click Delete

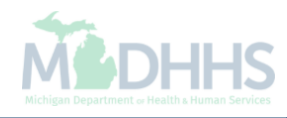

| 🖨 Prin                 | t 🕄 Help                     |              |                        |                    |                              |                        |                   |                                    |         |          |              |                        |
|------------------------|------------------------------|--------------|------------------------|--------------------|------------------------------|------------------------|-------------------|------------------------------------|---------|----------|--------------|------------------------|
| Header T(<br>Beneficia | CN: 3 <sup>.</sup><br>ry ID: | 00           |                        |                    | Name:                        |                        |                   |                                    |         |          |              | Show                   |
| III Oth                | ner Payers                   |              |                        |                    |                              |                        |                   |                                    |         |          |              | <b>^</b> ,             |
|                        | I                            | Payer ID     | Claim Filing Indicator | Group              | Policy Number                | Amount Paid            | Responsibility    | Remittance<br>Date<br>(mm/dd/yyyy) |         | Quantity | Amount       | Adj.<br>Reason<br>Code |
| 3                      | 00                           |              | MB-Medicare Part B     |                    |                              | \$0.00                 | P-Primary         |                                    |         |          |              |                        |
| 3                      | 01                           |              | MB-Medicare Part B     |                    |                              | \$0.00                 | P-Primary         | 07/12/2017                         |         |          |              |                        |
|                        |                              |              |                        |                    |                              |                        |                   |                                    | Adj:    |          | \$49.15      | 45                     |
|                        |                              |              |                        | Message from webpa | ge                           |                        | ×                 |                                    | Adj:    |          | \$52.85      | 1                      |
| <                      | d/Update Payer a             | nd Adjustmen | t Details              | Are you s          | ure you want to delete the s | elected other payer in | formation? Cancel |                                    |         |          |              | >                      |
|                        |                              | TCN:         | *                      |                    | Payer ID:                    |                        | *                 |                                    |         |          |              |                        |
|                        | Claim Filing                 | Indicator:   | *                      |                    | Group:                       |                        | *                 | Policy No                          | umber:  |          |              |                        |
|                        | Amo                          | ount Paid:   | *                      |                    | Responsibility:              | $\checkmark$           | *                 | Remittance                         | e Date: |          |              |                        |
|                        | Adjustment Sum               | mary         |                        |                    |                              |                        |                   |                                    |         |          |              |                        |
|                        | 1.Quantity:                  |              | Amount:                |                    | Adj.                         | Reason Code:           |                   |                                    | Add A   | nother   |              |                        |
|                        |                              |              |                        |                    |                              |                        |                   |                                    |         |          | • Add/Update | Cancel                 |

• Click OK to the pop-up message to delete the other payer information from the claim

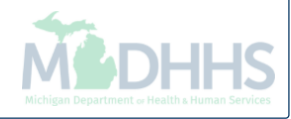

| Header TCN: 00   Beneficiary (D): Name:     III: Other Payers     Claim Filing Indicator Group   Policy Number Amount Paid   Responsibility Remittance   Claim Relevant Details     III: III:     TCN: III:   III: III:   III: III: <td< th=""><th>🚔 Print 💿 Help</th><th></th></td<>                                                                                                    | 🚔 Print 💿 Help                                                                                                    |                                                                                                    |
|----------------------------------------------------------------------------------------------------|----------------------------------------------------------------------------------------------------|----------------------------------------------------------------------------------------------------|
| # Other Payers       Claim Filing Indicator       Group       Policy Number       Amount Paid       Responsibility       Remittance       Claim Anotate         # Add/Update Payer and Adjustment Details       Claim Filing Indicator:       *       Payer ID       *       Claim Spinal Manjudation       Claims Anduacte       Claims Notes         # Add/Update Payer and Adjustment Details       TCN:       *       Payer ID       *       Claims Filing Indicator:       Claims Filing Indicator:       Paient Code List         TCN:       *       Responsibility:       *       Remittance Date:       Remittance Date:       Remittance Date:       Refield Code List         Adjustment Summary       *       Responsibility:       *       Remittance Date:       Service Line List         Service Line List       Adjustment Summary       Add Anothe       Stuational Information         1.Quantity:       Amount:       Adj.Reason Code:       Add Anothe       Stuational Information | Header TCN: 400 Beneficiary ID: Name:                                                                                                    |                                                                                                    |
| III Add/Update Payer and Adjustment Details Claim Spinal Manipulation   TCN:     TCN:     TCN:     X* Payer ID:   Claim Filing Indicator:     X* Group:   Adjustment Summary   1.Quantity:   Add/Update   Add/Update   Add/Update                                                                                                    | Image: Second state of the second state of the second s | Claim Cutbacks<br>Claim Enhancement Amounts<br>Claim Header Detail<br>Claim Notes                           |
| Claim Filing Indicator:        <                                                                                                    | Add/Update Payer and Adjustment Details     TCN:   *                                                                                                    | Claim Relevant Dates<br>Claim Spinal Manipulation<br>Claims Ambulance Info<br>Diagnosis Codes<br>Indicators |
| Amount:       Adj. Reason Code:       Add Anothe       Servicing Facility Locations         Stational Information       Servicing Facility Locations       Servicing Facility Locations                                                                                                    | Claim Filing Indicator:       Image: State of the state of the state           | Patient Code List<br>Patient Vision Condition<br>Related Causes<br>Service Line List                        |
| Add/Update     Cancel                                                                                                    | 1.Quantity:     Amount:     Adj. Reason Code:     Add Anothe                                                                                                    | Servicing Facility Locations<br>Situational Information                                                     |
| C Cancel                                                                                                    |                                                                                                    | Add/Update O Cancel                                                                                         |
|                                                                                                    |                                                                                                    | Cancel                                                                                                    |
|                                                                                                    |                                                                                                    |                                                                                                    |

- The other payer information has now been removed from the claim
- Click the Show menu
- Select Claim Header Detail
  - Note: The TCN number now begins with a 4, this is the new TCN number

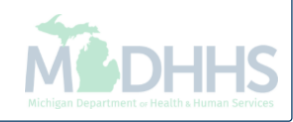

| 🚔 Print 💿 Help                                           |                                                                                                    |                         |
|----------------------------------------------------------|----------------------------------------------------------------------------------------------------|-------------------------|
| Header TCN: 4 <sup>-</sup> 00<br>Beneficiary ID:         | Name:                                                                                                    | Chan's T                |
| Header Details                                           |                                                                                                    | O Upload/View Documents |
| TCN                                                      | 4     00     Claim Type:     Source:       3     00     Adjustment Sequence     Claim Statues                     | Web                     |
| No Of Lines                                              | 1     Medicare:     Commercial:                                                                                   | N                       |
| Related Cause                                            | NO  * Last Name: First Name:                                                                                      |                         |
| Gender                                                   | Image: Straine     Image: Straine       Image: Straine     Image: Straine       Image: Straine     Image: Straine | 0                       |
| Patient Account Number<br>Place of Service:              | 22-On Campus-Outpatient Hospital                                                                                  |                         |
| Billing Provider ID:                                     | *     Type:     V     *     Pay To Provider ID:                                                                   | Type: NPI               |
| Billing Provider Taxonomy:<br>Rendering Provider ID:     | Type: NPI  Referring Provider ID:                                                                                 | Туре:                   |
| Rendering Provider Taxonomy:<br>Supervising Provider ID: | Referring Provider Taxonomy:    Type:    Primary Care Referring Provider                                          | Туре:                   |
|                                                          | ID:<br>Primary Care Referring Provider                                                                            |                         |
| Auth #                                                   | Referral #: CLIA Nu                                                                                               |                         |
| Diagnosis Codes:                                         | 1:     2:     3:     4:     Diagnosis Code Cat       5:     6:     7:     8:                                      |                         |

- Make any other necessary changes to the claim
- Click Save
- Click Adjust

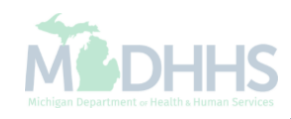

| 🖨 Print 🔮 Help                           |                                                                                                    |           |
|------------------------------------------|----------------------------------------------------------------------------------------------------|-----------|
| Header TCN: 4<br>Beneficiary ID:         | 00 Name:                                                                                                    |           |
| III Header Details                       | Attps://milogintp.michigan.gov/ - Welcome to MMIS - Internet Explorer                                                                                                    | Show      |
| Oriç<br>Na                               | Header TCN: 4 00<br>Beneficiary ID: Name:                                                                                                    |           |
| Relat                                    | III     Adjust Claim       Please enter the following information                                                                                                    |           |
| Bene                                     | Adjustment Source: PIA-Provider Initiated ADJ                                                                                                    |           |
| Patient Accoun                           | Comment: information"                                                                                                    |           |
| Billing Pro                              |                                                                                                    |           |
| Billing Provider Ta:                     |                                                                                                    |           |
| Rendering Pro                            |                                                                                                    |           |
| Rendering Provider Ta<br>Supervising Pro |                                                                                                    |           |
|                                          | Page ID: dlgAdjustClaimDoc(Claims)                                                                                                    |           |
| L.                                       | Taxonomy:                                                                                                    |           |
|                                          | Auth #: CLIA Number:                                                                                                    |           |
| Diagnosis (                              | Codes:         1:         *         2:         3:         4:         Diagnosis Code Category:         ICD-10-CM         *           5:         5:         7:         9:         9:         9:         9:         9:         9:         9:         9:         9:         9:         9:         9:         9:         9:         9:         9:         9:         9:         9:         9:         9:         9:         9:         9:         9:         9:         9:         9:         9:         9:         9:         9:         9:         9:         9:         9:         9:         9:         9:         9:         9:         9:         9:         9:         9:         9:         9:         9:         9:         9:         9:         9:         9:         9:         9:         9:         9:         9:         9:         9:         9:         9:         9:         9:         9:         9:         9:         9:         9:         9:         9:         9:         9:         9:         9:         9:         9:         9:         9:         9:         9:         9:         9:         9:         9:         9:         9: |           |
|                                          | S. S. 7: O:                                                                                                    | we Cancel |

- From the Adjustment Source dropdown box, select PIA-Provider Initiated ADJ
- Enter a note as to why the claim is being adjusted
- Click OK, the adjustment is complete. You will be returned to where you first entered your paid TCN number.

# How to add a second payer to a paid claim

Adding a secondary payer information to a paid claim

### How to add a second payer to a paid claim

- When and why should a claim be adjusted to add secondary payer information?
  - If the beneficiary has a secondary payer which was not reported on the paid claim as the provider was notified after the claim processed
- The following slides show an example of how to add a secondary payer to a claim that has been billed reporting Medicare as primary

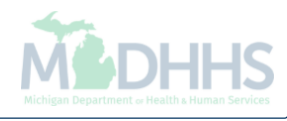

| Provider Portal |               | 1s ▼ Reference ▼ Member ▼ | PA▼      |                             |           |                |                    |                  |    |         |
|-----------------|---------------|---------------------------|----------|-----------------------------|-----------|----------------|--------------------|------------------|----|---------|
| Provider Portal |               |                           |          | 💾 Note Pad 🛛 🧔 External     | l Links 👻 | ★ My Favori    | ites 🔻             | 🆨 Pri            | nt | 0 н     |
|                 |               |                           |          |                             |           |                |                    |                  |    |         |
|                 |               | Name                      | •:       |                             |           |                |                    |                  |    |         |
| Latest updates  |               |                           |          |                             | III Ca    | alendar        |                    |                  |    |         |
| My Reminders    |               |                           |          | *                           | 0         | 7:28           | 6 Decem<br>Wedneso | iber 2017<br>day |    |         |
| ilter By        |               | O Go                      | E        | Save Filters ▼ My Filters ▼ |           | 201            | 7 Decem            | ıber             |    |         |
| Alert Type      | Alert Message | Alert Date                | Due Date | Read                        | Мо        | Tu We          | Th                 | Fr               | Sa | S       |
| <b>▲</b> ▼      | <b>AV</b>     | A▼<br>No Records Found !  | ۸V       |                             | 4         | 5 6            | 7                  | 1 8              |    |         |
|                 |               |                           |          |                             | 11        | 12 13<br>19 20 | 21                 | 22               |    |         |
|                 |               |                           |          |                             | 25        | 26 27          | 28<br>Todav        | 29               | 30 | 31<br>• |
|                 |               |                           |          |                             |           |                |                    |                  |    |         |

• Once logged into CHAMPS, click the Claims tab

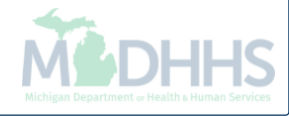

| ±                        | CLAIM SUBMISSION           |       | INQUIRE PHARMACY CLAIMS            |       | 皆 Note Pad 🛛 🔇 Externa              | al Links <del>-</del> | ★ My   | y Favorit | tes 🔻              | 🆨 Pri          | nt | 9 н |
|--------------------------|----------------------------|-------|------------------------------------|-------|-------------------------------------|-----------------------|--------|-----------|--------------------|----------------|----|-----|
| > Provider Portal        | Submit Professional        | $\pi$ | Inquire Pharmacy Claims - Provider | $\pi$ |                                     |                       |        |           |                    |                |    |     |
|                          | Submit Institutional       | π -   |                                    |       |                                     |                       |        |           |                    |                |    |     |
| PI:                      | Submit Dental              | *     |                                    |       |                                     |                       |        |           |                    |                |    |     |
| My Reminders             | Search Template            | $\pi$ |                                    |       | ^                                   |                       | Calend | dar       |                    |                |    |     |
| Filter By                | MANAGE CLAIMS              |       | _                                  |       | ilters <b>▼</b> My Filters <b>▼</b> | 9                     | 08:1   | 6         | 6 Decem<br>Wedneso | ber 201<br>Jay | 7  |     |
| Alert Type Alert Message | Adjust/Void Claim Provider | ~     | -                                  |       | Read                                |                       |        | 2017      | 7 Decen            | ber            |    |     |
| ▲▼ ▲▼                    |                            |       |                                    |       |                                     | Мо                    | Tu     | We        | Th                 | Fr             | Sa | S   |
|                          | Claim Inquiry              | +     |                                    |       |                                     |                       |        |           |                    | 1              |    |     |
|                          |                            |       |                                    |       |                                     | 4                     | 5      | 6         | 7                  | 8              |    |     |
|                          | RA LIST                    |       |                                    |       |                                     | 11                    | 12     | 13        | 14                 | 15             |    |     |
|                          |                            | -     |                                    |       |                                     | 18                    | 19     | 20        | 21                 | 22             |    |     |
|                          |                            | 75    |                                    |       |                                     | 23                    | ► 20   | 21        | Today              | 23             |    | +   |
|                          | NON CLAIM ADJUSTMENTS      |       |                                    |       |                                     |                       |        |           |                    |                |    |     |
|                          | Payment Withholds          |       |                                    |       |                                     |                       |        |           |                    |                |    |     |

• Select Adjust/Void Claim Provider

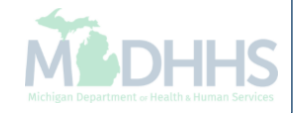

| ( | CHAMPS              | <         | My Inbox - | Provider <del>-</del> | Claims 🗸 | Reference 🕶 | Member <del>•</del> | PA▼                   |    |          |                               |                             |         | >    |
|---|---------------------|-----------|------------|-----------------------|----------|-------------|---------------------|-----------------------|----|----------|-------------------------------|-----------------------------|---------|------|
|   | -                   |           |            |                       |          |             |                     |                       |    | Note Pad | 🔇 External Links <del>-</del> | ★ My Favorites <del>-</del> | 🖨 Print | Help |
| # | > Provider Portal > | Adjust Cl | aims       |                       |          |             |                     |                       |    |          |                               |                             |         |      |
| C | Close               |           |            |                       |          |             |                     |                       |    |          |                               |                             |         |      |
|   | Adjust Cla          | aims      |            |                       |          |             |                     |                       |    |          |                               |                             |         | ~    |
|   | TCN: 3              |           | 00         | <b>O</b> Go           |          |             |                     |                       |    |          |                               |                             |         |      |
|   |                     |           |            |                       |          |             |                     |                       |    |          |                               |                             |         |      |
|   |                     |           |            |                       |          |             |                     |                       |    |          |                               |                             |         |      |
|   |                     |           |            |                       |          |             |                     |                       |    |          |                               |                             |         |      |
|   |                     |           |            |                       |          |             |                     |                       |    |          |                               |                             |         |      |
|   |                     |           |            |                       |          |             |                     |                       |    |          |                               |                             |         |      |
|   |                     |           |            |                       |          |             |                     |                       |    |          |                               |                             |         |      |
|   |                     |           |            |                       |          |             |                     |                       |    |          |                               |                             |         |      |
|   |                     |           |            |                       |          |             |                     |                       |    |          |                               |                             |         |      |
|   |                     |           |            |                       |          |             |                     |                       |    |          |                               |                             |         |      |
|   |                     |           |            |                       |          |             |                     |                       |    |          |                               |                             |         |      |
|   |                     |           |            |                       |          |             |                     |                       |    |          |                               |                             |         |      |
|   |                     |           |            |                       |          |             |                     |                       |    |          |                               |                             |         |      |
|   |                     |           |            |                       |          |             |                     |                       |    |          |                               |                             |         |      |
|   |                     |           |            |                       |          |             |                     |                       |    |          |                               |                             |         |      |
|   |                     |           |            |                       |          |             |                     |                       |    |          |                               |                             |         |      |
|   |                     |           |            |                       |          |             |                     |                       |    |          |                               |                             |         |      |
|   | Enter               | ∙ thc     | most       | current               | haid     | status .    | TCN a               | nd click              | Go |          |                               |                             |         |      |
|   |                     |           | must       | bo tho                | hood     |             | ondin               | $r$ in $\Omega\Omega$ | 00 |          |                               |                             |         |      |
| • | пе                  |           | must       |                       | neaue    |             | enani               | y iii UU              |    |          |                               |                             |         |      |

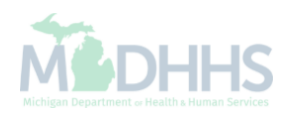

| 🚔 Print 🔞 Help               |                         |           |      |                 |                                 |                    |                   |                              |
|------------------------------|-------------------------|-----------|------|-----------------|---------------------------------|--------------------|-------------------|------------------------------|
| Header TCN: 3 00             |                         |           |      |                 |                                 |                    |                   |                              |
| Beneficiary ID:              |                         |           |      | Name:           |                                 |                    |                   |                              |
|                              |                         |           |      |                 |                                 |                    |                   | Show 🔻                       |
| Header Details               |                         |           |      |                 |                                 |                    | O Upload/View Doc | Claim Cutbacks               |
| TCN                          | 3 00                    |           |      | Claim Type:     | L Professional                  | Source             | ΗΙΡΔΔ             | Claim Enhancement Amounts    |
| For.                         |                         |           |      | Glain Type.     | 5-1101033101101                 | Source.            |                   | Claim Notes                  |
| Original TCN:                |                         |           | Adju | istment Source: |                                 | Claim Status:      | Paid              | Claim Relevant Dates         |
| No Of Lines:                 | 1                       |           |      | Medicare:       |                                 | Commercial:        | N                 | Claim Spinal Manipulation    |
| Related Cause:               | NO                      |           |      |                 |                                 |                    |                   | Claims Ambulance Info        |
|                              |                         |           |      |                 |                                 |                    |                   | Diagnosis Codes              |
| Beneficiary ID:              | *                       |           |      | Last Name:      |                                 | First Name:        |                   | Indicators                   |
| Gender:                      | *                       |           |      | DOB:            | *                               | Age:               |                   | Other Payers Information     |
| Patient Account Number:      |                         |           |      | Admit Date:     | <b>=</b>                        |                    |                   | Patient Code List            |
|                              |                         | 11        |      |                 |                                 |                    |                   | Patient Vision Condition     |
| Place of Service:            | 22-On Campus-Outpatient | Hospital  |      |                 |                                 |                    |                   | Related Causes               |
| Billion Develder ID:         | *                       |           | *    |                 | Dev Te Desvides ID:             |                    | Tura              | Service Line List            |
| Billing Provider ID:         |                         | Type:     |      |                 | Pay To Provider ID:             |                    | Type:             | Servicing Facility Locations |
| Billing Provider Taxonomy:   |                         |           |      |                 |                                 |                    |                   | Situational Information      |
| Rendering Provider ID:       |                         | Type: NPI | ~    |                 | Referring Provider ID:          |                    | Type:             |                              |
| Rendering Provider Taxonomy: |                         |           |      |                 | Referring Provider Taxonomy:    |                    |                   |                              |
| Supervising Provider ID:     |                         | Type:     | ✓    | 1               | Primary Care Referring Provider |                    | Type:             |                              |
|                              |                         |           | _    |                 | ID:                             |                    |                   |                              |
|                              |                         |           |      |                 | Primary Care Referring Provider |                    |                   |                              |
|                              |                         |           |      |                 | Taxonomy:                       |                    |                   |                              |
| Auth #:                      |                         |           |      | Referral        | #:                              | CLIA Nu            | ımber:            |                              |
| Diagnosis Codes:             | 1: *                    | 2:        | 3:   |                 | 4:                              | Diagnosis Code Cat | egory: ICD-10-C   | M 🗸 *                        |
|                              | 5:                      | 6:        | 7:   |                 | 8:                              |                    |                   |                              |
|                              |                         |           |      |                 |                                 |                    | • Adjust          | Void Save O Cancel           |

- From the Claim Header Detail page;
- Click the Show menu
- Select Other Payers Information

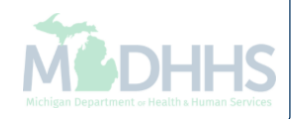

| e            | Print 🧿 Help               |             |                        |       |                 |             |                |                                    |       |          |         |                        |
|--------------|----------------------------|-------------|------------------------|-------|-----------------|-------------|----------------|------------------------------------|-------|----------|---------|------------------------|
| Head<br>Bene | ler TCN: 3<br>aficiary ID: | 00          |                        |       | Name:           |             |                |                                    |       |          |         | Show                   |
|              | Other Payers               |             |                        |       |                 |             |                |                                    |       |          |         | ~                      |
|              | TCN                        | Payer ID    | Claim Filing Indicator | Group | Policy Number   | Amount Paid | Responsibility | Remittance<br>Date<br>(mm/dd/yyyy) |       | Quantity | Amount  | Adj.<br>Reasor<br>Code |
|              | 3. 00                      |             | MB-Medicare Part B     |       |                 | \$84.83     | P-Primary      |                                    |       |          |         |                        |
|              | 3 01                       |             | MB-Medicare Part B     |       |                 | \$84.83     | P-Primary      | 09/29/2017                         |       |          |         |                        |
|              |                            |             |                        |       |                 |             |                |                                    | Adj:  |          | \$34.80 | 45                     |
|              |                            |             |                        |       |                 |             |                |                                    | Adj:  |          | \$1.73  | 253                    |
|              |                            |             |                        |       |                 |             |                |                                    | Adj:  |          | \$21.64 | 2                      |
| ©<br><       | Edit Delete Save           | d Adjustmen | t Details              |       |                 |             |                |                                    |       |          |         | >                      |
|              |                            | TCN:        | *                      |       | Payer ID:       | *           | :              |                                    |       |          |         |                        |
|              | Claim Filing In            | dicator:    | *                      |       | Group:          | *           | ¢              | Policy Nur                         | nber: |          |         |                        |
|              | Amou                       | nt Paid:    | *                      |       | Responsibility: | *           | :              | Remittance I                       | Date: |          | <b></b> |                        |
|              | Adjustment Summ            | ary         |                        |       |                 |             |                |                                    |       |          |         |                        |

- The current other payer information reflects Medicare was reported as the primary payer
- The beneficiary also has a secondary BCBS policy that needs to be reported
- In the following slides we have used the scroll bar on the right to scroll down on the screen

| Print                  | Help           |           |            |           |         |           |              |           |              |             |         |      |
|------------------------|----------------|-----------|------------|-----------|---------|-----------|--------------|-----------|--------------|-------------|---------|------|
| ler TCN:<br>eficiary I | : 3<br>ID:     | 00        |            |           | Name    | ¢         |              |           |              |             |         |      |
|                        |                |           |            |           |         |           |              |           |              |             |         | Sho  |
|                        |                |           |            |           |         |           |              |           | (mm/dd/yyyy) |             |         | Code |
| 3                      | 00             |           | MB-Medicar | re Part B |         |           | \$84.83      | P-Primary |              |             |         |      |
| 3                      | 01             |           | MB-Medicar | re Part B |         |           | \$84.83      | P-Primary | 09/29/2017   |             |         |      |
|                        |                |           |            |           |         |           |              |           |              | Adj:        | \$34.80 | 45   |
|                        |                |           |            |           |         |           |              |           |              | Adj:        | \$1.73  | 253  |
|                        |                |           |            |           |         |           |              |           |              | Adj:        | \$21.64 | 2    |
|                        |                | TCN:      | ~          | *         | Pa      | yer ID:   | ;            | *         |              |             |         |      |
|                        | Claim Filing I | dicator:  | 01         | *         |         | Group:    | ;            | *         | Policy Nur   | nber:       |         |      |
|                        | Amo            | unt Paid: | *          |           | Respons | sibility: | ;            | *         | Remittance   | Date:       |         |      |
|                        | Adjustment Sum | nary      |            |           |         |           |              |           |              |             |         |      |
|                        | 1 Quantity:    |           |            | Amount:   |         | Adj. I    | Reason Code: |           |              | Add Another |         |      |
|                        | r.quantity.    |           |            |           |         |           |              |           |              |             |         |      |

• From the TCN dropdown, select the Header TCN which ends in 00

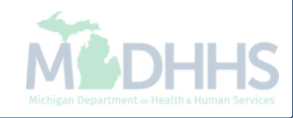

| 🚔 Print 💿 Help                                |                 |                 |           |              |             |            |        |     |
|-----------------------------------------------|-----------------|-----------------|-----------|--------------|-------------|------------|--------|-----|
| Header TCN: 3 00<br>Beneficiary ID:           | Name:           |                 |           |              |             |            |        |     |
|                                               |                 |                 |           |              |             |            | Sho    | w • |
|                                               |                 |                 |           | (mm/dd/yyyy) |             |            | Code   | ^   |
| 3 00 MB-Medicare Part B                       |                 | \$84.83         | P-Primary |              |             |            |        |     |
| 3 001 MB-Medicare Part B                      |                 | \$84.83         | P-Primary | 09/29/2017   |             |            |        |     |
|                                               |                 |                 |           |              | Adj:        | \$34.80    | 45     |     |
|                                               |                 |                 |           |              | Adj:        | \$1.73     | 253    |     |
|                                               |                 |                 |           |              | Adj:        | \$21.64    | 2      |     |
| Add/Update Payer and Adjustment Details       |                 |                 |           |              |             |            | >      |     |
| TCN: 3 00 🗸 *                                 | Payer ID:       | 00029010        |           |              |             |            |        |     |
| Claim Filing Indicator: BL-Blue Cross/Blue St | Group:          | 1234567890      |           | Policy Nu    | mber: 99999 | 9999       |        |     |
| Amount Paid: \$50.00                          | Responsibility: | S-Secondar      |           | Remittance   | Date:       |            |        |     |
| Adjustment Summary                            |                 |                 |           |              |             |            |        |     |
| 1.Quantity: Amount:                           | Ad              | j. Reason Code: |           |              | Add Another |            |        |     |
|                                               |                 |                 |           |              |             | Add/Update | Cancel | •   |
|                                               |                 |                 |           |              |             |            | Cancel |     |

- Enter the payer ID, select the claim filing indicator, enter the group and policy number
- Enter the amount paid for the entire claim by the other payer, if nothing paid enter \$0
- Select the payer responsibility from the dropdown
- Optionally enter the Remittance Advice (RA) date
- Click Add/Update

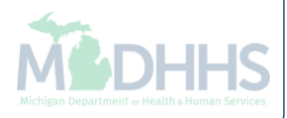

| 🖨 Print                   | Help            |          |               |                           |            |               |             |                |                                    |        |          |         |                |   |
|---------------------------|-----------------|----------|---------------|---------------------------|------------|---------------|-------------|----------------|------------------------------------|--------|----------|---------|----------------|---|
| Header TCN<br>Beneficiary | l: 4<br>ID:     | 00       |               |                           | Name       | r:            |             |                |                                    |        |          |         |                |   |
| III Other                 | Pavers          |          |               |                           |            |               |             |                |                                    |        |          |         | Show           | - |
|                           | TCN             |          | Payer ID      | Claim Filing Indicator    | Group      | Policy Number | Amount Paid | Responsibility | Remittance<br>Date<br>(mm/dd/yyyy) |        | Quantity | Amount  | Ac<br>Re<br>Cc |   |
| Payer1                    | 4               | 00       |               | MB-Medicare Part B        |            |               | \$84.83     | P-Primary      |                                    |        |          |         |                |   |
| Payer2                    | 4               | 00       | 00029010      | BL-Blue Cross/Blue Shield | 1234567890 | 99999999      | \$50.00     | S-Secondary    |                                    |        |          |         |                |   |
| Payer1                    | 41              | 01       |               | MB-Medicare Part B        |            |               | \$84.83     | P-Primary      | 09/29/2017                         |        |          |         |                |   |
|                           |                 |          |               |                           |            |               |             |                |                                    | Adj:   |          | \$34.80 | 4              |   |
|                           |                 |          |               |                           |            |               |             |                |                                    | Adj:   |          | \$1.73  | 2              |   |
|                           |                 |          |               |                           |            |               |             |                |                                    | Adj:   |          | \$21.64 | 2              |   |
| 🕑 Edit                    | 🖥 Delete 🗎 Save |          |               |                           |            |               |             |                |                                    |        |          |         |                |   |
| <                         |                 |          |               |                           |            |               |             |                |                                    |        |          |         | >              |   |
| III Add/U                 | Jodate Paver an | d Adiu   | stment Detail | ls                        |            |               |             |                |                                    |        |          |         | ^              |   |
|                           |                 |          |               | -                         |            |               |             |                |                                    |        |          |         |                |   |
|                           |                 | TCN:     |               | *                         | P          | ayer ID:      | *           |                |                                    |        |          |         |                |   |
|                           | Claim Filing In | dicator: |               | *                         |            | Group:        | *           |                | Policy Number:                     |        |          |         |                |   |
|                           | Amou            | nt Paid: |               | *                         | Respon     | sibility:     | *           |                | Remittance Date:                   |        |          |         |                |   |
|                           | Adjustment Summ | ary      |               |                           |            |               |             |                |                                    |        |          |         |                |   |
|                           | 1.Quantity:     |          |               | Amount:                   |            | Adj. Reasor   | n Code:     |                | Add A                              | nother |          |         |                | ~ |

- After selecting Add/Update, the other payers information will be added to the claim, at the top of the screen
  - Note: The TCN number now begins with a 4, this will be the new TCN number once the adjustment is completed

| 🖨 Print (                   | Help         |               |                   |                           |            |               |             |                |                                    |        |         |            |                |
|-----------------------------|--------------|---------------|-------------------|---------------------------|------------|---------------|-------------|----------------|------------------------------------|--------|---------|------------|----------------|
| leader TCN:<br>eneficiary I | : 4<br>D:    | )00           |                   |                           | Name       | e:            |             |                |                                    |        |         |            |                |
|                             |              |               |                   |                           |            |               |             |                |                                    |        |         |            | Show           |
| III Other                   | Payers       |               |                   |                           |            |               |             |                |                                    |        |         |            | ^              |
|                             | TCN          |               | Payer ID          | Claim Filing Indicator    | Group      | Policy Number | Amount Paid | Responsibility | Remittance<br>Date<br>(mm/dd/yyyy) | Q      | uantity | Amount     | Ac<br>Re<br>Cc |
| Payer1                      | 4            | 00            |                   | MB-Medicare Part B        |            |               | \$84.83     | P-Primary      |                                    |        |         |            |                |
| Payer2                      | 4            | 00            | 00029010          | BL-Blue Cross/Blue Shield | 1234567890 | 99999999      | \$50.00     | S-Secondary    |                                    |        |         |            |                |
| Payer1                      | 4            | 01            |                   | MB-Medicare Part B        |            |               | \$84.83     | P-Primary      | 09/29/2017                         |        |         |            |                |
|                             |              |               |                   |                           |            |               |             |                |                                    | Adj:   |         | \$34.80    | 4              |
|                             |              |               |                   |                           |            |               |             |                |                                    | Adj:   |         | \$1.73     | 2              |
|                             |              |               |                   |                           |            |               |             |                |                                    | Adj:   |         | \$21.64    | 2              |
| 🕑 Edit 🥤                    | 🖥 Delete 💾   | Save          |                   |                           |            |               |             |                |                                    |        |         |            |                |
| <                           |              |               |                   |                           |            |               |             |                |                                    |        |         |            | >              |
| II Add/U                    | pdate Paye   | er and Adju   | istment Detai     | s                         |            |               |             |                |                                    |        |         |            | ^              |
|                             |              |               |                   |                           |            |               |             |                |                                    |        |         |            |                |
|                             |              | TCN           | I: 4 <sup>,</sup> | 01 🗸                      | P          | ayer ID:      | *           |                |                                    |        |         |            |                |
|                             | Claim Fil    | ing Indicator |                   | *                         |            | Group:        | *           |                | Policy Number:                     |        |         |            |                |
|                             | ,            | Amount Paid   | :                 | *                         | Respor     | nsibility:    | *           |                | Remittance Date:                   |        |         | <b>iii</b> |                |
|                             | Adjustment S | Summary —     |                   |                           |            |               |             |                |                                    |        |         |            |                |
|                             | 1.Quantity:  |               |                   | Amount:                   |            | Adj. Reasor   | Code:       |                | Add A                              | nother |         |            |                |

- The other payer information will need to be added to each service line
- Select the corresponding line TCN number ending in the service line (01,02,03,etc.)
- Select Payer 2 from the Payer ID dropdown

| <b>TCN:</b> 4                                                                                                    | 4                                                             | 00                                                                    |                               |                                   |            |                                                       |                            |             |                                             |          |         |   |
|----------------------------------------------------------------------------------------------------|---------------------------------------------------------------|-----------------------------------------------------------------------|-------------------------------|-----------------------------------|------------|-------------------------------------------------------|----------------------------|-------------|---------------------------------------------|----------|---------|---|
| iary ID                                                                                                    | ):                                                            |                                                                       |                               |                                   | Name       | : `                                                   |                            |             |                                             |          |         |   |
|                                                                                                    |                                                               |                                                                       |                               |                                   |            |                                                       |                            |             |                                             |          |         | s |
| yer1 4                                                                                                    | 4                                                             | 00                                                                    |                               | MB-Medicare Part B                |            |                                                       | \$84.83                    | P-Primary   |                                             |          |         |   |
| yer2 4                                                                                                    | 4                                                             | 00                                                                    | 00029010                      | BL-Blue Cross/Blue Shield         | 1234567890 | 99999999                                              | \$50.00                    | S-Secondary |                                             |          |         |   |
| yer1 4                                                                                                    | 4                                                             | 01                                                                    |                               | MB-Medicare Part B                |            |                                                       | \$84.83                    | P-Primary   | 09/29/2017                                  |          |         |   |
|                                                                                                    |                                                               |                                                                       |                               |                                   |            |                                                       |                            |             |                                             | Adj:     | \$34.80 |   |
|                                                                                                    |                                                               |                                                                       |                               |                                   |            |                                                       |                            |             |                                             | Adj:     | \$1.73  |   |
|                                                                                                    |                                                               |                                                                       |                               |                                   |            |                                                       |                            |             |                                             | Adj:     | \$21.64 |   |
| it 💼                                                                                                    | Delete                                                        | Save                                                                  | stment Detail                 | S                                 |            |                                                       |                            |             |                                             |          |         | > |
| t 💼                                                                                                    | Delete                                                        | Save<br>r and Adju<br>TCN:                                            | stment Detail                 | s<br>D1 🗸 *                       | P:         | ayer ID: Payer2                                       | *                          |             |                                             |          |         | > |
| t 💼                                                                                                    | Delete Paye                                                   | Save<br>r and Adju<br>TCN:<br>ng Indicator:                           | 4<br>BL-Blue Cros             | S<br>D1 V *<br>ss/Blue Shield *   | P:         | ayer ID: Payer2<br>Group: 123456                      | ×<br>37890 *               |             | Policy Number:                              | 9999999  | 9       | > |
| t in the second second | pelete Paye                                                   | Save<br>r and Adju<br>TCN:<br>ng Indicator:<br>Amount Paid:           | 4<br>BL-Blue Cross<br>\$50.00 | S<br>D1 V *<br>ss/Blue Shield *   | Pa         | ayer ID: Payer2<br>Group: 123456<br>sibility: S-Secon | ▼ *<br>37890 *<br>ndai▼ *  |             | Policy Number:<br>Remittance Date:          | 9999999  | 9       | > |
| t ad/Up                                                                                                    | Delete Paye<br>Claim Filli<br>A                               | Save<br>r and Adju<br>TCN:<br>ng Indicator:<br>amount Paid:<br>ummary | 4<br>BL-Blue Cross<br>\$50.00 | s<br>D1 V *<br>ss/Blue Shield *   | Pa         | ayer ID: Payer2<br>Group: 123456<br>sibility: S-Secon | ▼ *<br>37890 *<br>ndal ▼ * |             | Policy Number:<br>Remittance Date:          | 9999999  | 9       | > |
| t add/Up                                                                                                    | Delete Paye<br>Claim Fili<br>A                                | Save<br>r and Adju<br>TCN:<br>ng Indicator:<br>amount Paid:<br>ummary | 4<br>BL-Blue Cros<br>\$50.00  | S                                 | Pa         | ayer ID: Payer2<br>Group: 123456<br>sibility: S-Secon | ▼ *<br>37890 *<br>ndai ▼ * |             | Policy Number:<br>Remittance Date:          | 9999999  | 9       | > |
| t 💼 dd/Up                                                                                                    | Delete Paye<br>Claim Filin<br>A<br>djustment S<br>1.Quantity: | Save<br>r and Adju<br>TCN:<br>ng Indicator:<br>umount Paid:<br>ummary | 4<br>BL-Blue Cross<br>\$50.00 | S D1 V * ss/Blue Shield * Amount: | Pa         | ayer ID: Payer2<br>Group: 123456<br>sibility: S-Secon | ▼ *<br>37890 *<br>ndai ▼ * |             | Policy Number:<br>Remittance Date:<br>Add A | 99999999 | 9       | > |

- The claim filing indicator, group, policy number and responsibility will populate after selecting Payer 2
- Enter the amount paid for the service line selected, if \$0 was paid enter \$0

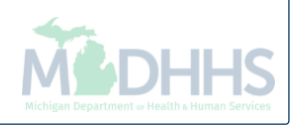

|             | Help                                                                |                                  |              |                                     |                    |                                                                   |                                         |             |                                                      |                |         |        |
|-------------|---------------------------------------------------------------------|----------------------------------|--------------|-------------------------------------|--------------------|-------------------------------------------------------------------|-----------------------------------------|-------------|------------------------------------------------------|----------------|---------|--------|
| neficiary l | : 4<br>D:                                                           | 00                               |              |                                     | Name               | c                                                                 |                                         |             |                                                      |                |         |        |
|             |                                                                     |                                  |              |                                     |                    |                                                                   |                                         |             |                                                      |                |         | Show * |
| Payer1      | 4                                                                   | 00                               |              | MB-Medicare Part B                  |                    |                                                                   | \$84.83                                 | P-Primary   |                                                      |                |         | ,      |
| Payer2      | 4                                                                   | 00                               | 00029010     | BL-Blue Cross/Blue Shie             | ld 1234567890      | 9999999999                                                        | \$50.00                                 | S-Secondary |                                                      |                |         |        |
| Payer1      | 4                                                                   | 01                               |              | MB-Medicare Part B                  |                    |                                                                   | \$84.83                                 | P-Primary   | 09/29/2017                                           |                |         |        |
|             |                                                                     |                                  |              |                                     |                    |                                                                   |                                         |             |                                                      | Adj:           | \$34.80 | 4      |
|             |                                                                     |                                  |              |                                     |                    |                                                                   |                                         |             |                                                      | Adj:           | \$1.73  | 2      |
|             |                                                                     |                                  |              |                                     |                    |                                                                   |                                         |             |                                                      | Adj:           | \$21.64 | 2      |
|             |                                                                     | TCN                              | 4.           | 01 🗸 *                              | Pa                 | aver ID: Paver2                                                   | *                                       |             |                                                      |                |         |        |
|             |                                                                     |                                  | -            |                                     |                    | ayer ie.                                                          |                                         |             |                                                      |                |         |        |
|             | Claim Filing                                                        | Indicator:                       | BL-Blue Cros | ss/Blue Shield *                    |                    | Group: 1234567                                                    | * 890                                   |             | Policy Number:                                       | 999999999      | 99      |        |
|             | Claim Filing<br>Amo                                                 | Indicator:<br>ount Paid:         | BL-Blue Cros | ss/Blue Shield *                    | Respon             | Group: 1234567<br>sibility: S-Secon                               | 7890 <b>*</b><br>dar 🗸 <b>*</b>         |             | Policy Number:<br>Remittance Date:                   | 9999999999     | 99      |        |
|             | Claim Filing<br>Amo<br>Adjustment Sum                               | Indicator:<br>ount Paid:<br>mary | BL-Blue Cros | ss/Blue Shield *                    | Respon             | Group: 1234567<br>sibility: S-Secor                               | 7890 <b>*</b><br>dai 💙 <b>*</b>         |             | Policy Number:<br>Remittance Date:                   | 999999999      | 99      |        |
|             | Claim Filing<br>Amo<br>Adjustment Sum<br>1.Quantity:                | Indicator:<br>ount Paid:<br>mary | BL-Blue Cros | ss/Blue Shield <b>*</b> * Amount:   | Respon:            | Group: 1234567<br>sibility: S-Secon                               | 7890 <b>*</b><br>da ♥ <b>*</b><br>Code: | 1           | Policy Number:<br>Remittance Date:<br>Add /          | 999999999      | 99      |        |
|             | Claim Filing<br>Amo<br>Adjustment Sum<br>1.Quantity:<br>2.Quantity: | Indicator:<br>bunt Paid:<br>mary | BL-Blue Cros | ss/Blue Shield *  * Amount: Amount: | Respon:<br>\$43.00 | Group: 1234567<br>sibility: S-Secor<br>Adj. Reason<br>Adj. Reason | *<br>dar 🗸 *<br>Code:<br>Code:          | 1<br>45     | Policy Number:<br>Remittance Date:<br>Add /<br>Delet | 9999999999<br> | 99      |        |

- Enter the Claim Adjustment Reason Code (CARC) and dollar amounts based on the EOB
  - Example shows primary paid \$50.00 and applied \$43.00 to CARC 1 and \$50.00 to CARC 45
- If no other amounts and CARC codes need to be reported, click Add/Update
- To enter additional amounts and CARC codes, click Add Another

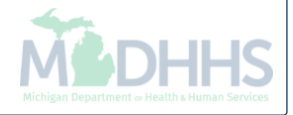

| Header TCN: 4 00 Beneficiary ID: Name: St                                                                                  |       |
|----------------------------------------------------------------------------------------------------|-------|
| St                                                                                                    |       |
| L Payerz 4 00 00029010 BL-Blue Cross/Blue Shield 1234567890 \$50.00 S-Secondary                                            | iow 🔻 |
| Payer1         4         01         MB-Medicare Part B         \$84.83         P-Primary         10/09/2017                | ^     |
| Adj: \$34.80                                                                                                    | 4     |
| Adj: \$1.73                                                                                                    | 2     |
| Adj: \$21.64                                                                                                    | 2     |
| C Edit Delete Save                                                                                                    |       |
| < >                                                                                                    |       |
| Add/Update Payer and Adjustment Details                                                                                    | •     |
|                                                                                                    |       |
| TCN: 4 01 × Payer ID: Payer 2 ×                                                                                            |       |
| Claim Filing Indicator:       BL-Blue Cross/Blue Shield       *       Group:       1234567890       *       Policy Number: |       |
| Amount Paid:     \$50.00     *     Responsibility:     S-Secondar     *     Remittance Date:                               |       |
| Adjustment Summary                                                                                                    |       |
| 1.Quantity: Amount: \$43.00 Adj. Reason Code: 1 Add Another                                                                |       |
| 2 Quantity: Amount: \$50.00 Adi Reason Code: 45 Delete                                                                     |       |
|                                                                                                    |       |
|                                                                                                    |       |
| Add/Update Cancel                                                                                                    |       |

- When adding additional CARC and amounts for the service line;
- Up to 12 CARC codes can be added per service line
- Once finished click Add/Update

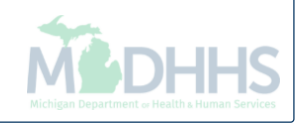

| 🖨 Print                   | Help           |           |               |                           |            |               |                |                |                                    |      |          |         |                |   |
|---------------------------|----------------|-----------|---------------|---------------------------|------------|---------------|----------------|----------------|------------------------------------|------|----------|---------|----------------|---|
| Header TCN<br>Beneficiary | I: 4<br>ID:    | 00        |               |                           | Name       |               |                |                |                                    |      |          |         |                |   |
|                           |                |           |               |                           |            |               |                |                |                                    |      |          |         | Show           | • |
| III Othe                  | Payers         |           |               |                           |            |               |                |                |                                    |      |          |         | ^              | ^ |
|                           | TCN            |           | Payer ID      | Claim Filing Indicator    | Group      | Policy Number | Amount Paid    | Responsibility | Remittance<br>Date<br>(mm/dd/yyyy) |      | Quantity | Amount  | Ac<br>Re<br>Cc |   |
| Payer1                    | 4              | 00        |               | MB-Medicare Part B        |            |               | \$84.83        | P-Primary      |                                    |      |          |         |                |   |
| Payer2                    | 4              | 00        | 00029010      | BL-Blue Cross/Blue Shield | 1234567890 | 9999999999    | \$50.00        | S-Secondary    |                                    |      |          |         |                |   |
| Payer1                    | 4              | 01        |               | MB-Medicare Part B        |            |               | \$84.83        | P-Primary      | 09/29/2017                         |      |          |         |                |   |
|                           |                |           |               |                           |            |               |                |                |                                    | Adj: |          | \$34.80 | 4              |   |
|                           |                |           |               |                           |            |               |                |                |                                    | Adj: |          | \$1.73  | 2              |   |
|                           |                |           |               |                           |            |               |                |                |                                    | Adj: |          | \$21.64 | 2              |   |
| Payer2                    | 4              | 01        | 00029010      | BL-Blue Cross/Blue Shield | 1234567890 | 9999999999    | \$50.00        | S-Secondary    |                                    |      |          |         |                |   |
|                           |                |           |               |                           |            |               |                |                |                                    | Adj: |          | \$43.00 | 1              |   |
|                           |                |           |               |                           |            |               |                |                |                                    | Adj: |          | \$50.00 | 4              |   |
| 🕑 Edit                    | 🖥 Delete 💾 Sav | /e        |               |                           |            |               |                |                |                                    |      |          |         |                |   |
| <                         | _              | _         |               |                           |            |               |                |                |                                    |      |          |         | >              |   |
| III Add/                  | Jpdate Paver a | and Adiu  | ustment Detai | s                         |            |               |                |                |                                    |      |          |         | ~              |   |
|                           |                | -         |               |                           |            |               |                |                |                                    |      |          |         |                |   |
|                           |                | TCN       | J:            | *                         | P          | aver ID:      | *              |                |                                    |      |          |         |                |   |
|                           |                |           |               | *                         |            |               | *              |                | D. K. Martin                       |      |          |         |                |   |
|                           | Claim Filing   | Indicator | r:            | · · ·                     |            | Group:        |                |                | Policy Number:                     |      |          |         |                |   |
|                           | ۸              | ount Daid | 4.            | *                         | Decnon     | eibilitu      | $\checkmark$ * |                | Domittaneo Dato:                   |      |          | <b></b> | _              | V |

- Continue adding the secondary payer information for each service line (01,02,03,etc.)
- Once complete, click Save

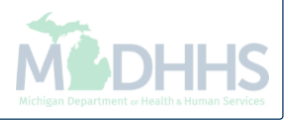

| 🖨 Print                   | Help            |         |                |                           |            |               |             |                |                    |      |                                                  |
|---------------------------|-----------------|---------|----------------|---------------------------|------------|---------------|-------------|----------------|--------------------|------|--------------------------------------------------|
| Header TCN<br>Beneficiary | : 4<br>ID:      | 00      |                |                           | Name       | c             |             |                |                    |      |                                                  |
| III Other                 | Payers          |         |                |                           |            |               |             |                |                    |      | Show ▼                                           |
|                           | TCN             |         | Payer ID       | Claim Filing Indicator    | Group      | Policy Number | Amount Paid | Responsibility | Remittance<br>Date |      | Claim Enhancement Amounts<br>Claim Header Detail |
|                           |                 |         |                |                           |            |               |             |                | (mm/dd/yyyy)       |      | Claim Notes                                      |
| Payer1                    | 4               | 00      |                | MB-Medicare Part B        |            |               | \$84.83     | P-Primary      |                    |      | Claim Relevant Dates                             |
| Payer2                    | 4               | 00      | 00029010       | BL-Blue Cross/Blue Shield | 1234567890 | 9999999999    | \$50.00     | S-Secondary    |                    |      | Claims Ambulance Info                            |
| Payer1                    | 4               | 01      |                | MB-Medicare Part B        |            |               | \$84.83     | P-Primary      | 09/29/2017         |      | Diagnosis Codes                                  |
|                           |                 |         |                |                           |            |               |             |                |                    | Adj: | Indicators                                       |
|                           |                 |         |                |                           |            |               |             |                |                    | Adj: | Patient Code List                                |
|                           |                 |         |                |                           |            |               |             |                |                    | Adj: | Patient Vision Condition                         |
| Payer2                    | 4               | 01      | 00029010       | BL-Blue Cross/Blue Shield | 1234567890 | 99999999999   | \$50.00     | S-Secondary    |                    |      | Service Line List                                |
|                           |                 |         |                |                           |            |               |             |                |                    | Adj: | Servicing Facility Locations                     |
|                           |                 |         |                |                           |            |               |             |                |                    | Adi: | Situational Information                          |
|                           |                 |         |                |                           |            |               |             |                |                    |      |                                                  |
| C Edit                    | Delete Bave     |         |                |                           |            |               |             |                |                    |      |                                                  |
| <                         |                 |         |                |                           |            |               |             |                |                    |      | >                                                |
| III Add/U                 | Jpdate Payer an | d Adjı  | istment Detail | s                         |            |               |             |                |                    |      | ^                                                |
|                           |                 |         |                |                           |            |               |             |                |                    |      |                                                  |
|                           |                 | TCN     | :              | *                         | P          | ayer ID:      | *           |                |                    |      |                                                  |
|                           | Claim Filing In | dicator | :              | *                         |            | Group:        | *           |                | Policy Number:     |      |                                                  |
|                           |                 | _       |                | ,<br>                     |            |               |             |                |                    |      |                                                  |

- Click the Show menu
- Select Claim Header Detail

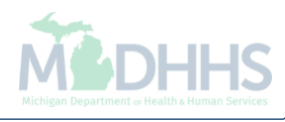

| Header TCN: 4       00       Name:       Show         Beneficiary ID:       Name:       Show         III       Header Details       Image: Claim Type:       Source:       Web         TCN:       4       00       Claim Type:       Source:       Web         Original TCN:       3       00       Adjustment Source:       Claim Status:       In Process         No Of Lines:       1       Medicare:       N       Commercial:       N |
|----------------------------------------------------------------------------------------------------|
| Header TCN: 4 00   Beneficiary ID: Name:     Show     III   Header Details     TCN:   4   00   Claim Type:   Source:   Web   Original TCN:   3   00   Adjustment Source:   Claim Status:   In Process   No Of Lines:   1   Medicare:   No   Related Cause:   No                                                                                                    |
| Beneficiary ID:     Name:       Show       III       Header Details       Claim Type:       Source:       Web       Original TCN:       3       00       Adjustment Source:       Claim Status:       In Process       No Of Lines:       1       Related Cause:       NO                                                                                                    |
| III       Header Details       Image: Claim Type:       Source:       Web       Image: Claim Status:       In Process         Image: Claim Status:       1       Medicare:       N       Commercial:       N         Related Cause:       NO       Image: No       Image: No       Image: No       Image: No                                                                                                    |
| Header Details       Upload/View Documents       Upload/View Documents       Image: Claim Type:         TCN:       4       00       Claim Type:       Source:       Web         Original TCN:       3       00       Adjustment Source:       Claim Status:       In Process         No Of Lines:       1       Medicare:       N         Related Cause:       NO       Y                                                                  |
| TCN:     4     00     Claim Type:     Source:     Web       Original TCN:     3     00     Adjustment Source:     Claim Status:     In Process       No Of Lines:     1     Medicare:     N     Commercial:     N       Related Cause:     NO     Image: Claim Status:     Source:     No                                                                                                    |
| Original TCN:     3     00     Adjustment Source:     Claim Status:     In Process       No Of Lines:     1     Medicare:     N     Commercial:     N       Related Cause:     NO     V     V     V     V                                                                                                    |
| No Of Lines:     1     Medicare:     N       Related Cause:     NO     V                                                                                                    |
| Related Cause: NO                                                                                                    |
| Related Gause.                                                                                                    |
|                                                                                                    |
| Beneficiary ID: Last Name: First Name:                                                                                                    |
| Gender: 🔽 * DOB: 🗰 * Age: 0                                                                                                    |
| Patient Account Number: Admit Date:                                                                                                    |
| Place of Service: 22-On Campus-Outpatient Hospital                                                                                                    |
|                                                                                                    |
| Billing Provider ID: * Type: NPI 🗸 * Pay To Provider ID: Type: NPI 🗸                                                                                                    |
| Billing Provider Taxonomy:                                                                                                    |
| Rendering Provider ID: Type: NPI V Referring Provider ID: Type: V                                                                                                    |
| Rendering Provider Taxonomy: Referring Provider Taxonomy:                                                                                                    |
| Supervising Provider ID: Type: Primary Care Referring Provider Type: Type: Y                                                                                                    |
|                                                                                                    |
| Primary Care Referring Provider                                                                                                    |
| l axonomy:                                                                                                    |
| Auth #: CLIA Number:                                                                                                    |
| Diagnosis Codes: 1: 2: 3: 4: Diagnosis Code Category: CD-10-CM V *                                                                                                    |
| 5: 6: 7: 8: Care                                                                                                    |

- Make any other necessary changes to the claim
- Click Save
- Click Adjust

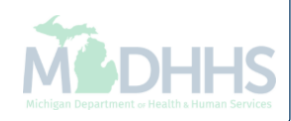

| 🚔 Print 💿 Help                   |                                     |                                      |       |                             |                       |              |
|----------------------------------|-------------------------------------|--------------------------------------|-------|-----------------------------|-----------------------|--------------|
|                                  |                                     |                                      |       |                             |                       |              |
| Header TCN: 4<br>Beneficiary ID: |                                     | Name:                                |       |                             |                       |              |
| Header Details                   |                                     |                                      |       |                             | Upload/View Documents | Show 🕶       |
| TCh                              | <b>.</b> 4 00                       | Claim Tv                             | ne:   | Source:                     | Web                   |              |
| Original T                       | https://milogintp.michigan.gov/ - W | elcome to MMIS - Internet Explorer   |       |                             |                       | ×=           |
| Related Cau                      | Header TCN: 4<br>Beneficiary ID:    | 00                                   | Name: |                             |                       |              |
| Beneficiary                      | III Adjust Claim                    |                                      |       |                             | ^                     |              |
| Gen                              | Please enter the fol                | lowing information                   |       |                             |                       |              |
| Patient Account Num              | Adjustment Source:                  | PIA-Provider Initiated ADJ           |       |                             |                       |              |
| Place of Servi                   |                                     | Note Example " Added secondary payer |       |                             |                       |              |
| Billing Provider I               | Comment:                            | Information"                         |       |                             |                       |              |
| Billing Provider Taxonom         |                                     |                                      |       |                             |                       |              |
| Rendering Provider I             |                                     |                                      |       |                             |                       |              |
| Rendering Provider Taxonom       |                                     |                                      |       |                             |                       |              |
| Supervising Provider I           |                                     |                                      |       |                             |                       |              |
| Aut                              |                                     |                                      |       |                             | ✓ OK OK Cancel        |              |
| Diagnosis Code                   | Page ID: dlgAdjustClaimD            | oc(Gaims)                            |       | <del>9110010 0000 000</del> |                       |              |
|                                  | 5:                                  | 6: 7:                                | 8:    |                             |                       | ~            |
|                                  |                                     |                                      |       |                             | 🚺 Adjust 📑 Void 🖺 S   | ave 🙁 Cancel |

- From the Adjustment Source dropdown box, select PIA-Provider Initiated ADJ
- Enter a note as to why the claim is being adjusted
- Click OK, the adjustment is complete. You will be returned to where you first entered your paid TCN number.

#### How to add other payer information to a paid institutional claim

Adjusting a paid institutional claim to add other payer information

### How to add other payer information to a paid institutional claim

- When and why should a claim be adjusted to add the other payer information?
  - The pending Third Party Liability (TPL) void report has been received and the primary payer has already been billed but not reported on the claim
  - If the primary payer has been billed but the payment information has not been reported on the claim
- The following slides show an example of how to adjust a paid institutional claim adding the other payer information at the header level

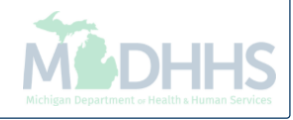

| •               |               | ns▼ Reference▼ Member▼   | PA▼      |                            |                      |                |                    |                 |    |         |
|-----------------|---------------|--------------------------|----------|----------------------------|----------------------|----------------|--------------------|-----------------|----|---------|
|                 |               |                          |          | 💾 Note Pad 🛛 🧔 Externa     | l Links <del>v</del> | ★ My Favori    | ites 🕶             | 🆨 Pri           | nt | 🛛 н     |
| Provider Portal |               |                          |          |                            |                      |                |                    |                 |    |         |
|                 |               | Name                     | •:       |                            |                      |                |                    |                 |    |         |
| Latest updates  |               |                          |          |                            | III C                | alendar        |                    |                 |    |         |
| My Reminders    |               |                          |          | *                          | 0 🍳                  | 7:28           | 6 Decem<br>Wednese | nber 201<br>day | 7  |         |
| ilter By        |               | O Go                     | E        | Save Filters ▼My Filters ▼ |                      | 201            | 7 Decem            | nber            |    |         |
| Alert Type      | Alert Message | Alert Date               | Due Date | Read                       | Мо                   | Tu We          | Th                 | Fr              | Sa | Su      |
| <b>▲</b> ▼      | <b>AV</b>     | A▼<br>No Records Found ! | ۸V       |                            | 4                    | 5 6            | 7                  | 1 8             |    |         |
|                 |               |                          |          |                            | 11                   | 12 13<br>19 20 | 14<br>21           | 15<br>22        |    |         |
|                 |               |                          |          |                            | 25                   | 26 27          | 28<br>Today        | 29              | 30 | 31<br>➡ |
|                 |               |                          |          |                            |                      |                |                    |                 |    |         |

• Once logged into CHAMPS, click the Claims tab

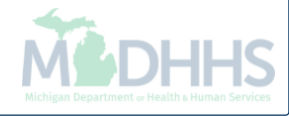

| L .                    |                            |       |                                    |       | 皆 Note Pad 🛛 😧 Extern | al Links <del>–</del> | ★ M   | y Favorit | tes 🔻             | ê Pr            | int | 😧 He |
|------------------------|----------------------------|-------|------------------------------------|-------|-----------------------|-----------------------|-------|-----------|-------------------|-----------------|-----|------|
| Provider Portal        | Submit Professional        | $\pi$ | Inquire Pharmacy Claims - Provider | $\pi$ |                       |                       |       |           |                   |                 |     |      |
|                        | Submit Institutional       | +     |                                    |       |                       |                       |       |           |                   |                 |     |      |
| 1:                     | Submit Dental              | +     |                                    |       |                       |                       |       |           |                   |                 |     |      |
| My Reminders           | Search Template            | $\pi$ |                                    |       | *                     |                       | Calen | dar       |                   |                 |     |      |
| Filter By              | MANAGE CLAIMS              | -     |                                    |       | ilters ▼My Filters▼   | •                     | 08:1  | 16        | 6 Decem<br>Wednes | nber 201<br>day | 7   |      |
| Alert Type Alert Messa | Adjust/Void Claim Provider | 19    | -                                  |       | Read                  |                       |       | 2017      | 7 Decen           | nber            |     |      |
| AV AV                  |                            |       |                                    |       | <b>AV</b>             | Mo                    | Tu    | We        | Th                | Fr              | Sa  | Su   |
|                        |                            | +     |                                    |       |                       |                       |       |           |                   | 1               | 2   | 3    |
|                        | Claiminquily               |       |                                    |       |                       | 4                     | 5     | 6         | 7                 | 8               |     |      |
|                        |                            |       |                                    |       |                       | 11                    | 12    | 13        | 14                | 15              |     |      |
|                        |                            | -     |                                    |       |                       | 18                    | 19    | 20        | 21                | 22              |     |      |
|                        | RA LISI                    | - 75  |                                    |       |                       | 23                    | 20    | 21        | Today             | 23              | 30  |      |
|                        | NON CLAIM ADJUSTMENTS      |       |                                    |       |                       |                       | •     |           | Touay             |                 |     | *    |
|                        | Payment Withholds          |       |                                    |       |                       |                       |       |           |                   |                 |     |      |
|                        | Payment Withholds          | •     |                                    |       |                       |                       |       |           |                   |                 |     |      |
|                        |                            |       |                                    |       |                       |                       |       |           |                   |                 |     |      |
|                        |                            |       |                                    |       |                       |                       |       |           |                   |                 |     |      |

• Select Adjust/Void Claim Provider

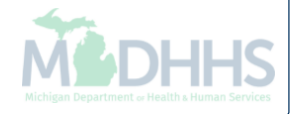

| ( | CHAMPS           | <          | My Inbox <del>-</del> | Provider <del>•</del> | Claims <del>v</del> | Reference 🕶 | Member <del>•</del> | PA∓    |        |            |                    |                             |         | >    |
|---|------------------|------------|-----------------------|-----------------------|---------------------|-------------|---------------------|--------|--------|------------|--------------------|-----------------------------|---------|------|
|   | 1                | ,          |                       |                       |                     |             |                     |        |        | 🎽 Note Pad | 🔇 External Links 🕶 | ★ My Favorites <del>▼</del> | 🖨 Print | Help |
| # | > Provider Porta | > Adjust C | Claims                |                       |                     |             |                     |        |        |            |                    |                             |         |      |
| 6 | Close            |            |                       |                       |                     |             |                     |        |        |            |                    |                             |         |      |
|   | Adjust           | Claims     |                       |                       |                     |             |                     |        |        |            |                    |                             |         | ^    |
|   | TCN: 3           |            | 00                    | O Go                  |                     |             |                     |        |        |            |                    |                             |         |      |
|   |                  |            |                       |                       |                     |             |                     |        |        |            |                    |                             |         |      |
|   |                  |            |                       |                       |                     |             |                     |        |        |            |                    |                             |         |      |
|   |                  |            |                       |                       |                     |             |                     |        |        |            |                    |                             |         |      |
|   |                  |            |                       |                       |                     |             |                     |        |        |            |                    |                             |         |      |
|   |                  |            |                       |                       |                     |             |                     |        |        |            |                    |                             |         |      |
|   |                  |            |                       |                       |                     |             |                     |        |        |            |                    |                             |         |      |
|   |                  |            |                       |                       |                     |             |                     |        |        |            |                    |                             |         |      |
|   |                  |            |                       |                       |                     |             |                     |        |        |            |                    |                             |         |      |
|   |                  |            |                       |                       |                     |             |                     |        |        |            |                    |                             |         |      |
|   |                  |            |                       |                       |                     |             |                     |        |        |            |                    |                             |         |      |
|   |                  |            |                       |                       |                     |             |                     |        |        |            |                    |                             |         |      |
|   |                  |            |                       |                       |                     |             |                     |        |        |            |                    |                             |         |      |
|   |                  |            |                       |                       |                     |             |                     |        |        |            |                    |                             |         |      |
|   |                  |            |                       |                       |                     |             |                     |        |        |            |                    |                             |         |      |
|   |                  |            |                       |                       |                     |             |                     |        |        |            |                    |                             |         |      |
|   |                  |            |                       |                       |                     |             |                     |        |        |            |                    |                             |         |      |
|   |                  |            |                       |                       |                     |             |                     |        |        |            |                    |                             |         |      |
|   |                  |            |                       |                       |                     |             |                     |        |        |            |                    |                             |         |      |
|   |                  |            |                       |                       |                     |             |                     |        |        |            |                    |                             |         |      |
| • | Ente             | or the     | most                  | current               | t naid              | status      | TCN a               | nd cli | ick Go |            |                    |                             |         |      |
|   |                  |            |                       |                       | hood                |             |                     |        |        |            |                    |                             |         |      |
| • | ine              |            | n must                | be the                | neade               |             | enaing              | y in U | U      |            |                    |                             |         |      |

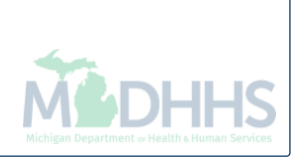

| 🖨 Print 💿 Help                                                                                                    |                                                                                                    |                                                                                               |                                                                                                    |
|----------------------------------------------------------------------------------------------------|----------------------------------------------------------------------------------------------------|-----------------------------------------------------------------------------------------------|----------------------------------------------------------------------------------------------------|
| Header TCN: 3 00<br>Beneficiary ID:                                                                                     |                                                                                                    | Name:                                                                                         |                                                                                                    |
| Header Details                                                                                                    |                                                                                                    |                                                                                               | Upload/View Dor     Claim Cuthacks                                                                                                    |
| TCN:<br>Original TCN:<br>Bill Type:<br>Adjustment Source:                                                               | 3 00<br>0 * 1 * 3 * 1 *                                                                                                 | Claim Type: F - Outpatient OPPS<br>No Of Lines: 9<br>Medicare: N<br>Pricing Rule: APC Pricing | Source:     HIPAA     Claim Enhancement Amounts       Related Cause:     NO     Claim Notes       Commercial:     N     Diagnosis Codes       Claim Status:     Paid     Indicators |
| Beneficiary ID:<br>Gender:<br>Patient Control Number:                                                                   | *                                                                                                    | Last Name:<br>DOB: *<br>Medical Record<br>Number:                                             | Other Payers Information         First Name:       Related Causes         Age:       Service Line List         Situational Information                                              |
| Benefit Plan:<br>Billing Provider ID:<br>Billing Provider Taxonomy:                                                     | * Type: NPI V *                                                                                                    | From Date: 09/22/2017 🗮 * To Dat                                                              | æ: 09/22/2017 <b>■</b> *                                                                                                    |
| Attending Provider ID:<br>Attending Provider Taxonomy:                                                                  | * Type: NPI *                                                                                                    | Referral #:                                                                                   | PRO #:                                                                                                    |
| Pay To Provider ID:<br>Operating Provider ID:<br>Other Provider ID:<br>Rendering Provider ID:<br>Referring Provider ID: | Type:     V       Type:     V       Type:     V       Type:     V       Type:     V       Type:     V       Type:     V | Auth #:<br>Total DR<br>Total AP                                                               | DRG Code:<br>3 OutLier Payment: 0<br>C OutLier Payment: \$0.00                                                                                                    |
|                                                                                                    |                                                                                                    |                                                                                               | 🚺 Adjust 📄 Void 📄 Save 🖉 Cance                                                                                                    |

- From the Claim Header Detail page;
- Click the Show menu
- Select Other Payers Information

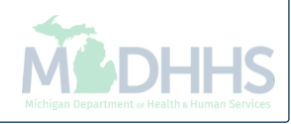
| 🚔 Print 💿 Help                                                                       |                        |       |                                                                   |             |                         |                                    |          |                               |
|--------------------------------------------------------------------------------------|------------------------|-------|-------------------------------------------------------------------|-------------|-------------------------|------------------------------------|----------|-------------------------------|
| Header TCN: 3 00<br>Beneficiary ID:                                                  |                        |       | Name:                                                             |             |                         |                                    |          |                               |
|                                                                                      |                        |       |                                                                   |             |                         |                                    |          | Show -                        |
| III Other Payers                                                                     |                        |       |                                                                   |             |                         |                                    |          | *                             |
| TCN Payer ID                                                                         | Claim Filing Indicator | Group | Policy Number                                                     | Amount Paid | Responsibility          | Remittance<br>Date<br>(mm/dd/yyyy) | Quantity | Amount Adj.<br>Reason<br>Code |
| Add/Update Payer and Adjustmer                                                       | nt Details             |       |                                                                   |             |                         |                                    |          | ^                             |
| TCN:<br>Claim Filing Indicator:<br>Amount Paid:<br>Adjustment Summary<br>1.Quantity: | *                      |       | Payer ID: *<br>Group: *<br>Responsibility: *<br>Adj. Reason Code: |             | Policy Nu<br>Remittance | Add Another                        |          |                               |
|                                                                                      |                        |       |                                                                   |             |                         |                                    | Add/Up   | odate Cancel                  |
|                                                                                      |                        |       |                                                                   |             |                         |                                    |          | Cancel                        |
|                                                                                      |                        |       |                                                                   |             |                         |                                    |          |                               |
|                                                                                      |                        |       |                                                                   |             |                         |                                    |          |                               |
|                                                                                      |                        |       |                                                                   |             |                         |                                    |          |                               |

- Currently there is no other payer information reported as the claim was billed as Medicaid primary
- To begin adding other payer information to a claim, select the TCN dropdown box

|              |                      |                          |       |                   |             |                |                                    |          |        | Show                  |
|--------------|----------------------|--------------------------|-------|-------------------|-------------|----------------|------------------------------------|----------|--------|-----------------------|
| Other Pay    | ers                  |                          |       |                   |             |                |                                    |          |        |                       |
| TCN          | Payer IE             | D Claim Filing Indicator | Group | Policy Number     | Amount Paid | Responsibility | Remittance<br>Date<br>(mm/dd/yyyy) | Quantity | Amount | Adj.<br>Reaso<br>Code |
| Add/Upda     | te Payer and Adjustr | ment Details             |       |                   |             |                |                                    |          |        |                       |
| Adjus<br>1.Q | stment Summary       | 3 D8<br>3 D9<br>Amount:  |       | Adj. Reason Code: |             |                | Add Another                        |          |        |                       |
|              |                      |                          |       |                   |             |                |                                    | O Add/U  | pdate  | Canc                  |
|              |                      |                          |       |                   |             |                |                                    |          | C      | Cance                 |
|              |                      |                          |       |                   |             |                |                                    |          |        |                       |
|              |                      |                          |       |                   |             |                |                                    |          |        |                       |
|              |                      |                          |       |                   |             |                |                                    |          |        |                       |

Michigan Department or Health a Human Services

| 🖨 Print 💿 Help                                            |                 |                        |             |                  |             |                         |                                    |          |         |                        |
|-----------------------------------------------------------|-----------------|------------------------|-------------|------------------|-------------|-------------------------|------------------------------------|----------|---------|------------------------|
| Header TCN: 3<br>Beneficiary ID:                          | 00              |                        | Na          | me:              |             |                         |                                    |          |         |                        |
|                                                           |                 |                        |             |                  |             |                         |                                    |          |         | Show -                 |
| III Other Payers                                          |                 |                        |             |                  |             |                         |                                    |          |         | ^                      |
|                                                           | Payer ID        | Claim Filing Indicator | Group       | Policy Number    | Amount Paid | Responsibility          | Remittance<br>Date<br>(mm/dd/yyyy) | Quantity | Amount  | Adj.<br>Reason<br>Code |
| III Add/Update Payer an                                   | d Adjustment De | tails                  |             |                  |             |                         |                                    |          |         | ^                      |
| Claim Filing Ir<br>Amou<br>Adjustment Summ<br>1.Quantity: | TCN: 3          | *                      | Re:         | Payer ID:        |             | Policy Nu<br>Remittance | Add Another                        |          |         |                        |
|                                                           |                 |                        |             |                  |             |                         |                                    | ● Add/U  | pdate © | Cancel                 |
| Enter the                                                 | Payer ID        | ) number whi           | ch is found | l within the mem | nber eligi  | bility sc               | reen                               |          |         |                        |

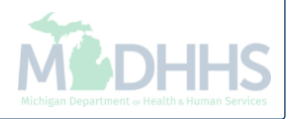

| 🚔 Print 💿 Help                             |                                                                                                    |       |                                                       |             |                         |                                    |             |                             |
|--------------------------------------------|----------------------------------------------------------------------------------------------------|-------|-------------------------------------------------------|-------------|-------------------------|------------------------------------|-------------|-----------------------------|
| Header TCN: 3 00<br>Beneficiary ID:        |                                                                                                    | ,     | Name:                                                 |             |                         |                                    |             |                             |
| III Other Payers                           |                                                                                                    |       |                                                       |             |                         |                                    |             | Show -                      |
| TCN Pay                                    | er ID Claim Filing Indicator                                                                                                    | Group | Policy Number                                         | Amount Paid | Responsibility          | Remittance<br>Date<br>(mm/dd/yyyy) | Quantity Am | ount Adj.<br>Reason<br>Code |
| III Add/Update Payer and Adju              | istment Details                                                                                                    |       |                                                       |             |                         |                                    |             | *                           |
| TCI<br>Claim Filing Indicate<br>Amount Pai | <ul> <li>I: 3 00 × *</li> <li>O9-Self-pay</li> <li>10-Central Certification</li> <li>11-Other Non-Federal Program</li> <li>12-Preferred Provider Organizatio</li> <li>13-Point of Service</li> <li>13-Point of Service</li> </ul>                                                                                                    | R     | Payer ID: 00029010 *<br>Group: *<br>Kesponsibility: * |             | Policy Nu<br>Remittance | mber:                              |             |                             |
| 1.Quantity:                                | 15-Indemnity Insurance<br>16-Health Maintenance Organizatio<br>17-Dental Maintenance Organizatio<br>AM-Automobile Medical<br>BL-Blue Cross/Blue Shield<br>CH-Champus<br>CI-Commercial Insurance Co.                                                                                                    |       | Adj. Reason Code:                                     |             | ]                       | Add Another                        |             |                             |
|                                            | DS-Disability<br>FI-Federal Employee Program<br>HM-Health Maintenance Organizatio<br>LI-Liability Medical<br>MA-Medicare Part A<br>MB-Medicare Part B<br>MC-Medicaid<br>MH-Managed Care Non HMO<br>OF-Other Federal Program<br>SA-ICD-10 CM<br>TV-Title V<br>VA-Veteran Administration Plan<br>WC-Workers Compensation Health C<br>ZZ-Mutually Defined |       |                                                       |             |                         |                                    | Add/Update  | Cancel                      |

• Select the appropriate Claim Filing Indicator from the dropdown, this will coincide with the payer

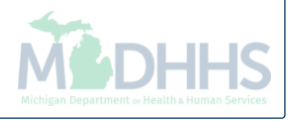

| 🚔 Print <sub>3</sub> Help        |                                               |                                 |           |      |                                                                                                    |             |                         |                                    |            |                              |
|----------------------------------|-----------------------------------------------|---------------------------------|-----------|------|----------------------------------------------------------------------------------------------------|-------------|-------------------------|------------------------------------|------------|------------------------------|
| Header TCN: 3<br>Beneficiary ID: | 00                                            |                                 |           | Nam  | e:                                                                                                    |             |                         |                                    |            |                              |
| Other Payer                      | 'S                                            |                                 |           |      |                                                                                                    |             |                         |                                    |            | Show •                       |
|                                  | Payer II                                      | D Claim Filing Ind              | icator Gi | roup | Policy Number                                                                                                    | Amount Paid | Responsibility          | Remittance<br>Date<br>(mm/dd/yyyy) | Quantity A | mount Adj.<br>Reason<br>Code |
| III Add/Update                   | Payer and Adjust                              | ment Details                    |           |      |                                                                                                    |             |                         |                                    |            | ^                            |
| Cla                              | TCN:<br>aim Filing Indicator:<br>Amount Paid: | 3 00 V<br>BL-Blue Cross/Blue Sh | *         | Resp | Payer ID:         00029010         *           Group:         1234567890         *           onsibility:         P-Primary         * |             | Policy Nu<br>Remittance | Imber: 999999                      | 9999       |                              |
| Adjustr<br>1.Qua                 | antity:                                       | Ar                              | nount:    |      | Adj. Reason Code:                                                                                                    |             | ]                       | Add Another                        |            |                              |
|                                  |                                               |                                 |           |      |                                                                                                    |             |                         |                                    | Add/Upd    | ate Cancel                   |
|                                  |                                               |                                 |           |      |                                                                                                    |             |                         |                                    |            | © Cancel                     |

- Enter the group and policy number which can be found within the member eligibility screen
- Enter the amount paid for the entire claim by the other payer, if nothing paid enter \$0
- Select the payer responsibility from the dropdown
- Optionally enter the Remittance Advice (RA) date

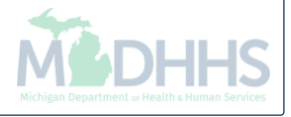

| 🚔 Print 🛛 Help                                                 |                                |                    |                                                                                                    |             |                          |                                    |          |                               |
|----------------------------------------------------------------|--------------------------------|--------------------|----------------------------------------------------------------------------------------------------|-------------|--------------------------|------------------------------------|----------|-------------------------------|
| Header TCN: 3 00<br>Beneficiary ID:                            |                                | Name:              |                                                                                                    |             |                          |                                    |          | Show -                        |
| III Other Payers                                               |                                |                    |                                                                                                    |             |                          |                                    |          | ^                             |
| TCN Payer ID                                                   | Claim Filing Indicator         | Group Po           | licy Number                                                                                                    | Amount Paid | Responsibility           | Remittance<br>Date<br>(mm/dd/yyyy) | Quantity | Amount Adj.<br>Reason<br>Code |
| III Add/Update Payer and Adjustment I                          | Details                        |                    |                                                                                                    |             |                          |                                    |          | ^                             |
| TCN: 3<br>Claim Filing Indicator: BL-Bl<br>Amount Paid: \$500. | 00 V *<br>ue Cross/Blue Sh V * | Pa<br>(<br>Respons | yer ID:       00029010       *         Group:       1234567890       *         sibility:       P-Primary       * |             | Policy Nur<br>Remittance | nber: 9999999<br>Date:             | 9999     | ]                             |
| Adjustment Summary                                             | Amount:                        | 0.00               | Adj. Reason Code:                                                                                                | 1           |                          | Add Another                        |          |                               |
|                                                                |                                |                    |                                                                                                    |             |                          |                                    | ● Add/Up | odate S Cancel                |
|                                                                |                                |                    |                                                                                                    |             |                          |                                    |          | Cancel                        |
|                                                                |                                |                    |                                                                                                    |             |                          |                                    |          |                               |
|                                                                |                                |                    |                                                                                                    |             |                          |                                    |          |                               |

- Institutional claims can report other payer information all at the header of the claim
- Enter the Claim Adjustment Reason Code (CARC) and dollar amounts based on the EOB
  - Example shows \$100 was applied to CARC 1
- If no other amounts and CARC codes need to be reported, click Add/Update
- MACHINE DEPARTMENT or Health a Human Services

• To enter additional amounts and CARC codes, click Add Another

| 🚔 Print 🛭 9 Help                 |                       |                        |          |                                                      |             |                         |                                    |          |        |                        |
|----------------------------------|-----------------------|------------------------|----------|------------------------------------------------------|-------------|-------------------------|------------------------------------|----------|--------|------------------------|
| Header TCN: 3<br>Beneficiary ID: | 00                    |                        | I        | Name:                                                |             |                         |                                    |          |        |                        |
|                                  |                       |                        |          |                                                      |             |                         |                                    |          |        | Show -                 |
| III Other Payers                 |                       |                        |          |                                                      |             |                         |                                    |          |        | ^                      |
|                                  | Payer ID              | Claim Filing Indicator | Group    | Policy Number                                        | Amount Paid | Responsibility          | Remittance<br>Date<br>(mm/dd/yyyy) | Quantity | Amount | Adj.<br>Reason<br>Code |
| III Add/Update Paye              | er and Adjustment De  | ails                   |          |                                                      |             |                         |                                    |          |        | ^                      |
| Claim Fil<br>Adjustment S        | Amount Paid: \$500.00 | Cross/Blue Sh          | F        | Group: 1234567890 *<br>Responsibility: P-Primary V * |             | Policy Nu<br>Remittance | mber: 9999999<br>Date:             | 9999     | )      |                        |
| 1.Quantity:                      |                       | Amount:                | \$100.00 | Adj. Reason Code:                                    | 1           | )                       | Add Another                        |          |        |                        |
| 2.Quantity:                      |                       | Amount:                |          | Adj. Reason Code:                                    |             | J                       | Delete                             |          |        |                        |
|                                  |                       |                        |          |                                                      |             |                         |                                    | C Add/Up | odate  | Cancel                 |
|                                  |                       |                        |          |                                                      |             |                         |                                    |          | 8      | Cancel                 |
|                                  |                       |                        |          |                                                      |             |                         |                                    |          |        |                        |
|                                  |                       |                        |          |                                                      |             |                         |                                    |          |        |                        |

- When adding additional CARC and amounts for the service line;
- Up to 12 CARC codes can be added per service line
- Once finished click Add/Update

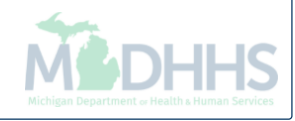

| 🖨 Print (                | ? Help                  |               |                           |            |               |             |                |                                    |        |          |          |                |
|--------------------------|-------------------------|---------------|---------------------------|------------|---------------|-------------|----------------|------------------------------------|--------|----------|----------|----------------|
| ader TCN:<br>neficiary I | : 4 00<br>D:            |               |                           | Name       |               |             |                |                                    |        |          |          |                |
|                          |                         |               |                           |            |               |             |                |                                    |        |          |          | Show           |
| Other                    | Payers                  |               |                           |            |               |             |                |                                    |        |          |          | ^              |
|                          | TCN                     | Payer ID      | Claim Filing Indicator    | Group      | Policy Number | Amount Paid | Responsibility | Remittance<br>Date<br>(mm/dd/yyyy) |        | Quantity | Amount   | Ac<br>Re<br>Cc |
| Payer1                   | 4 00                    | 00029010      | BL-Blue Cross/Blue Shield | 1234567890 | 9999999999    | \$500.00    | P-Primary      |                                    |        |          |          |                |
|                          |                         |               |                           |            |               |             |                |                                    | Adj:   |          | \$100.00 | 1              |
|                          |                         |               |                           |            |               |             |                |                                    | Adj:   |          | \$400.00 | 4              |
| <<br>Add/U               | Ipdate Payer and Adju   | stment Detail | s                         |            |               |             |                |                                    |        |          |          | ><br>^         |
|                          | TCN:                    |               | *                         | Ρ          | ayer ID:      | *           |                |                                    |        |          |          |                |
|                          | Claim Filing Indicator: | :             | *                         |            | Group:        | *           |                | Policy Number:                     |        |          |          |                |
|                          | Amount Paid:            |               | *                         | Respon     | sibility:     | *           |                | Remittance Date:                   |        |          |          |                |
|                          | Adjustment Summary      |               |                           |            |               |             |                |                                    |        |          |          |                |
|                          |                         |               | Amount                    |            | Adj. Reasor   | 1 Code:     |                | Add A                              | nother |          |          |                |
|                          | 1.Quantity:             |               |                           |            | -             |             |                |                                    |        |          |          |                |

- After selecting Add/Update, the other payers information will be added to the claim, at the top of the screen
  - Note: The TCN number now begins with a 4, this will be the new TCN number once the adjustment is completed
- Once all other payer information has been added to the claim click Save

| Print               | 9 Help             |                  |                           |            |               |             |                |                  |        |                         |
|---------------------|--------------------|------------------|---------------------------|------------|---------------|-------------|----------------|------------------|--------|-------------------------|
| der TCN<br>eficiary | : 4 0<br>ID:       | 0                |                           | Name       | :             |             |                |                  |        |                         |
|                     |                    |                  |                           |            |               |             |                |                  |        | SI                      |
| Other               | Payers             |                  |                           |            |               |             |                |                  |        | Claim Cutbacks          |
|                     | TCN                | Payer ID         | Claim Filing Indicator    | Group      | Policy Number | Amount Paid | Responsibility | Remittance       |        | Claim Enhancement Amou  |
|                     |                    |                  |                           |            |               |             |                | Date             | _      | Claim Header Detail     |
|                     |                    |                  |                           |            |               |             |                | (mm/dd/yyyy)     |        | Cialm Notes             |
| Payer1              | 4 0                | 0 00029010       | BL-Blue Cross/Blue Shield | 1234567890 | 99999999999   | \$500.00    | P-Primary      |                  |        | Diagnosis Codes         |
|                     |                    |                  |                           |            |               |             |                |                  | Adj:   | Indicators              |
|                     |                    |                  |                           |            |               |             |                |                  | Adi:   | Related Causes          |
|                     |                    |                  |                           |            |               |             |                |                  | 7 kuj. | Service Line List       |
| dit                 | Delete Bave        |                  |                           |            |               |             |                |                  |        | Situational Information |
|                     |                    |                  |                           |            |               |             |                |                  |        | >                       |
| Add/l               | Indate Bayer and   |                  | vilo                      |            |               |             |                |                  |        |                         |
| Auu/c               | puale Payer and    | Rujustinent Deta | 1115                      |            |               |             |                |                  |        |                         |
|                     |                    |                  |                           |            |               |             |                |                  |        |                         |
|                     |                    | TCN:             | *                         | Р          | ayer ID:      | *           |                |                  |        |                         |
|                     | Claim Filing India | cator:           | × *                       |            | Group:        | *           |                | Policy Number:   |        |                         |
|                     | -                  |                  |                           |            |               |             |                |                  |        |                         |
|                     | Amount             | Paid:            | *                         | Respon     | sibility:     | ► *         |                | Remittance Date: |        |                         |
|                     | Adjustment Summar  | y                |                           |            |               |             |                |                  |        |                         |
|                     |                    |                  |                           |            |               |             |                |                  |        |                         |
|                     | 1.Quantity:        |                  | Amount:                   |            | Adj. Reasor   | n Code:     |                | Add A            | nother |                         |
|                     |                    |                  |                           |            |               |             |                |                  |        | Add/Update Scance       |
|                     |                    |                  |                           |            |               |             |                |                  |        |                         |

- Click the Show menu
- Select Claim Header Detail

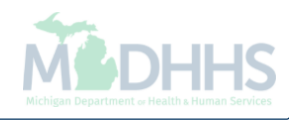

| 🚔 Print 🛛 Help                      |                 |                       |                                 |          |
|-------------------------------------|-----------------|-----------------------|---------------------------------|----------|
| Header TCN: 4 00<br>Beneficiary ID: |                 | Name:                 |                                 |          |
|                                     |                 |                       | IS I                            | now 🔻    |
| Header Details                      |                 |                       | 🛈 Upload/View Documents 📄 🖾 🏭 🖌 | <u>^</u> |
| TCN:                                | 4 00            | Claim Type:           | Source: Web                     |          |
| Original TCN:                       | 3 00            | No Of Lines: 9        | Related Cause: NO               |          |
| Bill Type:                          | 0*1*3*7*        | Medicare: N           | Commercial: Y                   |          |
| Adjustment Source:                  |                 | Pricing Rule:         | Claim Status: In Process        |          |
| Beneficiary ID:                     | *               | Last Name:            | First Name:                     |          |
| Gender:                             | *               | DOB:                  | * Age: 0                        |          |
| Patient Control Number:             | *               | Medical Record        |                                 |          |
|                                     |                 | Number:               |                                 |          |
| Benefit Plan:                       |                 |                       |                                 |          |
| Billing Provider ID:                | * Type: NPI 🗸 * | From Date: 09/22/2017 | To Date: 09/22/2017             |          |
| Billing Provider Taxonomy:          |                 |                       |                                 |          |
| Attending Provider ID:              | * Type: NPI ¥   | Referral #:           | PRO #:                          |          |
| Attending Provider Taxonomy:        |                 |                       |                                 |          |
| Pay To Provider ID:                 | Type: NPI       | Auth #:               | DRG Code:                       |          |
| Operating Provider ID:              | Туре:           |                       | Total DRG OutLier Payment:      |          |
| Other Provider ID:                  | Туре:           |                       | Total APC OutLier Payment:      |          |
| Rendering Provider ID:              | Type:           |                       |                                 |          |
| Referring Provider ID:              | Туре:           |                       |                                 |          |
|                                     |                 |                       | Adjust Void Save O Ca           | ancel    |

- Make any other necessary changes to the claim
- Click Save
- Click Adjust

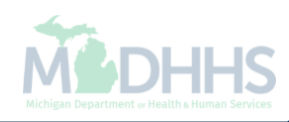

| 🖨 Print 🔮 Help                      |                                                                      |                                                       |
|-------------------------------------|----------------------------------------------------------------------|-------------------------------------------------------|
| Header TCN: 4 00<br>Beneficiary ID: | Name:                                                                | Show                                                  |
| Header Details                      |                                                                      | O Upload/View Documents         □         □         ▲ |
| TCN                                 | #ttps://milogint_michigan.gov/ - Welcome to MMIS - Internet Explorer |                                                       |
| Original TCN:                       | 🚔 Print 🔮 Help                                                       |                                                       |
| Bill Type:<br>Adjustment Source:    | Header TCN: 4 D0<br>Beneficiary ID: Name:                            |                                                       |
| Beneficiary ID:                     | III Adjust Claim                                                     | ^                                                     |
| Gender:                             | Please enter the following information                               |                                                       |
| Patient Control Number:             | Adjustment Source: PIA-Provider Initiated ADJ                        |                                                       |
| Benefit Plan:                       | Comment: Information"                                                |                                                       |
| Billing Provider ID:                |                                                                      |                                                       |
| Billing Provider Taxonomy:          |                                                                      |                                                       |
| Attending Provider ID:              |                                                                      |                                                       |
| Attending Provider Taxonomy:        |                                                                      |                                                       |
| Pay To Provider ID:                 |                                                                      |                                                       |
| Operating Provider ID:              |                                                                      |                                                       |
| Other Provider ID:                  |                                                                      | ✓ OK OCancel                                          |
| Rendering Provider ID:              | Page ID: digAdjustClaimDoc(Claims)                                   |                                                       |
| Referring Provider ID:              | Туре:                                                                |                                                       |
|                                     |                                                                      | Adjust Vold Save Cancel                               |

- From the Adjustment Source dropdown box, select PIA-Provider Initiated ADJ
- Enter a note as to why the claim is being adjusted
- Click OK, the adjustment is complete. You will be returned to where you first entered your paid TCN number.

## Error messages

• If attempting to exit the other payers screen without saving:

Please save the information to complete the data validation after adding or updating data.

- To correct, ensure you are clicking save prior to exiting the other payers screen.
- If the submitted charges on the claim header and the other payer amounts do not balance:

| O Close                                                                                         |                           |
|-------------------------------------------------------------------------------------------------|---------------------------|
| VM_BVM.403220:Total submitted charges is not equal to the sum of paid and adjustment amounts at | t line(s) for Payer1.     |
|                                                                                                 | Details Copy To Clipboard |

- To correct, ensure all other payer information balances to the submitted charges.
- If both the header an service line are selected at the same time and edit is clicked:

Multiple selections not allowed, only one record can be edited at a time.

• To correct, ensure you are only selecting one line to edit at a time.

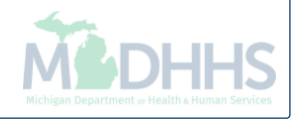

## **Provider Resources**

- MDHHS website: <a href="http://www.michigan.gov/medicaidproviders">www.michigan.gov/medicaidproviders</a>
- We continue to update our Provider Resources, just click on the links below:
  - Listserv Instructions
  - Medicaid Alerts and Biller "B" Aware
  - Quick Reference Guides
  - <u>Update Other Insurance NOW!</u>
  - Medicaid Provider Training Sessions
- Provider Support:
  - ProviderSupport@Michigan.gov or 1-800-292-2550

Thank you for participating in the Michigan Medicaid Program

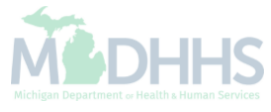